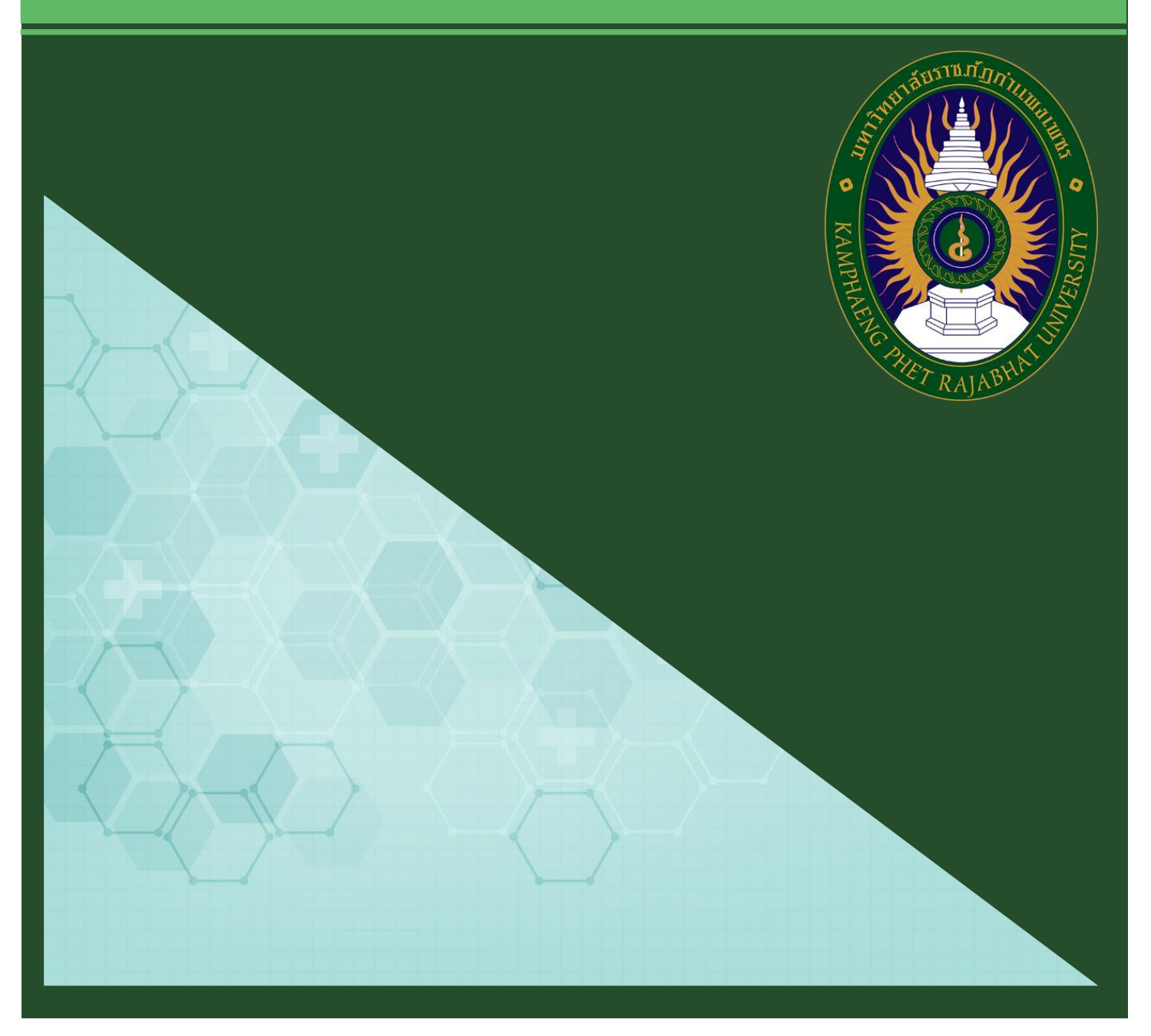

# **คู่มีอ**มาตรฐานการให้บริการ

# สำนักส่งเสริมวิชาการและงานทะเบียน

มหาวิทยาลัยราชภัฏกำแพงเพชร

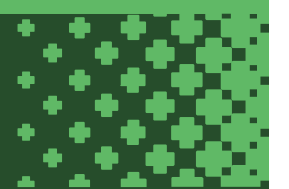

#### คำนำ

คู่มือมาตรฐานการให้บริการของสำนักส่งเสริมวิชาการและงานทะเบียนเล่มนี้ ประกอบด้วยมาตรฐาน การให้บริการ 4 มาตรฐาน คือ การสมัครเรียนมหาวิทยาลัยราชภัฏกำแพงเพชร การรับรายงานตัว มหาวิทยาลัยราชภัฏกำแพงเพชร การขอสำเร็จการศึกษาผ่านระบบออนไลน์ และการยกเลิกรายวิชาผ่านระบบ ออนไลน์ของสำนักส่งเสริมวิชาการและงานทะเบียนอย่างเป็นระบบ สะดวก รวดเร็ว และมีประสิทธิภาพ แสดง ให้เห็นถึงขั้นตอนในการให้บริการและการปฏิบัติงาน รายละเอียดงาน รายละเอียดเอกสารประกอบ เพื่อ กำหนดเป็นมาตรฐานในการให้บริการให้บรรลุตามข้อกำหนดที่สำคัญและสามารถตอบสนองความต้องการของ ผู้รับบริการและผู้มีส่วนได้ส่วนเสีย ตลอดจนเพื่อความโปร่งใสและความเป็นธรรมในการให้บริการของ เจ้าหน้าที่ผู้รับผิดชอบของสำนักส่งเสริมวิชาการและงานทะเบียน

> สำนักส่งเสริมวิชาการและงานทะเบียน มหาวิทยาลัยราชภัฏกำแพงเพชร

# สารบัญ

|                                                                                 | หน้า |
|---------------------------------------------------------------------------------|------|
| บทนำ                                                                            | 1    |
| บทที่ 1 โครงสร้างของหน่วยงาน                                                    | 2    |
| บทที่ 2 มาตรฐานการให้บริการ                                                     | 4    |
| 2.1 การสมัครเรียนออนไลน์มหาวิทยาลัยราชภัฏกำแพงเพชร<br>ประจำปีการศึกษา 2564      | 5    |
| 2.2 การรับรายงานตัวออนไลน์มหาวิทยาลัยราชภัฏกำแพงเพชร<br>ประจำปีการศึกษา 2564    | 7    |
| 2.3 การขอสำเร็จการศึกษาผ่านระบบออนไลน์                                          | 10   |
| 2.4 การยกเลิกรายวิชาผ่านระบบออนไลน์                                             | 12   |
| ภาคผนวก                                                                         | 15   |
| ขั้นตอนการสมัครเรียนออนไลน์มหาวิทยาลัยราชภัฏกำแพงเพชร<br>ประจำปีการศึกษา 2564   | 16   |
| ขั้นตอนการรับรายงานตัวออนไลน์มหาวิทยาลัยราชภัฏกำแพงเพชร<br>ประจำปีการศึกษา 2564 | 22   |
| ขั้นตอนการขอสำเร็จการศึกษาผ่านระบบออนไลน์                                       | 37   |
| ขั้นตอนการยกเลิกรายวิชาผ่านระบบออนไลน์                                          | 40   |

## บทที่ ๑

## โครงสร้างของหน่วยงาน

สำนักส่งเสริมวิชาการและงานทะเบียน เป็นหน่วยงานที่สนับสนุนและส่งเสริมการจัดการศึกษาของ มหาวิทยาลัยราชภัฏกำแพงเพชร โดยมีปรัชญา วิสัยทัศน์ พันธกิจ เป้าประสงค์ และภารกิจหลัก ดังนี้

#### ปรัชญา

บริการและสนับสนุนงานการจัดการศึกษาอย่างมีระบบและมีประสิทธิภาพ

#### วิสัยทัศน์

้สำนักส่งเสริมวิชาการและงานทะเบียน เป็นหน่วยงานที่สนับสนุน ประสานงานและให้บริการงานการจัด การศึกษาอย่างมีระบบและมีประสิทธิภาพโดยใช้เทคโนโลยี

#### พันธกิจ

- ๑. ส่งเสริมและสนับสนุนการผลิตบัณฑิต
- ๒. มุ่งให้บริการทางการศึกษาอย่างมีประสิทธิภาพ
- ๗. บริหารจัดการอย่างมีประสิทธิภาพ

#### เป้าประสงค์

- ๑. เพื่อให้บัณฑิตมีคุณภาพตามเกณฑ์มาตรฐานและกรอบมาตรฐานคุณวุฒิ
- ๒. เพื่อให้บริการทางการศึกษาอย่างรวดเร็ว ถูกต้องและทั่วถึง
- ๓. พัฒนาระบบบริหารจัดการงานให้มีประสิทธิภาพ
- ๔. พัฒนาระบบเทคโนโลยีสารสนเทศเพื่อการบริหารจัดการ
- ๕. มีการประชาสัมพันธ์หลักสูตรและรับนักศึกษาอย่างทั่วถึง

#### ภารกิจหลัก

- ๑. ส่งเสริม สนับสนุนการจัดการศึกษาที่มีประสิทธิภาพ สะดวก รวดเร็ว และถูกต้อง
- ๒. พัฒนาฐานข้อมูลทางด้านวิชาการของมหาวิทยาลัย
- m. ประสานงานกับคณะในการจัดทำแผนการเรียนของนักศึกษาทุกหลักสูตร
- ๙. ให้บริการทางวิชาการแก่ผู้ใช้บริการและประชาชนทั่วไป

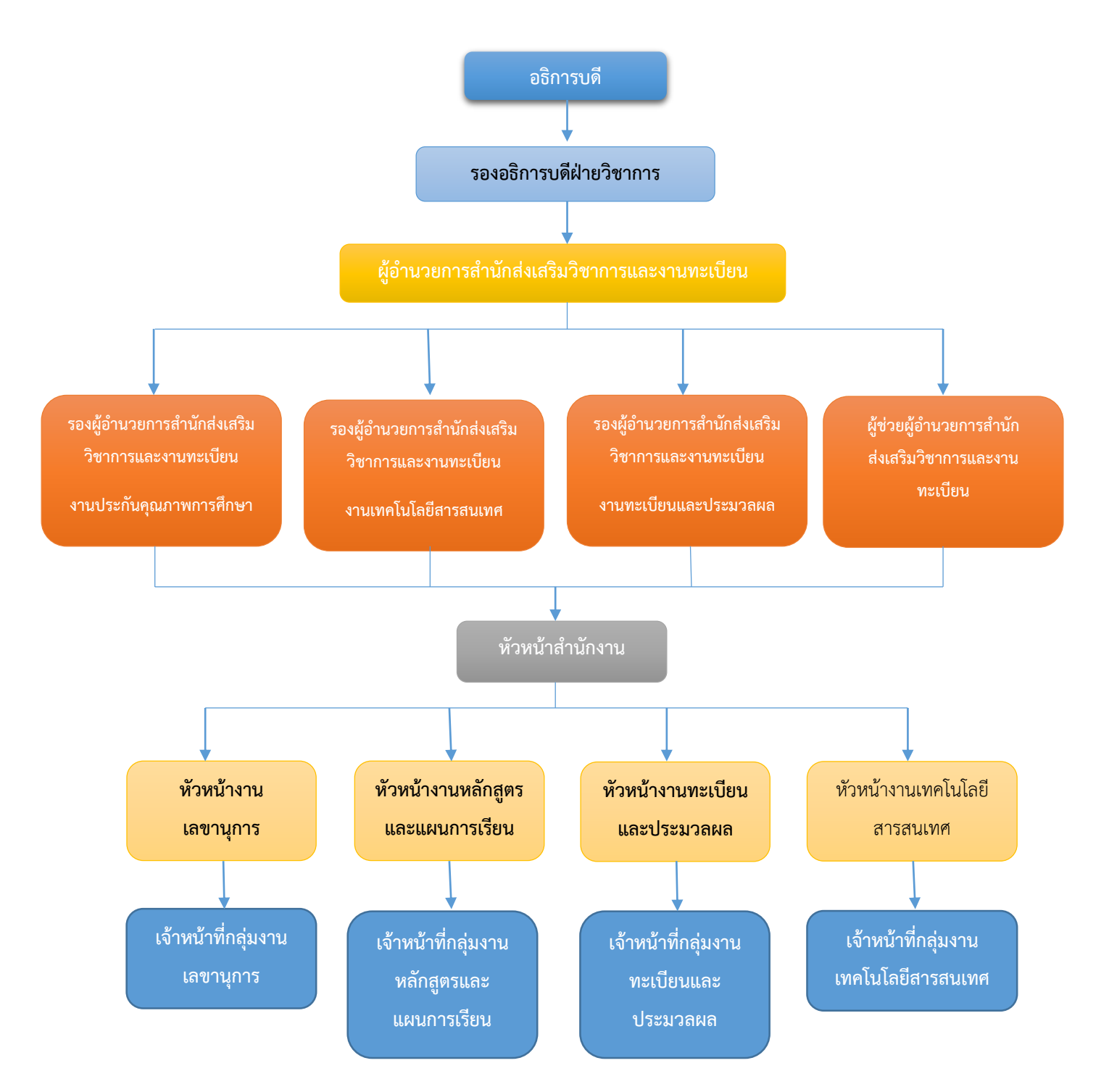

#### สำนักส่งเสริมวิชาการและงานทะเบียนมีโครงสร้างหน่วยงานตามสายงานหลัก ดังนี้

มาตรฐานการให้บริการ

บทที่ ๒

1

**ชื่อแผนก/กลุ่มงาน**......สำนักส่งเสริมวิชาการและงานทะเบียน.....มหาวิทยาลัยราชภัฏกำแพงเพชร.....

**ชื่อกระบวนการ**......ชาวี่ 1564......การสมัครเรียนมหาวิทยาลัยราชภัฏกำแพงเพชร ประจำปีการศึกษา 2564.....

**หน่วยงานที่จัดทำ**.....งานเลขานุการ......ผู้รับผิดชอบ.....งานเลขานุการ.....งานเลขานุการ.....

| ลำดับที่ | ผังกระบวนการ                                                                                                    | ระยะเวลา                                                                                                    | รายละเอียดงาน                                                                                                    | มาตรฐานคุณภาพงาน                                                                                                    | เอกสารที่เกี่ยวข้อง                                                                                                    | ผู้รับผิดชอบ         |
|----------|----------------------------------------------------------------------------------------------------|----------------------------------------------------------------------------------------------------|----------------------------------------------------------------------------------------------------|----------------------------------------------------------------------------------------------------|----------------------------------------------------------------------------------------------------|----------------------|
| 1        | เริ่มต้าน                                                                                                    |                                                                                                    |                                                                                                    |                                                                                                    |                                                                                                    |                      |
| 2        | กรอกข้อมูลการสมัครเรียนที่<br>เว็ปไซต์ https://admission.kpru.ac.th<br>พิมพ์ใบซำระเงิน<br>ซำระเงินที่เคาน์เตอร์เซอร์วิส/ ธ.กรุงไทย/<br>เคาน์เตอร์เซอร์วิส Big C/ Internet<br>Banking/ Mobile Banking/ บัตรเครดิต<br>หรืองานการเงินมหาวิทยาลัยๆ | 5 นาที<br>- 2 นาที<br>- ระยะเวลาตามที่<br>ธนาคารกรุงไทย/ เคาน์เตอร์<br>เซอร์วิส และเคาน์เตอร์เซอร์วิส<br>Big C / Internet Banking/<br>Mobile Banking / บัตรเครดิต<br>หรือ งานการเงิน<br>มหาวิทยาลัยฯ กำหนด | <ul> <li>กรอกข้อมูลการสมัคร</li> <li>รหัสบัตรประจำตัวประชาชน</li> <li>อีเมล์</li> <li>ชื่อ-นามสกุล</li> <li>เบอร์โทรศัพท์</li> <li>ชื่อ Facebook</li> <li>สถานศึกษา, แผนการเรียน, เกรดเฉลี่ย</li> <li>ประเภทนักศึกษา</li> <li>คณะ และสาขาวิชา</li> <li>คณะ และสาขาวิชา</li> <li>พืมพ์ใบซำระเงินค่าสมัคร</li> <li>ผู้สมัครนำใบซำระเงินค่าสมัครสอบคัดเลือก</li> <li>จำนวน 250 บาท ไปชำระค่าสมัครสอบ</li> <li>คัดเลือก ได้ที่ ธนาคารกรุงไทย/ เคาน์เตอร์เซอร์วิส<br/>และเคาน์เตอร์เซอร์วิส Big C / Internet Banking/</li> <li>Mobile Banking / บัตรเครดิตหรือ งานการเงิน</li> <li>มหาวิทยาลัยฯ กำหนด</li> </ul> | <ul> <li>ผู้สมัครกรอกข้อมูลการรับสมัครเรียน<br/>ได้อย่างถูกต้องและเป็นไปตาม<br/>คุณสมบัติที่มหาวิทยาลัยกำหนด</li> <li>ได้ใบชำระเงินค่าสมัครสอบคัดเลือก<br/>ที่ถูกต้องตามสาขาวิชาที่สมัคร</li> <li>ผู้สมัครได้ชำระเงินค่าสมัครสอบ<br/>คัดเลือก จำนวน 250 บาท และ<br/>ใบเสร็จจากธนาคารกรุงไทย/ เคาน์เตอร์<br/>เซอร์วิส และเคาน์เตอร์เซอร์วิส Big C /<br/>Internet Banking/ Mobile Banking /<br/>บัตรเครดิตหรือ งานการเงิน<br/>มหาวิทยาลัยฯ</li> </ul> | <ul> <li>- บัตรประจำตัวประชาชน</li> <li>- ใบ ปพ. /ใบแสดงผลการเรียน</li> <li>- ใบแจ้งชำระเงินค่าสมัครสอบ<br/>คัดเลือก</li> </ul> | ผู้สมัคร<br>ผู้สมัคร |
| 4        | ตรวจสอบสถานะสมัครภายใน 1-2 วันทำการ<br>พิมพ์ใบสมัครและตรวจสอบรายละเอียดการ<br>เข้าสอบสัมภาษณ์                                                                                                    | 2 นาที                                                                                                    | <ul> <li>ตรวจสอบสถานะการสมัครภายใน 1-2 วัน</li> <li>ทำการหลังขำระเงิน</li> <li>พิมพ์ใบสมัคร</li> <li>ตรวจสอบรายละเอียดข้อมูลการสอบสัมภาษณ์</li> </ul>                                                                                                    | <ul> <li>ผู้สมัครมีสถานะเป็นผู้สมัครในระบบ</li> <li>ได้ใบสมัคร ติดรูปถ่าย และเซ็นชื่อ</li> <li>รับรองข้อมูล</li> <li>ได้รับทราบรายละเอียดข้อมูลในการ</li> <li>สอบสัมภาษณ์</li> </ul>                                                                                                    | - บัตรประจำตัวประชาชน                                                                                                    | ผู้สมัคร             |

| ลำดับที่ | ผังกระบวนการ                                                                                      | ระยะเวลา | รายละเอียดงาน                                                                                                    | มาตรฐานคุณภาพงาน                                                                                                | เอกสารที่เกี่ยวข้อง                                                                                                    | ผู้รับผิดชอบ                                      |
|----------|---------------------------------------------------------------------------------------------------|----------|----------------------------------------------------------------------------------------------------|----------------------------------------------------------------------------------------------------|----------------------------------------------------------------------------------------------------|---------------------------------------------------|
| 5        | ู่ไ<br>ตรวจสอบรายชื่อผู้มีสิทธิ์เข้ารับการสอบสัมภาษณ์<br>ที่เว็ปไซต์ https://admission.kpru.ac.th | 10 นาที  | - ผู้สมัครตรวจสอบรายชื่อเข้ารับการสอบ<br>สัมภาษณ์ ที่เว็ปไซต์<br>https://admission.kpru.ac.th                           | <ul> <li>ผู้สมัครได้รับทราบรายละเอียดข้อมูล</li> <li>วันเวลา สถานที่ เข้ารับการสอบ</li> <li>สัมภาษณ์</li> </ul> | <ul> <li>ประกาศมหาวิทยาลัยฯ</li> <li>บัตรประจำตัวประชาชนของ<br/>ผู้สมัคร</li> </ul>                                                                                                    | ผู้สมัคร/<br>เจ้าหน้าที่สำนัก<br>ส่งเสริมวิชาการฯ |
| 6        | สอบสัมภาษณ์                                                                                       | 20 นาที  | - ผู้มีรายชื่อเข้ารับการสอบสัมภาษณ์ มาสอบ<br>สัมภาษณ์ตาม วัน เวลา สถานที่ ที่มหาวิทยาลัฯ<br>กำหนด                       | <ul> <li>ผู้สมัครได้รับการสอบสัมภาษณ์ ตาม</li> <li>วันและเวลาที่มหาวิทยาลัยฯ กำหนด</li> </ul>                   | <ul> <li>- ใบสมัครติดรูปถ่าย พร้อมลง</li> <li>ลายมือชื่อ</li> <li>- บัตรประจำตัวผู้เข้ารับการสอบ</li> <li>สัมภาษณ์</li> <li>- เอกสารประกอบการเข้ารับการ</li> <li>สอบสัมภาษณ์</li> </ul> | ผู้สมัคร                                          |
| 7        | ประกาศรายชื่อผู้ผ่านการคัดเลือก<br>ที่เว็ปไซต์ https://admission.kpru.ac.th                       | 5 นาที   | - ประกาศรายชื่อผู้ผ่านการคัดเลือก<br>ที่เว็ปไซต์ <u>https://admission.kpru.ac.th</u><br>ตามวันเวลาที่มหาวิทยาลัยฯ กำหนด | - ได้รายชื่อผู้ผ่านการคัดเลือกเพื่อเข้า<br>รับการชำระค่าธรรมเนียมทาง<br>การศึกษา                                | - รายชื่อผู้ผ่านการคัดเลือก                                                                                                    | เจ้าหน้าที่สำนัก<br>ส่งเสริมวิชาการฯ              |
| 8        | สิ้นสุด                                                                                           |          |                                                                                                    |                                                                                                    |                                                                                                    |                                                   |

**ชื่อแผนก/กลุ่มงาน**......สำนักส่งเสริมวิชาการและงานทะเบียน.....มหาวิทยาลัยราชภัฏกำแพงเพชร......

**หน่วยงานที่จัดทำ**.....งานเลขานุการ......ผู้รับผิดชอบ.....งานเลขานุการ.....งานเลขานุการ.....

| ลำดับที่ | ผังกระบวนการ                                                                   | ระยะเวลา                                                                                                    | รายละเอียดงาน                                                                                                    | มาตรฐานคุณภาพงาน                                                                                                    | เอกสารที่เกี่ยวข้อง                                                                                                    | ผู้รับผิดชอบ                                  |
|----------|--------------------------------------------------------------------------------|----------------------------------------------------------------------------------------------------|----------------------------------------------------------------------------------------------------|----------------------------------------------------------------------------------------------------|----------------------------------------------------------------------------------------------------|-----------------------------------------------|
| 1        | (เริ่มต้น                                                                      |                                                                                                    |                                                                                                    |                                                                                                    |                                                                                                    |                                               |
| 2        | ตรวจสอบรายชื่อผู้ผ่านการคัดเลือก<br>ที่เว็ปไซต์ https://admission.kpru.ac.th   | 5 นาที                                                                                                    | - ผู้สมัครตรวจสอบรายชื่อผู้ผ่านการคัดเลือก<br>ที่เว็ปไขต์ <u>https://admission.kpru.ac.th</u> ตามวันเวลาที่<br>มหาวิทยาลัยฯ กำหนด                                                                                                    | - ผู้สมัครตรวจสอบรายชื่อผู้ผ่านการ<br>คัดเลือกเพื่อเข้ารับการยืนยันสทธิ์ ได้อย่าง<br>ถูกต้อง                                                                                                    | - บัตรประจำตัวประชาชน                                                                                                    | ผู้สมัคร/ เจ้าหน้าที่<br>สำนักส่งเสริมวิชาการ |
| 3        | <ul> <li>ปันยันสิทธิ์</li> <li>ป็นยันสิทธิ์</li> <li>ป็นยันสิทธิ์</li> </ul>   | 5 นาที                                                                                                    | - ผู้ผ่านการคัดเลือกเข้ายืนยันสิทธิ์ ที่เว็ปไซต์<br>https://admission.kpru.ac.th ตามวันเวลาที่<br>มหาวิทยาลัยฯ กำหนด                                                                                                    | - ผู้สมัครเข้ายืนยันสิทธิ์ในระบบรับสมัคร<br>ตามวันเวลาที่มหาวิทยาลัยฯ กำหนด                                                                                                    | - บัตรประจำตัวประชาชน                                                                                                    | ผู้สมัคร                                      |
| 4        | พิมพ์ใบซำระค่าธรรมเนียมทางการศึกษา<br>ที่เว็ปไซต์ https://admission.kpru.ac.th | 3 นาที                                                                                                    | - ผู้ที่ยืนยันสิทธิ์พิมพ์ใบชำระค่าธรรมเนียมทางการศึกษา<br>แบบแบ่งจ่าย 2 งวด งวดที่ 1 หรือใบชำระเงินค่าธรรมเนียม<br>ทางการศึกษาเมจำนวนที่เว็ปไซต์<br><u>https://admission.kpru.ac.th</u> ตามวันเวลาที่<br>มหาวิทยาลัยฯ กำหนด                                                                                                    | - ใบแจ้งการชำระเงินค่าธรรมเนียมทาง<br>การศึกษาแบบแบ่งจ่าย 2 งวด งวดที่ 1<br>หรือใบชำระเงินค่าธรรมเนียมทาง                                                                                                    | - บัตรประจำตัวประชาชน                                                                                                    | ผู้สมัคร                                      |
| 5        | ชำระเงิน                                                                       | <ul> <li>ระยะเวลาตามที่</li> <li>ธนาคารกรุงไทย/</li> <li>เคาน์เตอร์เซอร์วิส และ</li> <li>เคาน์เตอร์เซอร์วิส Big C</li> <li>/ Internet Banking/</li> <li>Mobile Banking / บัตร</li> <li>เครดิตหรือ งานการเงิน</li> <li>มหาวิทยาลัยฯ กำหนด</li> </ul> | <ul> <li>ผู้สมัครนำใบแจ้งการชำระเงินค่าธรรมเนียมทางการศึกษา<br/>แบบแบ่งจ่าย 2 งวด งวดที่ 1 หรือใบชำระเงินได้ที่ธนาคารกรุงไทย/<br/>ทางการศึกษาเต็มจำนวนไปชำระเงินได้ที่ธนาคารกรุงไทย/<br/>เคาน์เตอร์เซอร์วิส และเคาน์เตอร์เซอร์วิส Big C /<br/>Internet Banking/ Mobile Banking / บัตรเครดิตหรือ<br/>งานการเงินมหาวิทยาลัยฯ กำหนด</li> <li>พิมพ์ใบแจ้งการชำระเงินค่าธรรมเนียมทางการศึกษาแบบ<br/>แบ่งจ่าย 2 งวด งวดที่ 2</li> </ul> | <ul> <li>ผู้สมัครได้รับใบรับฝากค่าชำระจาก</li> <li>เคาน์เตอร์เซอร์วิส, เคาน์เตอร์เซอร์วิส Big</li> <li>C และใบเสร็จรับเงินจากธนาคารกรุงไทย</li> <li>ใบแจ้งการชำระเงินค่าธรรมเนียมทาง</li> <li>การศึกษาแบบแบ่งจ่าย 2 งวด งวดที่ 2</li> </ul> | <ul> <li>บัตรประจำตัวประชาชน</li> <li>ใบแจ้งการชำระเงิน</li> <li>ค่าธรรมเนียมทางการศึกษา</li> <li>แบบแบ่งจ่าย 2 งวด งวดที่ 1</li> <li>หรือใบขำระเงินค่าธรรมเนียม</li> <li>ทางการศึกษาเต็มจำนวน</li> </ul> | ผู้สมัคร                                      |

~ 7 ~

| ลำดับที่ | ผังกระบวนการ                                                         | ระยะเวลา                                  | รายละเอียดงาน                                                                                                    | มาตรฐานคุณภาพงาน                                                                                                    | เอกสารที่เกี่ยวข้อง                                                                                                    | ผู้รับผิดชอบ |
|----------|----------------------------------------------------------------------|-------------------------------------------|----------------------------------------------------------------------------------------------------|----------------------------------------------------------------------------------------------------|----------------------------------------------------------------------------------------------------|--------------|
|          |                                                                      |                                           | <ul> <li>ผู้สมัครนำใบแจ้งการชำระเงินค่าธรรมเนียมทางการศึกษา</li> <li>แบบแบ่งจ่าย 2 งวด งวดที่ 2 ไปชำระเงินได้ที่</li> <li>ธนาคารกรุงไทย/ เคาน์เตอร์เซอร์วิส และเคาน์เตอร์เซอร์วิส</li> <li>Big C / Internet Banking/ Mobile Banking / บัตร</li> <li>เครดิตหรือ งานการเงินมหาวิทยาลัยฯ กำหนด</li> </ul> | - ผู้สมัครได้รับใบเสร็จชำระเงินจาก<br>ธนาคารกรุงไทย/ เคาน์เตอร์เซอร์วิส และ<br>เคาน์เตอร์เซอร์วิส Big C / Internet<br>Banking/ Mobile Banking / บัตรเครดิต<br>หรือ งานการเงินมหาวิทยาลัยฯ                            | - ใบแจ้งการชำระเงิน<br>ค่าธรรมเนียมทางการศึกษา<br>แบบแบ่งจ่าย 2 งวด งวดที่ 2                                                                                                    |              |
| 6        | 1<br>กรอกข้อมูลรายงานตัว<br>ที่เว็ปไซต์ https://admission.kpru.ac.th | 30 นาที                                   | <ul> <li>ผู้ที่ยืนยันสิทธิ์กรอกข้อมูลทะเบียนประวัติ และอัพ</li> <li>โหลดไฟล์เอกสาร ที่เว็ปไซต์</li> <li><u>https://admission.kpru.ac.th</u> ตามที่มหาวิทยาลัยๆ</li> <li>กำหนด</li> <li>รอการตรวจสอบเอกสาร เพื่อพิมพ์ใบชำระเงิน</li> </ul>                                                              | - ผู้สมัครเข้ากรอกข้อมูลทะเบียนประวัติ<br>และอัพโหลดไฟล์เอกสารได้อย่างถูกต้อง<br>ตามที่มหาวิทยาลัยฯ กำหนด                                                                                                    | - บัตรประชาชน, ใบปพ. /ใบ<br>แสดงผลการเรียน, ใบเปลี่ยน<br>ชื่อนามสกุล และรูปถ่าย 1 นิ้ว<br>จำนวน 1 รูป                                                                                                    | ผู้สมัคร     |
| 7        | ไม่ถูกต้อง<br>ตรวจสอบข้อมูล<br>และเอกสาร<br>ถูกต้องครบถ้วน           | - ระยะเวลาตามที่<br>มหาวิทยาลัยฯ<br>กำหนด | <ul> <li>ผู้ยืนยันสิทธิ์ตรวจสอบความถูกต้องของเอกสารภายใน</li> <li>3 - 4 วัน หลังการกรอกข้อมูลลำดับที่ 6</li> <li>พิมพ์ใบรายงานตัว</li> </ul>                                                                                                    | <ul> <li>- ได้รับการตรวจสอบเอกสารการรายงาน<br/>ตัวที่ถูกต้อง</li> <li>- ผู้สมัครได้ทะเบียนประวัตินักศึกษาภาค<br/>ปกติ 1 ฉบับ</li> <li>- แบบสำรวจข้อมูลและบุคคลนักศึกษา 1<br/>ฉบับ</li> </ul>                         | <ul> <li>ข้อมูลประวัติในระบบ</li> <li>สำเนาเอกสารที่อัพโหลดใน</li> <li>ระบบที่นักศึกษาอัพโหลดเข้า</li> <li>มาในระบบ</li> </ul>                                                                                                    | ผู้สมัคร     |
| 8        | รายงานตัวที่มหาวิทยาลัย                                              | 20 นาที                                   | - ผู้รายงานตัวนำเอกสารมารายงานตัวเป็นนักศึกษาของ<br>มหาวิทยาลัยฯ วันที่ 5 มิถุนายน 2564 ตามวันเวลา และ<br>สถานที่ที่มหาวิทยาลัย ฯ กำหนด                                                                                                    | <ul> <li>ผู้สมัครเข้ารับการรายงานตัวเป็น<br/>นักศึกษาของมหาวิทยาลัยราชภัฏ<br/>กำแพงเพชรที่สมบูรณ์</li> <li>ได้บัตรนักศึกษาชั่วคราวมีรหัสประจำตัว<br/>นักศึกษาที่แสดงถึงการเป็นนักศึกษาของ<br/>มหาวิทยาลัย</li> </ul> | <ul> <li>ใบเสร็จรับเงินบำรุงทาง<br/>การศึกษา แบบแบ่งจ่าย 2 งวด</li> <li>หรือใบเสร็จรับเงินบำรุงทาง<br/>การศึกษาเต็มจำนวน</li> <li>ทะเบียนประวัตินักศึกษาภาค</li> <li>ปกติ 1 ฉบับ</li> <li>แบบสำรวจข้อมูลและบุคคล</li> <li>นักศึกษา 1 ฉบับ</li> <li>สำเนาใบแสดงผลการเรียน</li> <li>จำนวน 2 ฉบับ) (พร้อมฉบับตัว</li> <li>จริง)</li> <li>บัตรประชาชนจำนวน 1 ฉบับ</li> <li>(ฉบับตัวจริง)</li> </ul> | ผู้สมัคร     |

| ลำดับที่ | ผังกระบวนการ  | ระยะเวลา | รายละเอียดงาน | มาตรฐานคุณภาพงาน | เอกสารที่เกี่ยวข้อง        | ผู้รับผิดชอบ |
|----------|---------------|----------|---------------|------------------|----------------------------|--------------|
|          |               |          |               |                  | - เอกสารการเปลี่ยนชื่อ-    |              |
|          |               |          |               |                  | นามสกุล จำนวน 1 ฉบับ (ฉบับ |              |
|          |               |          |               |                  | ตัวจริง) (ถ้ามี)           |              |
| 9        | 2<br>(ลิ้นสุด |          |               |                  |                            |              |
|          | ,             |          |               |                  |                            |              |

1

**ชื่อแผนก/กลุ่มงาน**......สำนักส่งเสริมวิชาการและงานทะเบียน.....มหาวิทยาลัยราชภัฏกำแพงเพชร......

**ชื่อกระบวนการ**.....

**หน่วยงานที่จัดทำ**.....งานทะเบียนและประมวลผล.....ผู้รับผิดชอบ.....งานทะเบียนและประมวลผล.....

| ลำดับที่ | ผังกระบวนการ                                                                            | ระยะเวลา | รายละเอียดงาน                                                                                                | มาตรฐานคุณภาพงาน                                                 | เอกสารที่เกี่ยวข้อง                                                       | ผู้รับผิดชอบ   |
|----------|-----------------------------------------------------------------------------------------|----------|----------------------------------------------------------------------------------------------------|------------------------------------------------------------------|---------------------------------------------------------------------------|----------------|
| 1        | เริ่มต้น                                                                                |          |                                                                                                    |                                                                  |                                                                           |                |
| 2        | ผู้ขอรับบริการเข้าสู่ระบบผ่านเว็บไซต์<br>https://e-student.kpru.ac.th/web2016/main.html | 1 นาที   | ผู้ขอรับบริการสามารถเข้าสู่ระบบ<br>โดยใช้รหัสผู้ใช้ คือ รหัสนักศึกษา<br>และรหัสผ่านผู้ใช้ คือ วันเดือนปีเกิด | ผู้ขอรับบริการสามารถเข้าสู่<br>ระบบได้ตามความต้องการ             | <ul> <li>บัตรนักศึกษา/รหัส</li> <li>นักศึกษา</li> <li>รหัสผ่าน</li> </ul> | ผู้ขอรับบริการ |
| 3        | ผู้ขอรับบริการคลิกเพิ่มข้อมูลขอ<br>สำเร็จการศึกษา                                       | 6 นาที   | ผู้ขอรับบริการกรอกข้อมูลประวัติ<br>ส่วนตัวนักศึกษาให้ถูกต้องครบถ้วน                                          | ผู้ขอรับบริการกรอกข้อมูล<br>ประวัติส่วนตัวนักศึกษาได้<br>ถูกต้อง |                                                                           | ผู้ขอรับบริการ |
| 4        | ผู้ขอรับบริการ คลิก ดูสถานะการ<br>สำเร็จการศึกษา                                        | 2 นาที   | ผู้ขอรับบริการคลิกพิมพ์ใบขอสำเร็จ<br>การศึกษาและตรวจสอบความ<br>ถูกต้อง                                       | ผู้ขอรับบริการได้ใบขอ<br>สำเร็จการศึกษาที่ถูกต้อง<br>ครบถ้วน     | - เอกสารการขอสำเร็จ<br>การศึกษา<br>- รูปชุดครุย 6 รูป                     | ผู้ขอรับบริการ |

| ลำดับที่ | ผังกระบวนการ                                                                             | ระยะเวลา | รายละเอียดงาน                                                                                     | มาตรฐานคุณภาพงาน                                                                                | เอกสารที่เกี่ยวข้อง                                   | ผู้รับผิดชอบ   |
|----------|------------------------------------------------------------------------------------------|----------|---------------------------------------------------------------------------------------------------|-------------------------------------------------------------------------------------------------|-------------------------------------------------------|----------------|
|          | ุ่<br>มู้ขอรับบริการ นำใบขอสำเร็จ<br>การศึกษาให้อาจารย์ที่ปรึกษาลง<br>ลายมือชื่อ         | 20 นาที  | ผู้ขอรับบริการนำใบขอสำเร็จ<br>การศึกษาให้อาจารย์ลงลายมือชื่อ                                      | ผู้ขอรับบริการได้ลายมือ<br>อาจารย์ผู้สอน                                                        | เอกสารการขอสำเร็จ<br>การศึกษา                         | ผู้ขอรับบริการ |
|          | ผู้ขอรับบริการ นำเอกสารการขอ<br>สำเร็จการศึกษาไปชำระเงิน                                 | 5 นาที   | ผู้ขอรับบริการนำเอกสารการขอ<br>สำเร็จการศึกษาไปชำระเงินได้ที่<br>งานการเงิน 500 บาท               | ผู้ขอรับบริการชำระเงิน<br>ค่าธรรมเนียมถูกต้องตรง<br>ตามจำนวนเงินที่ระบุใบใน<br>ขอสำเร็จการศึกษา | เอกสารการขอสำเร็จ<br>การศึกษา                         | ผู้ขอรับบริการ |
|          | <ul> <li>ผู้ขอรับบริการนำเอกสารขอสำเร็จ</li> <li>การศึกษาไปยื่นที่ฝ่ายทะเบียน</li> </ul> | 10 นาที  | ผู้ขอรับบริการนำเอกสารการขอ<br>สำเร็จการศึกษา<br>ไปยื่นที่ฝ่ายทะเบียนพร้อมแนบรูป<br>ชุดครุย 6 รูป | ผู้ขอรับบริการได้ยื่นขอ<br>สำเร็จการศึกษาเป็นที่<br>เรียบร้อย                                   | - เอกสารการขอสำเร็จ<br>การศึกษา<br>- รูปชุดครุย 6 รูป | ผู้ขอรับบริการ |
|          | <b>↓</b><br>สิ้นสุด                                                                      |          |                                                                                                   |                                                                                                 |                                                       |                |

1

**ชื่อแผนก/กลุ่มงาน**......สำนักส่งเสริมวิชาการและงานทะเบียน.....มหาวิทยาลัยราชภัฏกำแพงเพชร......

**ชื่อกระบวนการ**.....การยกเลิกรายวิชาผ่านระบบออนไลน์.....

**หน่วยงานที่จัดทำ**.....งานทะเบียนและประมวลผล......ผู้รับผิดชอบ.....งานทะเบียนและประมวลผล.....

| ลำดับที่ | ผังกระบวนการ                                                                     | ระยะเวลา | รายละเอียดงาน                                                                                                    | มาตรฐานคุณภาพงาน                                                      | เอกสารที่เกี่ยวข้อง                           | ผู้รับผิดชอบ   |
|----------|----------------------------------------------------------------------------------|----------|----------------------------------------------------------------------------------------------------|-----------------------------------------------------------------------|-----------------------------------------------|----------------|
| 1        | เริ่มต้น                                                                         |          |                                                                                                    |                                                                       |                                               |                |
| 2        | ผู้ขอรับบริการเข้าสู่ระบบผ่านเว็บไซต์<br>https://e-student.kpru.ac.th/withdrawal | 1 นาที   | ผู้ขอรับบริการสามารถ<br>เข้าสู่ระบบโดยใช้รหัส<br>ผู้ใช้ คือ รหัสนักศึกษา<br>และรหัสผ่านผู้ใช้ คือ<br>วันเดือนปีเกิด | ผู้ขอรับบริการสามารถเข้า<br>สู่ ร ะ บ บ ไ ด้ ต า ม ค ว า ม<br>ต้องการ | - บัตรนักศึกษา/รหัส<br>นักศึกษา<br>- รหัสผ่าน | ผู้ขอรับบริการ |
| 3        | ผู้ขอรับบริการคลิกบันทึกยกเลิกรายวิชา                                            | 1 นาที   | ผู้ขอรับบริการเลือก<br>รายวิชาที่ต้องการ<br>ยกเลิก                                                                  | ผู้ขอรับบริการได้รับความ<br>สะดวกรดเร็วในการยกเลิก<br>รายวิชา         | - ตารางเรียน                                  | ผู้ขอรับบริการ |

| ลำดับที่ | ผังกระบวนการ                                                       | ระยะเวลา | รายละเอียดงาน                                                                                                    | มาตรฐานคุณภาพงาน                                                  | เอกสารที่เกี่ยวข้อง | ผู้รับผิดชอบ     |
|----------|--------------------------------------------------------------------|----------|----------------------------------------------------------------------------------------------------|-------------------------------------------------------------------|---------------------|------------------|
| 4        | 1<br>ผู้ขอรับบริการ กรอกวัน เวลา<br>ที่นักศึกษาเรียน               | 3 นาที   | ผู้ขอรับบริการกรอกวัน<br>เวลาที่นักศึกษาเรียน<br>และกรอกเหตุผล<br>ประกอบ                                                                                                    | ผู้ขอรับบริการได้คำร้องที่<br>กรอกข้อมูล ครบถ้วน<br>สมบูรณ์       | - ตารางเรียน        | - ผู้ขอรับบริการ |
| 5        | ผู้ขอรับบริการ ตรวจสอบสถานะ<br>รอการอนุมัติ                        | 3-5 วัน  | ผู้ขอรับบริการเข้า<br>ตรวจสอบสถานะรอ<br>อนุมัติโดยเรียงลำดับ<br>จาก<br>1. อาจารย์ผู้สอน<br>2. อาจารย์ที่ปรึกษา<br>3. เจ้าหน้าที่ทะเบียน                                                           | ผู้ขอรับบริการได้เห็น<br>สถานะของการยื่นคำร้อง<br>ขอยกเลิกรายวิชา | - ตารางเรียน        | - ผู้ขอรับบริการ |
| 6        | ผู้ขอรับบริการ พิมพ์เอกสารเพื่อเก็บ<br>เป็นหลักฐานการยกเลิกรายวิชา | 1 วัน    | ผู้ขอรับบริการเข้า<br>ตรวจสอบสถานะรอ<br>การอนุมัติ 3 ลำดับแล้ว<br>ผลอนุมัติเป็น ผ่าน<br>สามารถพิมพ์เอกสาร<br>เพื่อเพื่อเก็บเป็น<br>หลักฐาน แต่หากผล<br>การอนุมัติ ไม่ผ่าน ผู้<br>ขอรับบริการจะไม่ | ผู้ขอรับบริการดำเนินการ<br>ยื่นคำร้องขอยกเลิก<br>รายวิชาสำเร็จ    | - ตารางเรียน        | - ผู้ขอรับบริการ |

 $\sim 13 \sim$ 

2

| ลำดับที่ | ผังกระบวนการ | ระยะเวลา | รายละเอียดงาน       | มาตรฐานคุณภาพงาน | เอกสารที่เกี่ยวข้อง | ผู้รับผิดชอบ |
|----------|--------------|----------|---------------------|------------------|---------------------|--------------|
|          |              |          | สามารถยกเลิกรายวิชา |                  |                     |              |
|          |              |          | ได้                 |                  |                     |              |
|          | 2            |          |                     |                  |                     |              |
| 7        | สิ้นสุด      |          |                     |                  |                     |              |

# ภาคผนวก

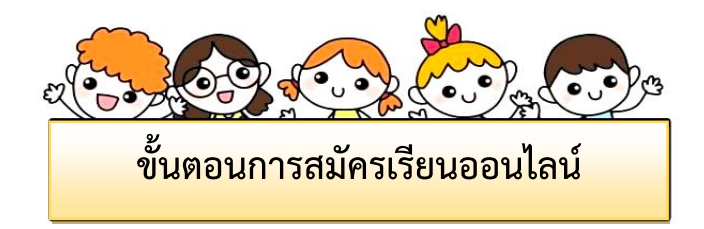

- 1. ผู้สมัครกรอกข้อมูลการสมัครเรียนที่
  - 1.1 เว็บไซต์ <u>https://admission.kpru.ac.th/#/main</u>
  - 1.2 เลือกหัวข้อ "สมัครออนไลน์ระดับปริญญาตรี ภาคปกติ (จันทร์-ศุกร์)"
  - 1.3 ใส่รหัสประจำตัวประชาชน
  - 1.4 คลิก "ฉันไม่ใช่โปรแกรมอัตโนมัติ"
  - 1.5 คลิก "เริ่มกรอกข้อมูลการสมัคร"

| 1.1                                                                                                    | ยาลัยราชภัฏกำแพงเพชร<br>เกศึกษาใหม่ ประจำปีการศึกษา 2564                                                                                                    |                                   |
|----------------------------------------------------------------------------------------------------|----------------------------------------------------------------------------------------------------|-----------------------------------|
| งน้ำหลัง<br>และเมืองหาวิทรามัยรางมีรูก่านหลง<br>ซึ่งสะเมาระเมิดเรียง<br>เสมีครเรียงเสริงสุทยา<br>เป็นพืด<br>สมัครเรียงเรมดิงมันฟังศักรา<br>เสมคร์โบงรมดิงมันฟังศักรา<br>เสมคร์โบงรับรมดิงเหลืองคัญเป | nsančiagaluzdina užigugneči (nordunik (čust-enti))<br>• uzanetusžednikovanulik (čust-enti)<br>nietis delinitariona<br>skalats i visitariana<br><u>skalats i visitariana</u><br><u>skalats i visitariana</u> |                                   |
| มกิษที่สุดผู้หมัดร<br>ปฏิทินการใหม่ไดร<br>ระบบตะผบสะบบสมาพย์ โดยจะ                                                                                                    |                                                                                                    | Activate Wir<br>Go to Settings tr |

- 2. ผู้สมัครดำเนินการกรอกข้อมูลตามช่องที่ระบุให้ครบถ้วน
- 3. ผู้สมัครแนบสำเนาเอกสารแสดงผลการเรียน ต้องเป็นไฟล์นามสกุล \*.PDF เท่านั้น และกดส่งใบสมัคร

| admission.kpru.ac.th/#/fromregister2    |                                               |
|-----------------------------------------|-----------------------------------------------|
| มหาวิทยาลัย<br>รับสมัครนักศึกษ          | ราชภัฏกำแพงเพชร<br>าใหม่ ประจำปีการศึกษา 2564 |
| หน้าหลัก                                | แบบฟอร์มกรอกข้อมูลสมัคร                       |
| แสนสังมหาวิทยาลัยราชภัฏกำแพงเพชร        | รหัสประจำตัวประชาชน                           |
| ขั้นตอนการสมัครเรียน                    |                                               |
| สมัครเรียนภาคปกติ (จันทร์-ศุกร์)        | Emai                                          |
| สมัครเรียนหลักสูตรทยาบาลศาสตร<br>บัณฑิต | email<br>คำนำหน้า                             |
| สมัครเรียนระดับบัณฑิตศึกษา              | 2                                             |
| สมัครเรียนภาค กศ.บป. (เสาร์-อาทิตย์)    | ¢0                                            |
| พิมพ์ใบข่าระเงินค่าสมัครสอบคัดเลือก     | 60                                            |
| พิมพ์ใบสมัคร                            | n mulu                                        |
| แก้ไขข้อมูลผู้สมัคร                     | เมอร์โหรศัพท์มีอยือ                           |
| ปฏิทีนการรับสมัคร                       | เบอร์โทรศัพท์มืออือ                           |

| Facebook ID                                                                  |           |
|------------------------------------------------------------------------------|-----------|
| Facebook ID                                                                  |           |
| ความต้องการกู้ยืม กองทุนเงินให้ยืมเพื่อการศึกษา (กยศ.)                       |           |
|                                                                              | ~         |
| รอบที่ต้องการสมัครเรียน                                                      |           |
| 2                                                                            | ~         |
| จังหวัดที่ตั้งสถานศึกษา                                                      |           |
|                                                                              | ~         |
| สถานศึกษาที่สำเร็จ                                                           |           |
| เลือกสถานศึกษาที่สำเร็จ                                                      | <b>v</b>  |
| วุฒิการศึกษา                                                                 |           |
|                                                                              | · ·       |
| แผนการเรียน                                                                  |           |
| เลือกแผนการเรียน                                                             | <b>V</b>  |
| ผลการเรียนเฉลี่ย                                                             |           |
| ผลการเรียนเฉลี่ย                                                             |           |
| ประเภทนักศึกษา                                                               |           |
|                                                                              | <b>`</b>  |
| คณะ                                                                          |           |
|                                                                              | · · · · · |
| สาขาวัชา                                                                     |           |
| ไม่สบสาขาวิชาที่เหนะสมหรือท่านอาจจะกรอกรัฐมูลไม่ครบถ้วม กรุณาตรวจสอบอีกครั้ง | •         |
| สำเนาเอกสารใบรายงานผลการเรียน เสือกไฟล์ ไม่ได้เลือกไฟล์ใด                    |           |
| ต้องเป็นไฟล์นามสกุล *.pdf เท่านั้น                                           | _         |
| ส่งใบสมัคร ยกเลิก                                                            | 3         |

- 4. ผู้สมัครพิมพ์ใบชำระเงินค่าสมัครสอบคัดเลือก
  - 3.1 เลือกหัวข้อ "พิมพ์ใบชำระเงิน"
  - 3.2 ใส่รหัสประจำตัวประชาชน
  - 3.3 คลิก "ฉันไม่ใช่โปรแกรมอัตโนมัติ"
  - 3.4 คลิก "ตรวจสอบข้อมูล"

| admission.kpru.ac.th/#/printbill |                                                                                                    |                                                                                                    |
|----------------------------------|----------------------------------------------------------------------------------------------------|----------------------------------------------------------------------------------------------------|
|                                  | มหาวิทยาลัย<br>รับสมัครนักศึกษ                                                                                                    | ปราชภัฏกำแพงเพชร<br>ดาโหม่ ประจำปีการศึกษา 2564                                                                                                    |
| 3.1                              | หน้างยัง<br>แนะเมืองการหมายังวารมัญกาและเพรา<br>ทั้นเลขมารระเมืองที่ได้จากรั สุกร์)<br>เมืองเรียงมายเกิด (จิตรร สุกร์)<br>เมืองเรียงมายเกิด (จิตรร สุกร์)<br>เมืองเรียงมายเกิด (จิตรร สุกร์)<br>จิณร์ประวัยชายเกิดเพื่อเสียง)<br>จิณร์ประวัยชายเกิดเพื่อเสียง<br>เมืองเรียงการเป็นหน้าย<br>เพื่อหรือเหนาย เลขาร์ จากรัดย์) | initialized refractiversaling       reference       reference       initialized refractiversaling       initialized refractiversaling       initialized refractiversaling       initialized refractiversaling       initialized refractiversaling       initialized refractiversaling       initialized refractiversaling       initialized refractiversaling       initialized refractiversaling       initialized refractiversaling       initialized refractiversaling       initialized refractiversaling |

3.5 คลิกที่พิมพ์ใบแจ้งการชำระเงินค่าสมัคร

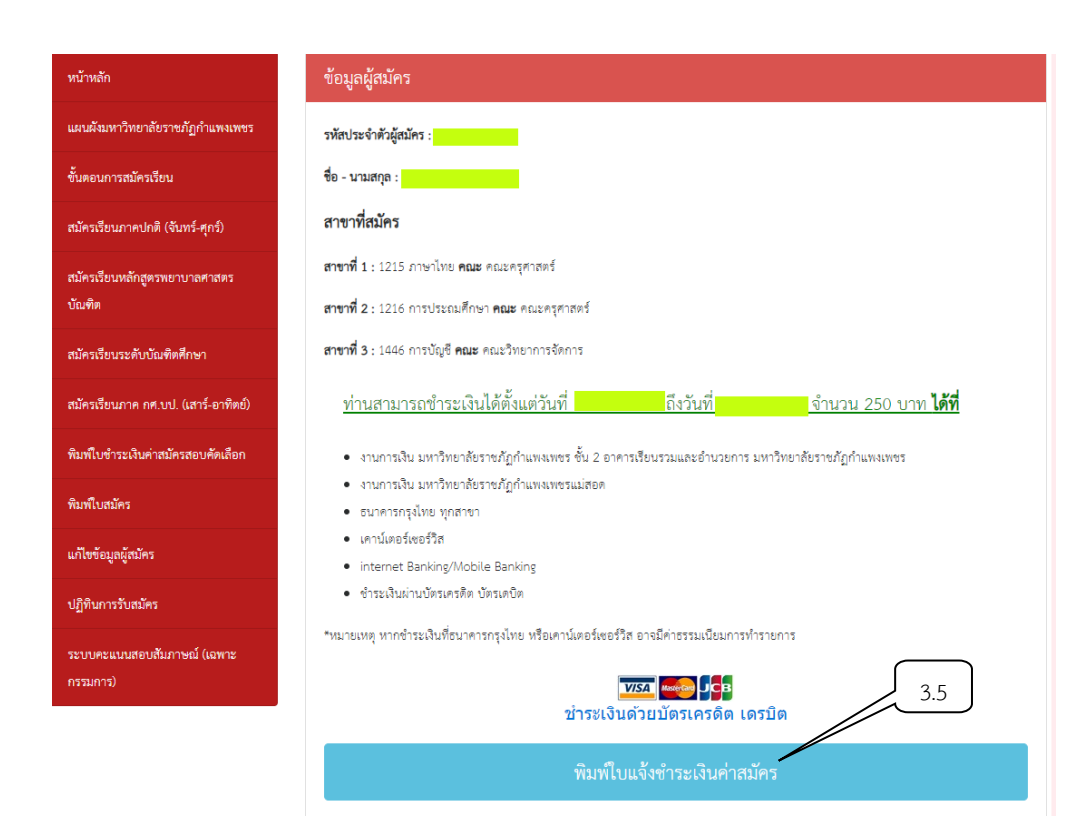

3.6 คลิกที่เครื่องพิมพ์ หรือ กด Ctrl + P พิมพ์ใบแจ้งการชำระเงิน

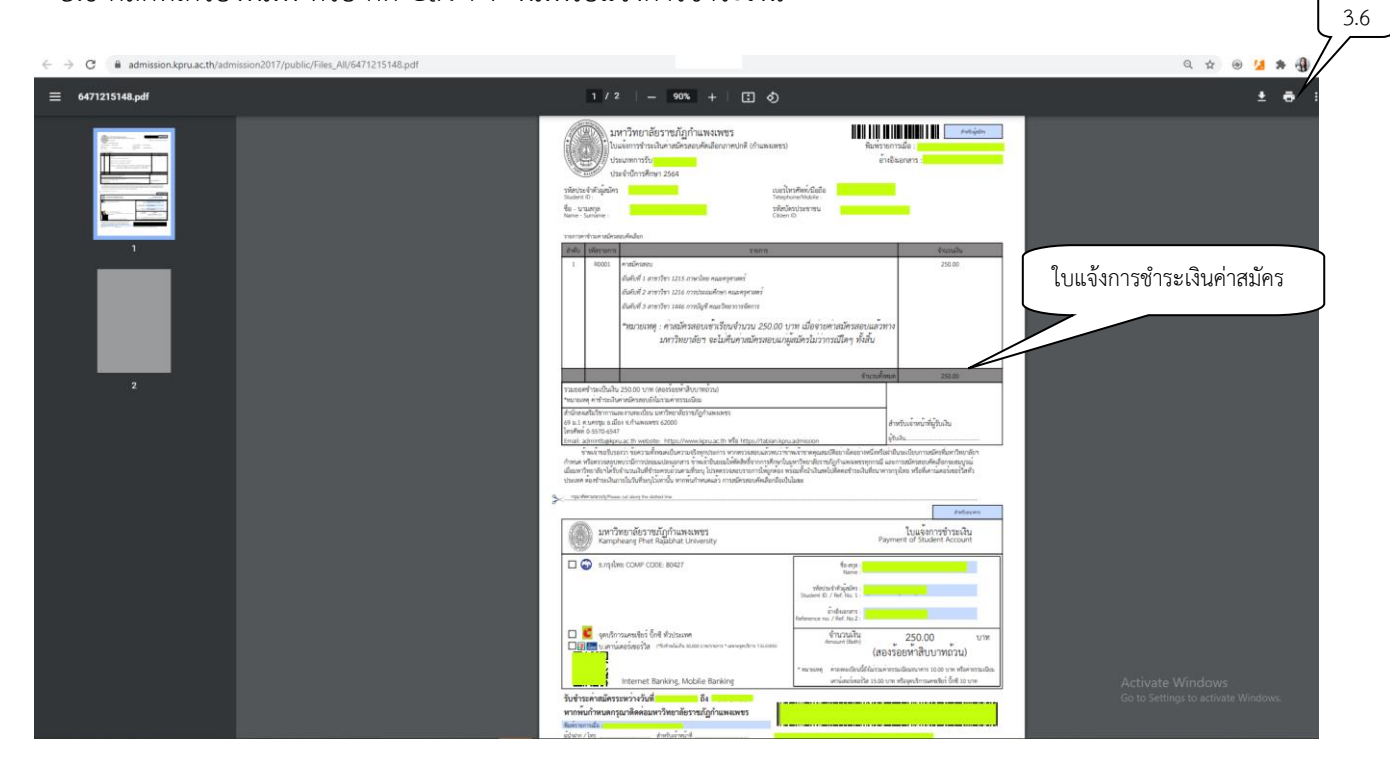

- 4. ผู้สมัครตรวจสอบสถานะการชำระเงิน/ พิมพ์ใบสมัคร
  - 4.1 เลือกตรวจสอบสถานะการชำระเงิน/ พิมพ์ใบสมัคร
  - 4.2 ใส่รหัสประจำตัวประชาชน
  - 4.3 คลิก "ฉันไม่ใช่โปรแกรมอัตโนมัติ"
  - 4.4 คลิก "ตรวจสอบข้อมูล"

| admission.kpru.ac.th/#/checkregiste | er                                      |                                                  |
|-------------------------------------|-----------------------------------------|--------------------------------------------------|
|                                     |                                         |                                                  |
|                                     |                                         |                                                  |
|                                     | ทน้าหลัก                                | ตรวจสอบการขำระเงินค่าสมัคร/พิมพ์ใบสมัคร          |
|                                     | แผนผังมหาวิทยาลัยราชภัฏกำแพงเพชร        | าฟัสประจำดังประชาชน 4.2                          |
|                                     | ชั้นตอนการสมัครเรียน                    | รหัสประจำดัวประชาชน                              |
|                                     | สมัตรเรียนภาคปกติ (จันทร์-ศุกร์)        | - 54 3 4 3                                       |
|                                     | สมัครเรียนหลักสูตรพยาบาลศาสตร<br>บัณฑิต | รมิมุสรามของ - รมิกานอ<br>ดรวจเสอบบร้อมูล ยกเล็ก |
|                                     | สมัครเรียนระดับบัณฑิตศึกษา              |                                                  |
|                                     | สมัครเรียนภาค กศ.บป. (เสาร์-อาทิตย์)    | 4.4                                              |
| 4.1                                 | พิมพ์ใบขำระเงินค่าสมัครสอบคัดเลือก      |                                                  |
|                                     | พิมพ์ใบสมัคร                            |                                                  |
|                                     | แก้ไขข้อมูลผู้สมัคร                     |                                                  |
|                                     | ปฏิทินการรับสมัคร                       |                                                  |
|                                     | ระบบคะแนนสอบสัมภาษณ์ (เฉพาะ<br>กรรมการ) |                                                  |

#### 4.5 คลิกที่ดาวน์โหลดแบบฟอร์มใบสมัคร

| admission.kpru.ac.th/#/printregister    |                                                                             |            |
|-----------------------------------------|-----------------------------------------------------------------------------|------------|
| มหาวิทยาลัย<br>รับสมัครนักศึกษ          | ยราชภัฏกำแพงเพชร<br>มาใหม่ ประจำปีการศึกษา 2564                             |            |
| หน้าหลัก                                | ข้อมูลผู้สมัคร                                                              |            |
| แผนดังมหาวิทยาลัยราชภัฏกำแพงเพชร        | ข้อมอซึ่งเราบป้อบัตรสอบ                                                     |            |
| ขั้นตอนการสมัครเรียน                    |                                                                             |            |
| ໝັອະເນື່ອນກາອາປກສີ (ຈັນທະ້-ສຸກຈິ)       | รหกรรรมขายสุขมาง :<br>ชื่อ - นามสุขอ :                                      |            |
| ฉนัครเรียนหลักสูตรพยาบาลศาสตร<br>บัณฑิต | สาขาวิชาพี่สมัครอันดับที่ 1<br><b>สาขาวิชาพี่สมัค</b> ร : 1216 การประณศึกษา |            |
| ณมัครเรียนระดับบัณฑิตศึกษา              | <b>คณะที่สมัคร</b> : คณะครูศาสตร์                                           |            |
| สมัครเรียนภาค กศ.บป. (เสาร์-อาทิตย์)    | สาขาวิชาที่สมัครอันดับที่ 2                                                 |            |
| พิมพ์ใบข้าระเงินค่าสมัครสอบคัดเลือก     | สาขาวสาพสมคระ 1215 มาราเมข                                                  |            |
| พิมพ์ใบสมัคร                            | สาขาวิชาที่สมัครอันดับที่ 3                                                 |            |
| แก้ไขข้อมูกผู้หมัคร                     | สาขาวิชาที่สมัคร : 1105 เทคโนโลยีสารสนเทศ 4.5                               |            |
| ปฏิทินการรับสมัคร                       | คณะที่สมัคร : คณะวิทยาศาสตร์และเทคโนโลยี                                    | Activate V |
| ระบบคะแบนสอบสัมภาษณ์ (เฉพาะ             | คาวบ์โหลดแบบท่อร์มไปสมัคร                                                   |            |

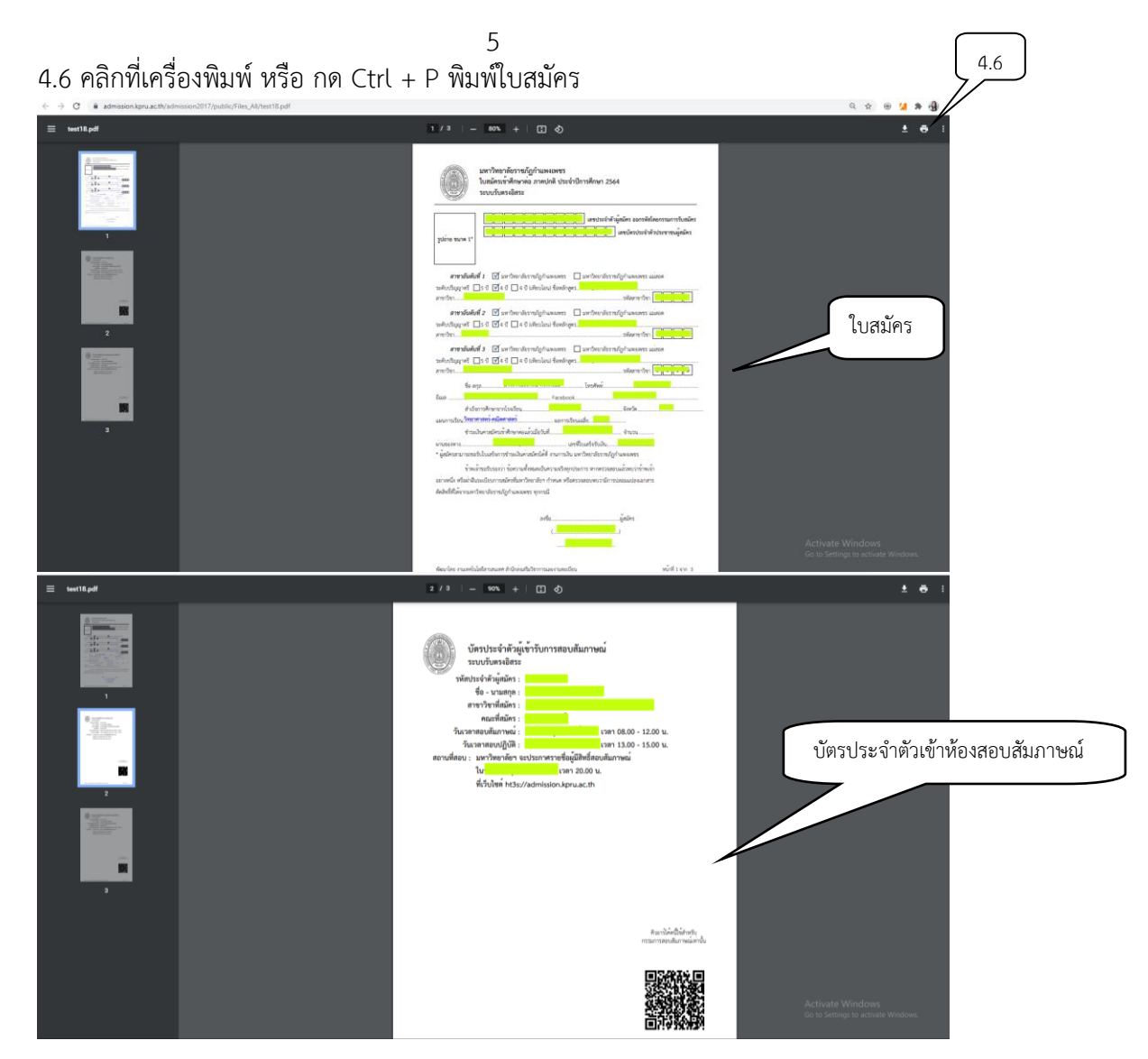

- 5. ตรวจสอบรายชื่อผู้มีสิทธิ์เข้ารับการสอบสัมภาษณ์
  - 5.1 เลือกตรวจสอบรายชื่อผู้มีสิทธิ์เข้ารับการสอบสัมภาษณ์
  - 5.2 ใส่รหัสประจำตัวประชาชน
  - 5.3 คลิก "ฉันไม่ใช่โปรแกรมอัตโนมัติ"
  - 5.4 คลิก "ตรวจสอบข้อมูล"

| admission.kpru.ac.th/#/main              |                                                                                  |
|------------------------------------------|----------------------------------------------------------------------------------|
| มหาวิทยาลัย<br>รับสมัครนักศึกษ           | ราชภัฏกำแพงเพชร<br>ใหม่ ประจำปีการศึกษา 2564                                     |
| หบ้าหลัก                                 | กองทุนเจินให้กู้ยืมเพื่อการศึกษา (กยศ.)                                          |
| นเคนดังมหาวิทยาทัยราชภัฏทำแพลเพชร        | กองทุนหมุนเวียนที่ให้โอกาสทางการศึกษาเพื่อสร้างอนาคตที่มั่นคง มั่งคั่ง และยังยืน |
| ขึ้นตอนการสมัครเรียน                     | สำหรับผู้สมัครเข้าศึกษาต่อ มหาวทยาลัยราชภัฏกำแพงเพชร ประจำปการศึกษา 2564         |
| สมัครเรียนการปกติ (จันทร์-สุกร์)         | напалнаятельна посталяния (пон.) 5.1                                             |
| อมัคาเรียนหลักสูงรายาบางศาสตร<br>บัณฑิต  | ประกาศรายชื่อผู้มีสิทธิ์เข้ารับการสอบสัมภาษณ์                                    |
| สมัครเรียนระดับบัณฑิตศึกษา               | ภาคปกติ (กำแพงเพชรและแมสอด ) รอบ 1 ปการศึกษา 2564                                |
| สมัครเรียนกาด กศ.บป. (เสาร์-อาทิตย์)     |                                                                                  |
| พิมพ์ใบข่าวะเงินค่าหมีครสอบคัดเลือก      |                                                                                  |
| พิมพ์ใบสมัคร                             | ชันในใช้ไประกานอิตโนมิส์ 🥵                                                       |
| แก้ไขขัดมูลผู้สมัคร                      | 5.4                                                                              |
| ปฏิที่นการรับสมัคร                       | 5.3 Activate                                                                     |
| ระบบตะแนนสอบสัมภาษณ์ (เลพาะ<br>กระนะการ) |                                                                                  |

6 5.5 คลิก "ตรวจสอบรายละเอียดเข้ารับการสอบสัมภาษณ์"

| admission.kpru.ac.th/#/showregistercheckreport |                                              |                                           |                         |        |
|------------------------------------------------|----------------------------------------------|-------------------------------------------|-------------------------|--------|
| มหาวิทย<br>รับสมัครนัก                         | าลัยราชภัฏกำแพงเพ<br>ศึกษาใหม่ ประจำปีการศึก | เชร<br>เษา 2564                           |                         |        |
|                                                |                                              |                                           | หน้ารายชื่อผู้มีสิทธิ์เ | ข้ารับ |
| หบ้าหลัก                                       | 1.1                                          |                                           | การสอบสัมภาษณ์          |        |
| แสนมังมหาวิทยาลัยราชภัฏกำแพงเพชร               | ชื่อ-นามสกุล                                 |                                           |                         |        |
| ขั้นตอนการสมัครเรียน                           | รหัสผู้สมัคร                                 |                                           |                         |        |
| สมัครเรียนภาคปกติ (จับทร์-ศุลร์)               | หลักสูตร                                     | หลักสูตรครุศาสตรบัณฑิต                    |                         |        |
| สบัตรเรียบหลักสุดรุษยาบารศาสตร                 | สาขาวิชา                                     | 1207 การศึกษาปฐมวัย                       |                         |        |
| บัณฑิต                                         | คณะ                                          | คณะครุศาสตร์                              |                         |        |
| สมัครเรียนระดับบัณฑิตศึกษา                     | สถานะการสมัคร                                | มีสิทธิ์เข้ารับการสอบสัมภาษณ์             | 5.5                     |        |
| สมัครเรียนภาค กศ.บป. (เสาร์-อาจิตย์)           |                                              | ดรวจสอบรายละเอียดการเข้ารับการสอบสัมภาษณ์ |                         |        |
| พิมพ์ใบข้าระเงินค่าสมัครสอบคัดเลือก            | กรุณา                                        | ี !!ศึกษารายละเอียดการเข้ารับการสอบสัง    | มภาษณ์ <sup>–</sup>     |        |
|                                                |                                              |                                           |                         |        |

#### 5.6 หน้าตรวจสอบรายละเอียดเข้ารับการสอบสัมภาษณ์"

| admission.kpru.ac.th/#/showdetailregister | ?status_id=1                            |                            |                                   |         |                    |
|-------------------------------------------|-----------------------------------------|----------------------------|-----------------------------------|---------|--------------------|
|                                           | มหาวิทยาลัย<br>รับสมัครนักศึกษ          |                            |                                   |         |                    |
|                                           | หน้าหลัก                                |                            | รายละเอียดสำหรับผู้สมัคร          |         |                    |
|                                           | แผนผังมหาวิทยาลัยราชภัฏกำแพงเพชร        | สื่อ และเสดอ               |                                   |         |                    |
|                                           | ขั้นตอนการสมัครเรียน                    | ขย•น เมตกุต<br>รหัดยัดบัคร |                                   |         |                    |
|                                           | สมัครเรียนภาคปกติ (จันทร์-ศุกร์)        |                            |                                   |         |                    |
|                                           | สมัครเรียนหลักสูตรพยาบาลศาสตร<br>บัณฑิต |                            | สาขาวิชาที่ 1                     | หน้าราย | มละเอียดการเข้ารับ |
|                                           | สมัครเรียนระดับบัณฑิตศึกษา              | หลักสูตร                   | หลักสูตรครูตาสตรบัณฑิต            | การสอเ  | มสัมภาษณ์          |
|                                           | สมัครเรียนภาค กศ.บป. (เสาร์-อาทิตย์)    | 8101301<br>6015            | 1207 การศาษายุฐมาย<br>คณะครศาสตร์ |         |                    |
|                                           | พิมพ์ใบชำระเงินค่าสมัครสอบคัดเลือก      | ห้องสอบสัมภาษณ์            |                                   |         |                    |
|                                           | พิมพ์ใบสมัคร                            | วัน เวลาสอบสัมภาษณ์        | tan 09.00 - 12.00 u.              |         |                    |
|                                           | แก้ไขข้อมูลผู้สมัคร                     |                            |                                   |         |                    |
|                                           | ปฏิทินการรับสมัคร                       |                            | สาขาวิชาที่ 2                     |         |                    |
|                                           | ระบบคะแบบสอบสัมภาษณ์ (เฉพาะ             | หลักสูตร                   | หลักสูตรครุศาสตรบัณฑิต            |         |                    |

#### สอบถามเพิ่มเติมได้ที่.. มหาวิทยาลัยราชภัฏกำแพงเพชร

 โทร. 055-706547, 055-706555 ต่อ 1022, 1023
 ที่อยู่ : สำนักส่งเสริมวิชาการและงานทะเบียน มหาวิทยาลัยราชภัฏกำแพงเพชร อาคารเรียนรวมและอำนวยการ (อาคาร 14) ชั้น 2 69 หมู่ 1 ต.นครชุม อ.เมือง จ.กำแพงเพชร 62000

M

 โทร. 055-801664 , 055-806661 ต่อ 8478
 ที่อยู่ : สำนักส่งเสริมวิชาการและงานทะเบียน มหาวิทยาลัยราชภัฏกำแพงเพชร แม่สอด

kpru register (เว็บไซต์รับสมัครนักศึกษา)

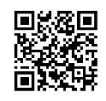

facebook : kpru register (งานรับสมัคร

# ขั้นตอนการชำระเงินและการรายงานตัว สำหรับนักศึกษาใหม่ ประจำปีการศึกษา 2564

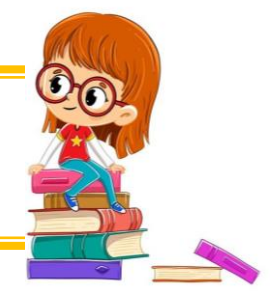

- 1. ผู้เข้ารับการสอบสัมภาษณ์ตรวจสอบรายชื่อผู้ผ่านการคัดเลือกที่
  - 1.1 เว็บไซต์ <u>https://admission.kpru.ac.th/#/main</u>
  - 1.2 เลือกตรวจสอบรายชื่อผู้ผ่านการคัดเลือก
  - 1.3 ใส่รหัสประจำตัวประชาชน
  - 1.4 คลิก "ฉันไม่ใช่โปรแกรมอัตโนมัติ"
  - 1.5 คลิก "ตรวจสอบรายชื่อ"

| admission.kpru.ac.th/#/main | มหาวิทยาลัย<br>รับสมัครนักศึกษ                                             | เราชภัฏกำแพงเพชร<br>กใหม่ ประจำปีการศึกษา 2564                                                                               |
|-----------------------------|----------------------------------------------------------------------------|----------------------------------------------------------------------------------------------------|
|                             | หน้าหลัก<br>แนนมันมหาวิทยาลัยราหนียร่าแหลมพระ                              | กองทุนเงินให้กู้ยืมเพื่อการศึกษา (กยศ.)<br>กองทุนหมุนเวียนที่ให้โอกาสทางการศึกษาเพื่อสร้างอนาคตที่มั่นคง มั่งคั่ง และยั่งยืน |
|                             | ณิสมสงมหารกอ เลอราชรรฐกาณสงเทชร<br>ขั้นตอนการสมัครเรียน                    | สำหรับผู้สมัครเข้าศึกษาต่อ มหาวิทยาลัยราชภัฏกำแพงเพชร ประจำปีการศึกษา 2564                                                   |
|                             | สมัครเรียนภาคปกติ (จันหร้-ศุกร์)                                           | คลิกเพื่อลงทะเบียน กองทุนเงินให้กู้ขึ้มเพื่อการศึกษา (กยศ.)                                                                  |
|                             | ณัครเรียบหลักสูตรทยาบาลศาสตร<br>บัณฑิต                                     | รายชื่อผู้มีสิทธิ์เข้ารับการรายงานตัว พิมพ์ใบชำระเงินค่าลงทะเบียน                                                            |
|                             | สมัครเรียบระดับบัณฑิตศึกษา                                                 | ภาคปกติ (กำแพงเพชรและแม่สอด) โครงการแนะแนวการศึกษาต่อ KPRU ROAD SHOW                                                         |
|                             | สมัครเรียนภาค กศ.บป. (เสาร์-อาทิตย์)<br>ทีมท์ใบชำระเงินค่าสมัครสอบคัดเลือก | ครงท 1 บการศกษา 2564<br>มหาวิทยาลัยราชภัฏกำแพงเพชร                                                                           |
|                             | พิมท์ใบสมัคร                                                               | กรอกรหัสประจำดัวประชาชน                                                                                                    |
|                             | แก้ไขข้อมูลผู้สมัคร                                                        | นั้นไม่ไปโปรแกรมอัตโหมัติ                                                                                                    |
|                             | ปฏิทีนการรับสมัคร<br>ระบบคะแนนสอบสัมภาษณ์ (เอท<br>กรรมเวล)                 | 1.5 Activ<br>Go to                                                                                                    |

2. ผู้ผ่านการคัดเลือกเข้าไป "คลิกยืนยันเลือกเรียนในสาขาวิชา"

| admission.kpru.ac.th/#/showregistercheckr | report                                                                  |               |                                                                                  | ☆ |  |
|-------------------------------------------|-------------------------------------------------------------------------|---------------|----------------------------------------------------------------------------------|---|--|
|                                           | มหาวิทยาลัยราชภัฏกำแพงเพชร<br>รับสมัครนักศึกษาใหม่ ประจำปีการศึกษา 2564 |               |                                                                                  |   |  |
|                                           | หน้าหลัก                                                                | 1. 1 รอบ 1    |                                                                                  |   |  |
|                                           | แผนผังมหาวิทยาลัยราชภัฏกำแพงเพชร                                        | ชื่อ-นามสกุล  |                                                                                  |   |  |
|                                           | ขั้นตอนการสมัครเรียน                                                    | รหัสผู้สมัคร  |                                                                                  |   |  |
|                                           | สมัครเรียนภาคปกติ (จับทร์-ศุกร์)                                        | หลักสูตร      |                                                                                  |   |  |
|                                           | สบัตรเรียบหลักสตรพยาบาลศาสตร                                            | สาขาวิชา      | 1207 การศึกษาปฏมวัย                                                              |   |  |
|                                           | บัณฑิต                                                                  | คณะ           | คณะครุศาสตร์                                                                     |   |  |
|                                           | สมัครเรียนระดับบัณฑิตศึกษา                                              | ผลการคัดเลือก | ผ่านการคัดเลือก สาขาวิชา 1207 การศึกมาปฐมวัย                                     |   |  |
|                                           | สมัครเรียนภาค กศ.บป. (เสาร์-อาทิตย์)                                    | ด้วสำรอง      | ตัวสำรองอันดับที่ 1 คณะครุศาสตร์ หลักสูตรครุศาสตรบัณฑิต 1207 : การศึกษ<br>ปฐมรัย |   |  |
|                                           | พิมพ์ใบซำระเงินค่าสมัครสอบคัดเลือก                                      |               | คลิกยินยันเลือกเรียนในสาขาวิชา                                                   |   |  |
|                                           | พิมพ์ใบสมัคร                                                            |               | 1207 การศึกษาปฐมวัย                                                              |   |  |

3. คลิก "พิมพ์ใบแจ้งการชำระเงินค่าธรรมเนียมทางการศึกษา"

9

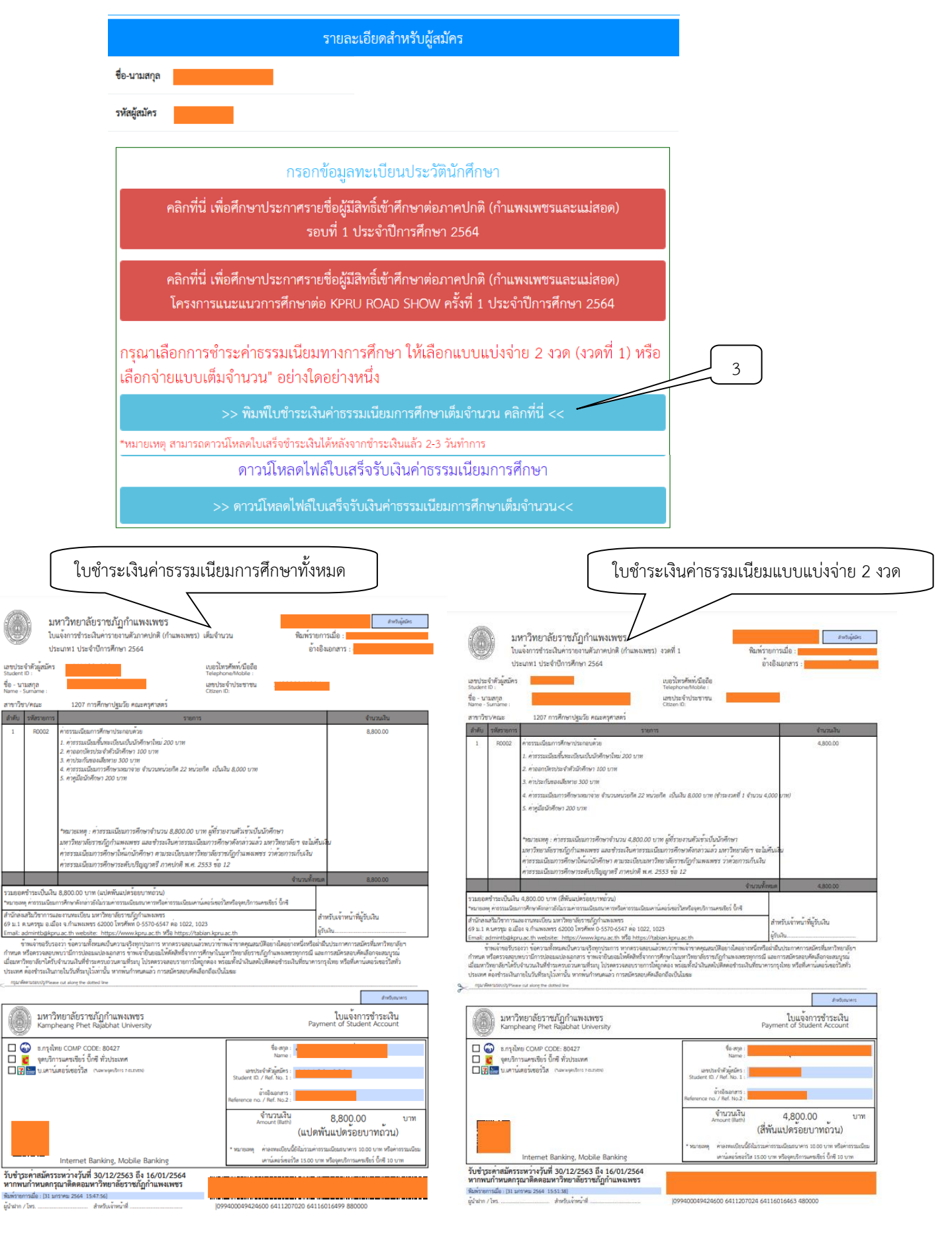

4. คลิก "พิมพ์ใบแจ้งการชำระเงินค่าธรรมเนียมทางการศึกษาส่วนต่าง" (สำหรับผู้ประสงค์ภู้ยืม กยศ.)

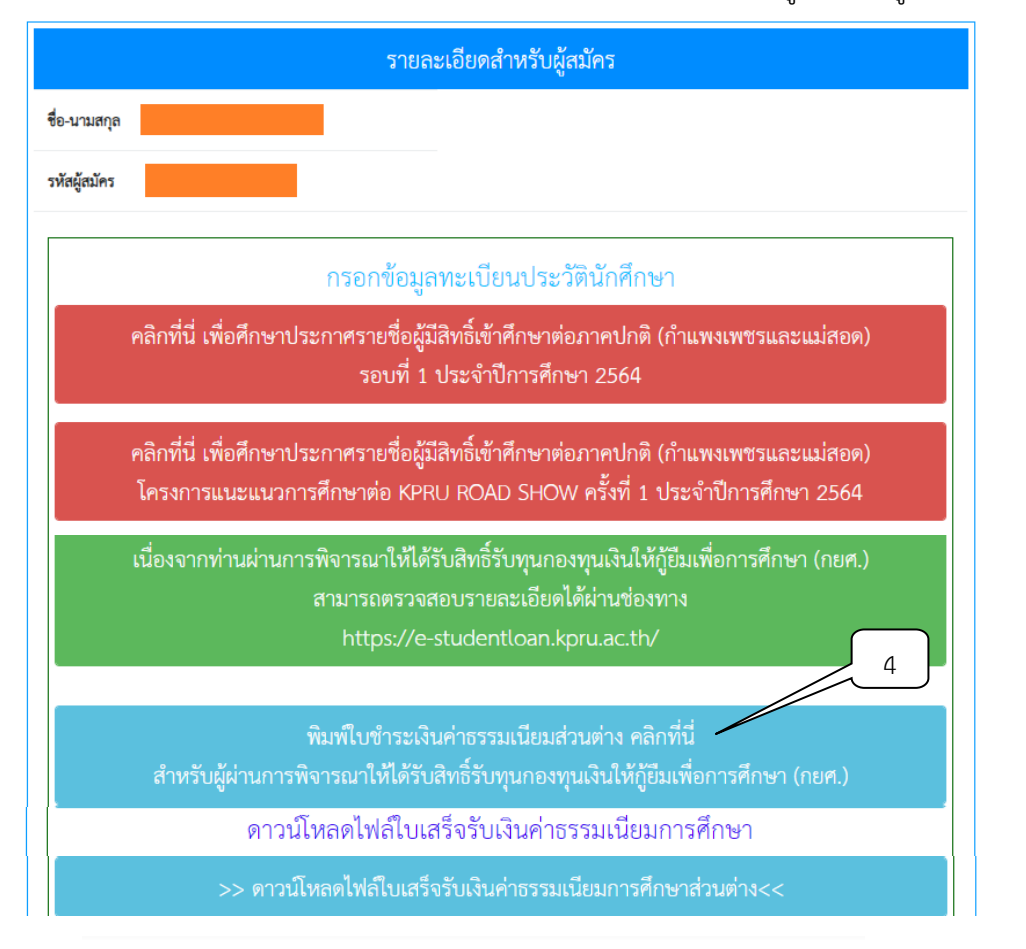

|                                                                                                    | 151                                                                                                    |                                                                                                    | 5                                                                                                    | ĺ                                                                                                    |                                    |
|----------------------------------------------------------------------------------------------------|----------------------------------------------------------------------------------------------------|----------------------------------------------------------------------------------------------------|----------------------------------------------------------------------------------------------------|----------------------------------------------------------------------------------------------------|------------------------------------|
| Useq.                                                                                                    | កគិចស្នួតជំគន<br>D :                                                                                                    |                                                                                                    | เบอรไทรศัพท/มีออิส<br>Telephone/Mobile :                                                                                                    |                                                                                                    | ใบแจ้งชำระเงินค่าธรรมเนียมส่วนต่าง |
| - บาม<br>1e - St                                                                                                    | រឥពួត<br>umame :                                                                                                    |                                                                                                    | เลขประจำประชาชน<br>Citizen ID:                                                                                                    |                                                                                                    |                                    |
| าวิชา                                                                                                    | /คณะ                                                                                                    | 1207 การศึกษาปฐมวัย คณะครุศาสตร์                                                                                                    |                                                                                                    |                                                                                                    |                                    |
| ňi 1                                                                                                    | รหัสรายการ                                                                                                    |                                                                                                    | รายการ                                                                                                    | สำนานสิน                                                                                                    | 4                                  |
|                                                                                                    |                                                                                                    | <ol> <li>คำสาวแม้และนี้กละเป็นแป้นไปเกิดกาไหน 200 น</li> <li>ค่าออกปีครับร่างที่กลา 100 บาท</li> <li>ค่าออกปีครับร่างที่กลา 100 บาท</li> <li>ค่าประกันของเป็นกาย 300 บาท</li> <li>คำสุนิกในห้างที่เห็น 300 บาท</li> <li>คำสุนิกให้ที่กลา 200 บาท</li> </ol>                                                                                                    | าท<br>22 หน่วยศึก เป็นเงิน 8,000 บาท ไม่ต้องข่าวะเงิน<br>20 กก บาท ก็สึงหมายเลิยนี้ๆเป็นไปเงินสีงหมา                                                                                                    | ท่าธรรมเป็นมการศึกษา                                                                                                    |                                    |
|                                                                                                    |                                                                                                    | าหมายเหตุ : คาอรรมเนยมการศกษางานวน 8,8<br>มหาริทยาลัยราชภัฏกำแหงเพชร และจำระเงินค<br>คาอรรมเนียมการศึกษาให้แก่นักศึกษา ดามระเบิ                                                                                                    | วย.eo บาท ลูทรายงานทวเขาเบนนกศกษา<br>เธรรมเนียมการศึกษาดังกล่าวแล้ว มหาวิทยาลัย<br>ยบมหาวิทยาลัยราชภัฏกำแพงเพชร ว่าด้วยการเ                                                                                                    | รา จะไม่คืบเงิน<br>เก็บเงิน                                                                                                    |                                    |
| _                                                                                                    |                                                                                                    | R1655301010150050552810500005 01810                                                                                                    | a w e 2553 ma 12                                                                                                    |                                                                                                    |                                    |
| ยอตซ์<br>เขณฑ                                                                                                    | ข้าระเป็นเงิน<br>คารรรมนิยมก                                                                                                    | ศาธรรมเมือนการศึกษาระดับปริญญาตรี ภาคปก<br>800.00 บาท (แปคร้อยบาทถั่วน)<br>กาศักษาดังกล่าวอังไม่วนค่าธรรมเมืองสนาคาวหรือค่าธรร                                                                                                    | ดี พ.ศ. 2553 ข้อ 12<br>จั<br>แน๊ยมเคาน์เตอร์เซอร์วิสหรืออุดบริการแคนซียร์ นิ๊กซี                                                                                                    | กระบริจาณต 800.00                                                                                                    | -                                  |
| แยอดข่<br>ก่อเหตุ<br>มักสงเส<br>ม.1 ค.ง<br>อภิ: ad<br>ข้าร<br>สมค หรื<br>เมหาวิท<br>เรทศ ค                                                   | ข้าระเบ็นเงิน<br>ค่าอรรมเนียมก<br>เริ่มวิชาการแอ<br>นครรุม อ.เมื่อ<br>Imintb@kpn<br>พเจ้าขอวันรอ<br>รือครวจสอบห<br>ทยาลัยฯได้รับ<br>เองซำระเงินภ                                                                                                    | ศาสรรมเมินการศึกษาระดับปรัญญาตรี ภาคปก<br>800.00 บาท (แปทร้อยบาทถ้าน)<br>การศึกษาศึกษารถิ่มกามค่ายรมเมืองสนาคาทศึกษารร<br>อยาการเป็น มหาวิชาชารียารรณ์ภูกินการเขา<br>อยาการเชื่อมหาวิชาชารีการบริการสร้าง<br>เม.ธ.: ป้า พระประชา<br>สามารถที่สามแปกเงินการ จำการเร็บเอนได้ที่คืด<br>สามารณ์ที่สามแปกเงินการ จำการเร็บเอนได้ที่คืด<br>สามารณ์ให้สร้างคามการการเร็บเอนได้ที่คืด                                                                                                    | สี พ.ศ. 2553 ช่อ 12<br>สมัณะคนัดอว่ายกวัดหรืออุหาภิการแคนซึ่งร์ นักสี<br>1022, 1023<br>1027/14มัดก 13<br>1027/14มัดก 13<br>1027/14มัดก 14<br>1027/14<br>1027/14<br>10<br>10<br>10<br>10<br>10<br>10<br>10<br>10<br>10<br>10<br>10<br>10<br>10                                                                                                    | ท่านายทั้งหมด 800.00<br>สำหรับเจ้าหน้าที่ผู้รับเงิน<br>รู้รับเงิน<br>เหน็เหลือเห็นประกาศการออัตรมินการีทยาเจียา<br>พุทาศอี และการออัตรมินการีทยาเจียา<br>พุทาศอี และการออัตรมินการีทยาเจียา<br>มศรียนการารระดังหรือที่เกาน์เคอร์เจอรรีเอกร้                                                                                                    |                                    |
| มยอตร่<br>มายณฑุ<br>บักสงเส<br>ม.1 ค.1<br>าออีเ: ad<br>ข้าว<br>หมด หรื<br>อมหาวิท<br>มเทศ ด                                                  | อำระเป็นเงิน<br>ค่ากรรมนัยมก<br>เริ่มก็ขาการแล<br>เกา้าประหยาย<br>พิเจ้าขอรับรอ<br>ชื่อครวจลอบห<br>พุชาลัยๆใครับ<br>เขาลัยๆใครับ<br>เขาลัยๆให้ระเงินก<br>จานถะปรุกับและ                                                                                                    | ศาสรรมแม้มอาร์ศักษาระดับปรัญญาตรี ภาคปร<br>800.00 บาท (แปทร้อยบาทถ้าน)<br>การศึกษาศึกษารถิ่นกามค่ายรมเมื่อมานทางทรีตกัสรร<br>ขณามายให้มา เสียงการที่สุดทรี่มายให้การการ<br>ขณามีการปละแปกงมณการ จำหรับชื่อชายุปรักษาร จาก<br>สามารณ์การปละแปกงมณการ จำหรับชื่อยแม้ได้ดีดี<br>สามารณ์การปละแปกงมณการ จำหรับชื่อยแม้ได้ดีดี<br>สามารณ์การปละแปกงมณการ จำหรับชื่อยแม้ได้ดีดี<br>สามารณ์การปละแปกงมณการ จำหรับชื่อยแม้ได้ดีดี<br>สามารณ์การปละแปกงมณการ จำหรับชื่อยแม้ได้ดีดี<br>สามารณ์การปละแปกงมณการ จำหรับชื่อยแม้ได้ดีดี<br>สามารณ์วิธีสามาร์มาณี หากหนักปการและถ่างการสมัคร<br>ล.ศ.ศ.ศ.ศ.ศ.ศ.ศ.ศ.ศ.ศ.ศ.ศ.ศ.ศ.ศ.ศ.ศ.ศ.ศ                                                                                                    | ดี พ.ศ. 2553 ชั่อ 12<br>สมิณศาณ์ครั้งหวัดหรือหรอิการครสรรโก้ ถึงสี<br>1022, 1023<br>tpp://tabian.lppu.ac.th<br>เสยนะมีภาวรีกรายสรรรโตย์การสร้องสมบริกษา<br>สราหรับชุมพิตร หรือมทั้งไปสมครับศึกษาสรารเงิ<br>ายการวัญชุมคละ หรือมทั้งไปสมครับศึกษาสรารเงิ                                                                                                    | านามทั้งหมด 800.00<br>สำหรับเจ้าหน้าที่ผู้รับเงิน<br>รู้รับสิน<br>เหน็เหลือล่ามีแประกาศการอลัครมีมการิทยาลัยา<br>ทุการณี และการออัครมีมการิทยาลัยา<br>ทุการณี และการออัครมีเการ                                                                                                    |                                    |
| มยอตร่<br>มายอตุ<br>มักสะเส<br>ม.1 ค.1<br>เอริ: ad<br>ข้าร<br>หนด หรื<br>อมหาวิท<br>มเทศ ด<br>กรุมาลัด                                       | ຄໍາຈະເປັນເຈັນ<br>ທ່າວວາມນິຍແດ<br>ເຈັນເວັນເປັນ<br>ແຕ່ເປັນສະການ<br>ສາຍອັນວອ<br>ອີອກວາຈສອບນ<br>ທານອັບາໄດ້ຮັບ<br>ໂອເຈົ້າຈະເດີນກ                                                                                                    | ศาสรรมเมินการศึกษาระดับปรัญญาตรี ภาศปก<br>800.00 บาท (แปทรัชชนาทกัวน)<br>การศึกษาศึกษารถิ่มรวมศาสรรมเมืองกมาคาทศึกษาธรร<br>สะสามารถเป็น มหาวิชาชารีชาราชญึกในการเขาง<br>และเป็น พระประเยา https://www.jpnu.ac.th ชิชิก<br>และเป็น พระประเยา https://www.jpnu.ac.th ชิชิก<br>หนารมีการปกละแปลงอุกศาร ร้างเขางิยมเอมไฟด์ฟิ<br>หนารมีการปกละแปลงอุกศาร ร้างเขางิยมเอมไฟด์ฟิ<br>หนารมีการปกละแปลงอุกศาร ร้างเขางิยมเอมไฟด์ฟิ<br>หนารมีการปกละแปลงอุกศาร ร้างเขางิยมเอมไฟด์ฟิ<br>เขามนในที่สำนารใหญ่ในปี พราทนให้การและวิ การสมัคร<br>ค.ศ. สมหราย สถายวิจะ                                                                                                    | สี พ.ศ. 2553 ชื่อ 12<br>สมีณะคามครรรมชาวิทยริงจุทภิการแครชักว์ ปีกลี<br>1022, 1023<br>1029/Vabian Igruuan: th<br>เสียงการศึกษาในมหาวิทยามียางใดอย่างใดอย่าง<br>เสียงการศึกษาในหารับชามชีวยามสีมาร์<br>เสียงการศึกษาในหาร                                                                                                    | ทมามทั้งหมด<br>สำหรับเจ้าหน้าที่ผู้รับเงิน<br>สู้รับเงิน<br>รู้รับเงิน<br>เหน็อย่ายในประกาศการณ์ครรับการีทยาลัยา<br>พุกกรณี และการณ์ครรับการีมหาลัยา<br>พุกกรณี และการณ์ครรับการีมหาลัยา<br>พุกกรณี และการณ์ครรับการีมหาลัยา<br>พุกกรณี และการณ์ครรับการีมหาลัยา<br>พุกกรณ                                                                                    |                                    |
| มยอตา<br>มายอตุ<br>าบักสงเส<br>1 11 ค.1<br>กรม ค.ศ.<br>สาวา<br>กรมด พรี<br>คุณาคิด<br>กรุณาคิด                                               | ร้าระเป็นเงิน<br>คารรรมมิณก<br>เริ่มวิชาการแล<br>แกรรุม อ.เมือ<br>เท่าก่ะbakpn<br>พร้ายอริโรด<br>รือตรรวจออบห<br>พร้ายอริโรด<br>รือตรรวจออบห<br>พร้ายอริโรด<br>รือตรรวจออบห<br>พร้ายอริโรด<br>รือตรรวจออบห<br>พร้ายอริโรด<br>ร้าย<br>เมษาวิร<br>ห<br>หาวิมา<br>มหาวิร<br>ห | ศาสรรมเป็นเการศึกษาระดับปรัญญาตรี ภาศปก<br>800.00 บาท (แปกร้อยบาทถ้าน)<br>การศึกษาศึกษารถิ่นกรมค่ายรมเปลี่ยมแทหารที่อุตาสรร<br>อย กามหะเปล 2000 ไทรศึกษา 65270-6547 คอ<br>องกำ พ้อคราวเปลี่ยมคนให้ครามสู้ร้ายกูปรักการ หากอร<br>องกำ พ้อคราวเปลี่ยมคนให้ครามสู้ร้ายกูปรักการ หากอร<br>หาวมรับสิ่งส่วนกับหน้าหาวณหรือในขณะได้ที่ดีดี<br>สามระโปรที่สร้างโรกานนี้ หากหน้าทรดดแก้ว การออีก<br>สามระโปรที่สร้างใหญ่หาวนี้ หากหน้าทรดดแก้ว การออีก<br>สามระโปรที่สร้างใหญ่หาวนี้ หากหน้าทรดดแก้ว การออีก<br>สามรับไรที่สร้างใหญ่หาวนี้ หากหน้าทรดดแก้ว การออีก<br>คอมกรูป สินทร์ (การจับการจับการอีก<br>คอมกรูป Fact Rajabhat University                                                                                                    | สี พ.ศ. 2553 ชั่อ 12<br>เฉิณหาณ์คอร์เซอร์สิทธิอยุทย์การแทงสิงร์ อี่หลี<br>1022, 1023<br>1007/Jaban Japruae.th<br>เสียนอังการที่สารในสุขารสองเมนเพื่อเราจะได้<br>สารการที่สารในสารการสองเมนเพื่อเราจะได้<br>เสาะการสำหรับและ หรือสารั้นไปแต่ไปติดอย่ำระเงิ<br>ออบคัดเลือกอื่อเป็นในละ                                                                                                    | ຄຳຄັນເສັ້າແສ<br>ຄຳຄັນເຈົ້າກັນເຈົ້າກັບຄູ່ຄົນເປັນ<br>ຄຳຄັນເຈົ້າກັນເຈົ້າການທີ່ຜູ້ນິນເປັນ<br>ຄຳກັນເປັນເອົາເອກາການທີ່ເອົາແອນດູກນິ<br>ມາອີນດາຈາກກຸດໂທຍ າຈີນທີ່ເອົາແອນດູກນິ<br>ທີ່ຫນາການການເອົາເອກີນອາດັ່ງ<br>ອານັນແຫລາການການການເອົາເອກີນອາດັ່ງ<br>ໃນແຫລາການການການເອົາເອກີນອາດັ່ງ<br>Payment of Student Account                                                      |                                    |
| 1110000<br>11100000<br>11100000<br>11100000<br>11100000<br>11100000<br>11100000<br>11100000<br>11100000<br>11100000<br>11100000<br>111000000 | ร้าระเป็นเงิน<br>ค่าอรรมมิยมก<br>เริ่มใชาการแล<br>มกรรุม อ.เมือ<br>เกาะเรื่องสาร<br>ร้องรรมเงินก<br>หมายร้องได้<br>เองร้ารเงินก<br>หมายร้องได้<br>มาหาวิ1<br>หลาph<br>มาหาวิ1<br>มาหาวิ1<br>มาหาวิ1<br>มาหาวิ1<br>มาหาวิ1<br>มาหาวิ1                                       | ศาสรรมเป็นเการศึกษาระดับปรัญญาตรี ภาคปร<br>800.00 บาท (แปกร้อยบาทถ้าน)<br>การดังหลักเขาย์เป็นระครรมเป็นสมเหารที่ได้กรรร<br>สะสามหมอร์บัน มหาวิทยาลักราชญาการที่มหารรร<br>สะสามหมอร์บัน มหาวิทยาลักราชญาการกรรร<br>เขา เขาย์การที่สุดภาพที่มหารรรรรรรรร<br>หาวารีการประมาณขึ้นระจารสองก<br>หาวารีการประมาณขึ้นระจารสองก<br>หาวารีการประมาณขึ้นระจารสองก<br>หาวารีกรรรรรรรรรรรรรรรรรรรรรรรรรรรรรรรรรร                                                                                                    | สิ พ.ศ. 2553 ช่อ 12<br>เงินขณะกามเคอร์เขยาวิเทศสิงสุทรปีการแครเรียร์ อีกรั<br>1002, 1023<br>1002, 1023<br>1002, 1023<br>1007/1004 เกลา เมือง เกลา<br>1807/1004<br>1807/1004<br>1 | ทมามขั้งหมด<br>สำหรับเจ้าหน้าที่ผู้รับเงิน<br>ผู้รับสิน<br>เหม็มข้อเป็นประกาศการณิตร์ที่มหาวิทยามี<br>เหมือนการหรือยางคือเปิดหลองบูลม่<br>เป็นข้องหาว<br>ในเมืองการชำระเงิน<br>Payment of Student Account                                                                                                    |                                    |
|                                                                                                    | ร้าระเป็นเงิน<br>ก่าวรวมมิตภารมะ<br>หน้าสื่อการมะ<br>หาราย อ.ส.<br>หรือกรวงอยู่บา<br>หน้าหว้าระ<br>มาหาว้า<br>ร้องกระ<br>มาหาว้า<br>มาหาว้า<br>มาหาว้า<br>มาหาว้า<br>มาหาว้า<br>มาหาว้า<br>มาหาว้า<br>มาหาว้า<br>มาหาว้า<br>มาหาว้า<br>มาหาว้า<br>มาหาว้า<br>มาหาว้า       | ศาสรรณเมินการศึกษาระดับปรัญญาพร ภาคปร<br>800.00 บาท (แปครอยบาทกาน)<br>การศึกษาลักษารถังนามครรณนิยมณาคารหรือค่ายระ<br>ออาการเป็น มหาวิทยามีการเหญิกในการครร<br>ออาการเป็น มหาวิทยามีการเหตุ<br>อาการเกิดรายและเป็นหาวางสร้างทุกในการ การสร<br>หารถาร์ การการเกิดรายสร้างทุกในการ การสร้าง<br>สามานกินท์ได้ระดุการว่าหระทั่งรู้ 10 (2016)<br>สามานกินท์ได้ระดุการว่าหระทั่งรู้ 10 (2016)<br>สามานกินท์ได้ระดุการว่าหระทั่งรู้ 10 (2016)<br>สามานกินที่สามาณิน หากทนกำระเทศ<br>เพราะสินทราย<br>เพราะสินทราย<br>10 (2016) (2016)<br>10 (2016) (2017)<br>10 (2016) (2016) (2017)<br>10 (2016) (2016) (2017)<br>10 (2016) (2016) (2017)<br>10 (2016) (2016) (2017)<br>10 (2016) (2016) (2017)<br>10 (2016) (2016) (2017)<br>10 (2016) (2016) (2017)<br>10 (2016) (2016) (2017)<br>10 (2016) (2016) (2017)<br>10 (2016) (2016) (2017)<br>10 (2016) (2016) (2017)<br>10 (2016) (2016) (2016) (2017)<br>10 (2016) (2016) | สิ พ.ศ. 2553 ชัย 12<br>เงินแพกน์คอร์ทอบวัสทริลยุครปีการแครสัตร์ อีกรั<br>1022, 1023<br>tps://baban.lpru.ac.th<br>เงินสองและสายคณะสมบัติส่วาสเรียงว่าสิงค่า<br>รายการปัญญาและ หรือเปลี่ยงว่าในแคร้เปลี่คอร่างจะใ<br>สอบรัตเมือกขึ้ดเป็นไมะหะ<br>เงินช่วงที่ 10, 466<br>รรณอัตร 10, 74 คือ สุดอร์<br>เงินช่วงที่ 10, 467<br>รรณอัตร 10, 74 คือ สุดอร์<br>เงินช่วงที่ 10, 467<br>สิงครูระ<br>โดยระดา กอ. 74 ค.ศ. 102 (1<br>คิดประกอร์ กอ.ศ. 102 (1)<br>คิดประกอร์ 10, 100 (1)<br>คิดประกอร์ 10, 100                                                                                                    | เมาะหลักแต่ 800.00 สำหรับเจ้าหน้าที่ผู้รับเงิน สำหรับเจ้าหน้าที่ผู้รับเงิน ผู้รับงิน เหมือนอื่อเป็นประกาศการออัตรอื่อการิหาศุลป์ เป็นขึ้นอื่อเป็นประกาศการออัตรอื่อการิหาศุลป์ เป็นขึ้นสารอายุโปลการอยุ่งอายุกล่างสระเงิน เป็นของการอำระเงิน Payment of Student Account เป็นของการอำระเงิน เป็นของการอำระเงิน เป็นของการอำระเงิน 800.00 บ (แปดร้อยบาทกับนุ่ม) |                                    |

## 5. การกรอก<u>ข้อมูลรายงานตัว</u> เริ่มกรอกข้อมูลรายงานตัวได้ตั้งแต่วันที่ 1 - 23 เมษายน 2564

- 5.1 เลือกตรวจสอบรายชื่อผู้มีสิทธิ์เข้ารับการรายงานตัว
- 5.2 ใส่รหัสประจำตัวประชาชน
- 5.3 คลิก "ฉันไม่ใช่โปรแกรมอัตโนมัติ"
- 5.4 คลิก "ตรวจสอบรายชื่อ"

| มหาวิทยาลัยร<br>รับสมัครนักศึกษา        | ราชภัฏกำแพงเพชร<br>ใหม่ ประจำปีการศึกษา 2564                                                    |     |
|-----------------------------------------|-------------------------------------------------------------------------------------------------|-----|
| หน้าหลัก                                | กองทุนเงินให้กู้ยืมเพื่อการศึกษา (กยศ.)                                                         |     |
| แผนผังมหาวิทยาลัยราชภัฏกำแพงเพชร        | กองทุนหมุนเวียนที่ให้โอกาสทางการศึกษาเพื่อสร้างอนาคตที่มั่นคง มั่งคั่ง และยั่งยืน               |     |
| ชั้นตอนการสมัครเรียน                    | สำหรับผู้สมัครเข้าศึกษาต่อ มหาวิทยาลัยราชภัฏกำแพงเพชร ประจำปีการศึกษา 2564                      |     |
| สมัครเรียนภาคปกติ (จันทร์-ศุกร์)        | คลิกเพื่อลงทะเบียน กองทุนเงินให้กู้ยืมเพื่อการศึกษา (กยศ.)<br>5                                 | ö.1 |
| สมัครเรียนหลักสูตรพยาบาลศาสตร<br>บัณฑิต | รายชื่อผู้มีสิทธิ์เข้ารับการรายงานตัว พิมพ์ใบชำระเงินค่าลงทะเบียน                               |     |
| สมัครเรียนระดับบัณฑิตศึกษา              | ภาคปกติ (กำแพงเพชรและแม่สอด ) รอบ 1 ปีการศึกษา 2564                                             |     |
| สมัครเรียนภาค กศ.บป. (เสาร์-อาทิตย์)    | ภาคบกต (กาแพงเพซรและแมสอด ) เครงการแนะแนวการศกษาตอ KPRU ROAD SHOW<br>ครั้งที่ 1 ปีการศึกษา 2564 |     |
| พิมพ์ใบชำระเงินค่าสมัครสอบคัดเลือก      | มหาวิทยาลัยราชภัฏกำแพงเพชร 5.2                                                                  |     |
| พิมพ์ใบสมัคร                            | กรอกรพัสประสำคัวประชาวาน                                                                        |     |
| แก้ไขข้อมูลผู้สมัคร                     | นั้นให้ใปประกรมอัตโนมัติ                                                                        |     |
| ปฏิทินการรับสมัคร                       | viaqadruuqeea - siadrona                                                                        |     |
| ระบบคะแนนสอบสัมภาษณ์ (เฉพาะ 5.3         | ตรวจสอบรายชื่อ ยกเลิก                                                                           |     |

#### 5.5 คลิก "ตรวจสอบรายละเอียด"

| มหาวิทยาลัย<br>รับสมัครนักศึกษ           | ปราชภัฏกำแพงเ<br>ษาใหม่ ประจำปีการศี | พชร<br>กษา 2564                             |         |
|------------------------------------------|--------------------------------------|---------------------------------------------|---------|
| หน้าหลัก                                 | 1. 1 รอบ 1                           |                                             |         |
| แผนผังมหาวิทยาลัยราชภัฏกำแพงเพชร         | ชื่อ-นามสกุล                         |                                             |         |
| ขั้นตอนการสมัครเรียน                     | รหัสผู้สมัคร                         |                                             |         |
| สมัครเรียนภาคปกติ (จันทร์-ศุกร์)         | หลักสูตร                             | หลักสูตรครุศาสตรบัณฑิต                      | 5.5     |
| สมัครเรียนหลักสูตรพยาบาลศาสตร            | สาขาวิชา                             | 1207 การศึกษาปฐมวัย                         |         |
| บัณฑิต                                   | คณะ                                  | คณะครุศาสตร์                                |         |
| สมัครเรียนระดับบัณฑิตศึกษา               |                                      | ดรวจสอบรายละเอียด 1207 การศึกษาปฐมวัย       |         |
| สมัครเรียนภาค กศ.บป. (เสาร์-อาทิตย์)<br> | 2. 1 รอบ 1                           |                                             |         |
| พิมพ์ใบขำระเงินค่าสมัครสอบคัดเลือก<br>   | ไม่พบข้อมูลการสม่                    | ครรอบ1 รอบ 1                                |         |
| พิมพ์ใบสมัคร                             | 3. โครงการแนะแห                      | เวการศึกษาต่อ KPRU ROAD SHOW รอบ 2          |         |
| แก้ไขข้อมูลผู้สมัคร                      | ไม่พบข้อมูลการสม่                    | ครรอบโครงการแนะแนวการศึกษาต่อ KPRU ROAD SHO | N รอบ 2 |

- 5.6 คลิกเพื่อศึกษารายละเอียดขั้นตอนการรายงานตัว โดยเคร่งครัด
- 5.7 คลิกเพื่อกรอกข้อมูลทะเบียนประวัตินักศึกษา และดาวน์โหลดทะเบียนประวัติ
- 5.8 คลิกดาวน์โหลดไฟล์ใบเสร็จรับเงินค่าธรรมเนียมการศึกษา

| มหาวิทยาลัย<br>รับสมัครนักศึกษ       | ราชภัฏกำแพงเพชร<br>าใหม่ ประจำปีการศึกษา 2564                                    |
|--------------------------------------|----------------------------------------------------------------------------------|
| ทบ้าหลัก                             | รายละเอียดสำหรับผู้สมัคร                                                         |
| แผนผังมหาวิทยาลัยราชภัฏกำแพงเพชร     | ซื่อ-นามสกุล                                                                     |
| ขั้นตอนการสมัครเรียน                 | รหัสผู้สมัคร                                                                     |
| สมัครเรียนภาคปกติ (จันทร์-ศุกร์)     | 5.                                                                               |
| สมัครเรียนหลักสูตรพยาบาลศาสตร        | กรอกข้อมูลทะเบียนประวัตินักศึกษา                                                 |
| บัณฑิต                               | >> คลิกเพื่อศึกษารายละเอียดขั้นตอนการรายงานดัว โดยเคร่งครัด << 5.                |
| สมัครเรียนระดับบัณฑิตศึกษา           | >> คลิกเพื่อกรอกข้อมูลทะเบียนประวัตินักศึกษา และดาวน์โหลดทะเบียนประวัติ <<       |
| สมัครเรียนภาค กศ.บป. (เสาร์-อาทิตย์) | ดาวน์โหลดไฟล์ใบเสร็จรับเงินค่าธรรมเนียมการศึกษา                                  |
| พิมพ์ใบชำระเงินค่าสมัครสอบคัดเลือก   | >> ดาวน์โหลดไฟล์ใบเสร็จรับเงินค่าธรรมเนียมการศึกษาแบบแบ่งจ่าย 2 งวด (งวดที่ 1)<< |
| พิมพ์ใบสมัคร                         | >> ดาวบ์โหลดไฟล์ในเสร็จรับเงินค่าธรรมเบียนการศึกษาแบบแบ่งจ่าย 2 งวด (งวดที่ 2)<< |
| แก้ไขข้อมูลผู้สมัคร                  |                                                                                  |

5.9 กรอกข้อมูลทะเบียนประวัตินักศึกษาตามลำดับ

| ระบบรายงานดัวนักศึกษาใหม่ 2564 กรอกข้อมูลรายงานด้ว -                                                                                                    | 1   |
|----------------------------------------------------------------------------------------------------|-----|
| ข้อมูลผู้รายงานดัว<br>รหัสประจำดัวผู้สมัคร :<br>ชื่อ - นามสกุด :<br>สาขาวิชา : 1207 การศึกษาปฐมวีย<br>คณะ : คณะครุศาสตร์<br>ระคับการศึกษา : หลักสูตรครุศาสตรบัณฑิต<br>ประเภท : 1                                                                                                    |     |
| สถามะการดำเนินการกรอกข้อมูลรายงานดัว<br>วะ<br>รายการที่ดำเนินการไม่เสร็จสมบูรณ์<br>ข้อมูลประวัติส่วนตัว ! แล้กเลือกรอกของต<br>ข้อมูลที่อยู่ ! แล้กเลือกรอกของต<br>ข้อมูลที่อยู่ ! แล้กเลือกรอกของต<br>ข้อมูลความสามารพิเศษ ! แล้กเลือกรอกของต<br>ข้อมูลความสามารพิเศษ ! แล้กเลือกรอกของต<br>ข้อมูลของพางการรับช่าวสารการรับชมัดร ! แล้กเลือกรอกของต<br>ข้อมูลรูปประจำตัว ! แล้กเลือกรอกของต | 5.9 |

- 6. การอัพรูปประจำตัว
  - 6.1 คลิก "ข้อมูลรูปประจำตัว"

| ระบบรายงานตัวนักศึกษาใหม่ 2564 กรอกข้อมูลรายงานตัว <del>-</del>                                                                                                    | 1 |
|----------------------------------------------------------------------------------------------------|---|
|                                                                                                    |   |
| ข้อมูลผู้รายงานตัว                                                                                                    |   |
| รหัสประจำตัวผัสมัคร :                                                                                                    |   |
| ชื่อ - นามสกุล :                                                                                                    |   |
| สาขาวิชา : 1207 การศึกษาปฐมวัย                                                                                                    |   |
| คณะะ : คณะครุศาสตร์                                                                                                    |   |
| ระดับการศึกษา : หลักสูตรครุศาสตรบัณฑ์ต                                                                                                    |   |
| ประเภท : 1                                                                                                    |   |
| สถานะการดำเนินการกรอกข้อมูลรายงานดัว<br>>>                                                                                                    |   |
| สถานะการดำเนินการกรอกข้อมูลรายงานด้ว<br>                                                                                                    |   |
| สถานะการดำเนินการกรอกข้อมูลรายงานด้ว<br>วา<br>รายการที่ด้าเบินการไม่เสร็จสมบูรณ์<br>ข้อมูลประวัติส่วนด้ว ! แต่แหน่อยอกหน่อยูล<br>ข้อมูลประวัติการศึกษา ! แต่แหน่อยอกหน่อยูล                                                                                                    |   |
| สถานะการดำเนินการกรอกข้อมูลรายงานด้ว<br>วา<br>รายการที่ด้าเบินการไม่เสร็จสมบูรณ์<br>ชื่อมูลประวัติส่วนด้ว ! ออกเพียงและก่อนต<br>ชื่อมูลประวัติการศึกษา ! ออกเพียงและก่อนต                                                                                                    |   |
| สถานะการดำเนินการกรอกข้อมูลรายงานด้ว<br>รายการที่ดำเนินการไม่เคร็จสมบูรณ์<br>ข้อมูลประวัติส่วนตัว ! อย่างส่องของข่อมูล<br>ข้อมูลประวัติการศึกษา ! อย่างส่องของของมูล<br>ข้อมูลประวัติการศึกษา ! อย่างส่องของของมูล<br>ข้อมูลปู่ปกครอง ! อย่างส่องของของมูล                                                                                      |   |
| สถานะการดำเนินการกรอกข้อมูลรายงานด้ว<br>รายการที่ดำเนินการไม่เสร็จสมบูรณ์<br>ข้อมูลประวัติส่วนด้ว! แต่แต่แต่แต่แต่<br>ข้อมูลที่อง! แต่แต่แต่แต่แต่แต่<br>ข้อมูลที่อง! แต่แต่แต่แต่แต่แต่<br>ข้อมูลกรมีงานท่า! แต่แต่แต่แต่แต่                                                                                                    |   |
| สถานะการดำเนินการกรอกข้อมูลรายงานด้ว<br>รายการที่ดำเนินการไม่เสร็จสมบูรณ์<br>ข้อมูลประวัติส่วนด้ว! แต่แต่แต่แต่แต่<br>ข้อมูลที่อยู่ แต่กลังกระแต่แต่<br>ข้อมูลที่อยู่ แต่กลังกระแต่แต่<br>ข้อมูลการมีงานทำ! แต่กลังกระแต่แต่<br>ข้อมูลความสามารพิเศษ! แต่กลังกระแต่แต่                                                                          |   |
| สถานะการดำเนินการกรอกข้อมูลรายงานดัว<br>รายการที่ดำเนินการไม่เสร็จสมบูรณ์<br>ข้อมูลประวัติส่วนดัว! แล้อเลือกออสออ<br>ข้อมูลผู้โกครอง! แล้อเลือกออสออ<br>ข้อมูลผู้โกครอง! แล้อเลือกออสออ<br>ข้อมูลครวมสามารพิเศษ! แล้อเลือกออสออ<br>ข้อมูลครวมสามารพิเศษ! แล้อเลือกออสอออ<br>ข้อมูลครวมสามารพิเศษ! แล้อเลือกออสอออ                               |   |
| สถานะการดำเนินการกรอกข้อมูลรายงานตัว<br>รายการที่ดำเนินการไม่เสร็จสมบูรณ์<br>ข้อมูลประวัติส่วนตัว! และเลือกแอกลอด<br>ข้อมูลก็ระวัติการศึกษา! และเลือกแอกลอด<br>ข้อมูลกรณีงานทำ! และเลือกแอกลอด<br>ข้อมูลความสามารพิเศษ! และเลือกแอกลอด<br>ข้อมูลความสามารพิเศษ! และเลือกแอกลอด<br>ข้อมูลความสามารพิเศษ! และเลือกแอกลอด<br>ข้อมูลความสามารพิเศษ! |   |

6.2 คลิก "เลือกไฟล์รูปที่ต้องการ .JPG" รองรับไฟล์ภาพนามสกุล .JPG ขนาด 1 x 1.5 นิ้ว

(ขนาด 150 x 225 pixels ประมาณ 40 – 100 KB) เท่านั้น

| ข้อมูลผู้รายงาน                 | ຕັວ                                                                                            |
|---------------------------------|------------------------------------------------------------------------------------------------|
| รหัสประจำตัวผู้สมัคร :          |                                                                                                |
| ชื่อ - นามสกุล :                |                                                                                                |
| <b>สาขาวิชา :</b> 1207 การศึกษา | าปฐมวัย                                                                                        |
| คณะ : คณะครุศาสตร์              |                                                                                                |
| ระดับการศึกษา : หลักสูตร        | รครุศาสตรบัณฑิด                                                                                |
| ประเภท : 1                      |                                                                                                |
|                                 |                                                                                                |
| ตอนที่ 8 ข้อมูลรูปประจำต้       | กั                                                                                             |
|                                 |                                                                                                |
| ข้อมูลรูปประจำตัว               |                                                                                                |
|                                 |                                                                                                |
| ไฟล์เอกสาร <b>∗</b>             | เลือกไฟล์ที่ต้องการ*.jpg                                                                       |
|                                 | รองรับไฟล์ภาพนามสกล .JPG ขนาด 1 x 1.5 นิ้ว (ขนาด 150 x 225 pixels ประมาณ 40 – 100 KB) เท่านั้น |
|                                 | ······································                                                         |
|                                 | Cancel <mark>มันทึก</mark>                                                                     |

ในกรณีที่ไม่สามารถอัพโหลดไฟล์รูปภาพได้ ขึ้นอยู่กับการกำหนดขนาดต้องเป็นขนาด ๑ x ๑.๕ นิ้ว (๑๕๐x๒๒๕ pixel )และความละเอียดของภาพอยู่ในช่วง ๔๐ – ๑๐๐ KB เท่านั้น ให้ปฏิบัติดังนี้ ๑. เปิดโปรแกรม Photoshop (โฟโต้ชอป)

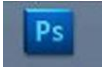

# ๒. จะปรากฏหน้าต่างดังรูป ๑) ให้คลิกคำว่า file

| Width:                             | ≓ Height:                                                                                                    | Resolution:     | pixels/inch 🗸 | Front Image     | Clear                   |
|------------------------------------|----------------------------------------------------------------------------------------------------|-----------------|---------------|-----------------|-------------------------|
|                                    |                                                                                                    |                 |               |                 |                         |
|                                    |                                                                                                    |                 |               |                 |                         |
|                                    |                                                                                                    |                 |               |                 |                         |
| New_                               | Cb1+N Window                                                                                                    | ** # # D·       | E·×· Income   | DEBIGN PAINTING | » O'caun -              |
| Open<br>Browse in Bridge           | Alt+Cori+O                                                                                                    | Pred Brogle Com |               |                 |                         |
| Browse in Mini Bridge_<br>Orien As | ATA SUPACINA D                                                                                                  |                 |               | -               | COLON [INNERSED ] BITM  |
| Open As Smart Object               | Allowinterito                                                                                                   |                 |               |                 |                         |
| Open Recent                        |                                                                                                    |                 |               |                 |                         |
| Create New Review.                 |                                                                                                    |                 |               |                 | Address adjustment      |
| Device Central.                    |                                                                                                    |                 |               |                 |                         |
| Cicue<br>Cicse All                 | CH+W<br>Att+CH+W                                                                                                |                 |               |                 |                         |
| Close and Go To Bridge             | Shift+Orl+W                                                                                                    |                 |               |                 |                         |
| Save As                            | C21+5<br>Shift+Ch1+5                                                                                            |                 |               |                 |                         |
| Oteck In.,                         |                                                                                                    |                 |               |                 |                         |
| Same for Web & Devices<br>Revent   | Att+Shift+Chi+S<br>F12                                                                                          |                 |               |                 |                         |
| Place.                             |                                                                                                    |                 |               |                 |                         |
| Import                             |                                                                                                    |                 |               |                 |                         |
| Export                             |                                                                                                    |                 |               |                 |                         |
| Automate<br>Scripts                |                                                                                                    |                 |               |                 | Color (Development 1987 |
| Tile Info                          | Alt+Shift+Chi+I                                                                                                 |                 |               |                 |                         |
|                                    | the second second second second second second second second second second second second second second second se |                 |               |                 |                         |

๓. จะปรากฏหน้าต่าง ให้กำหนด Width ๑๕๐ pixels และ Height ๒๒๕ pixels แล้วกด OK

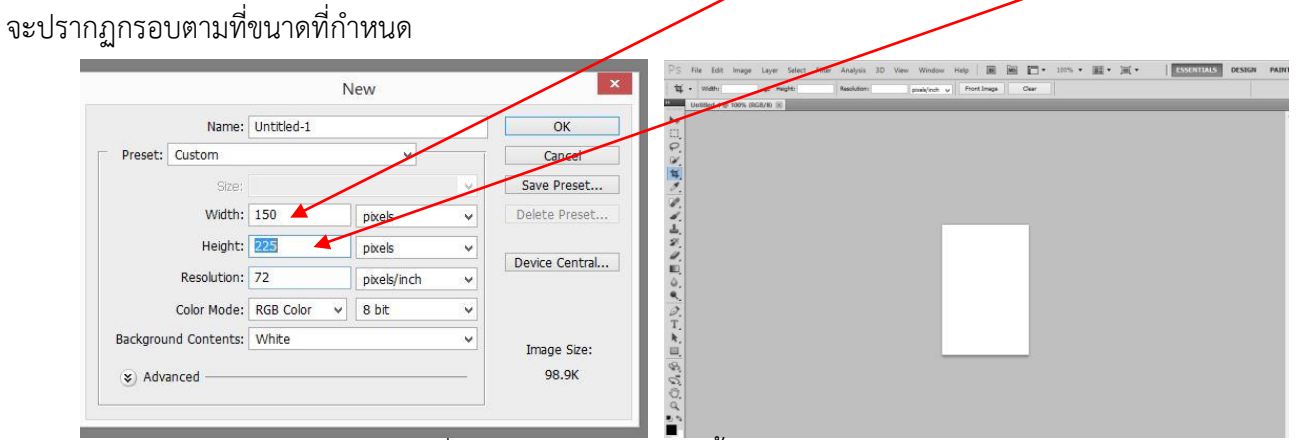

#### ๔. นำไฟล์รูปนักเรียนที่เตรียมไว้ ดำเนินการดังนี้

#### ๔.๑ คลิกคำว่า File

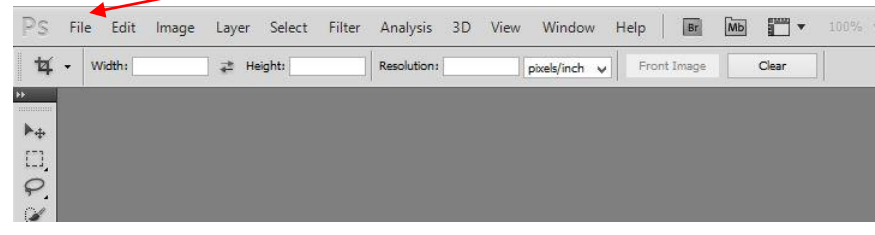

#### ๔.๒ เลือก Open

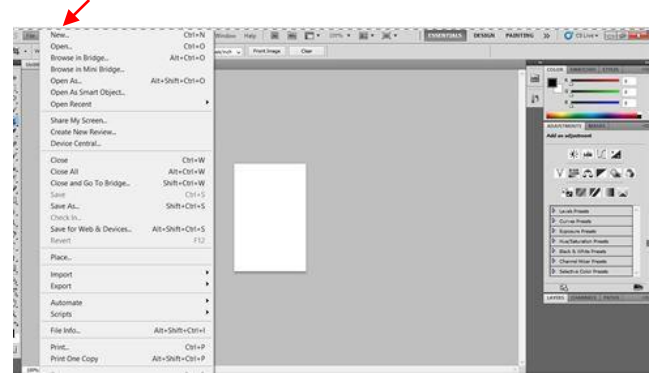

๔.๓ จะปรากฏหน้าต่างจะให้เลือกไฟล์รูปภาพที่เก็บไว้ คลิกเลือกไฟล์รูปภาพแล้วกด Open ไฟล์รูปจะถูกนำไปใส่ตามกรอบที่กำหนด (สามารถปรับรูปให้เหมาะสมตามกรอบภาพได้)

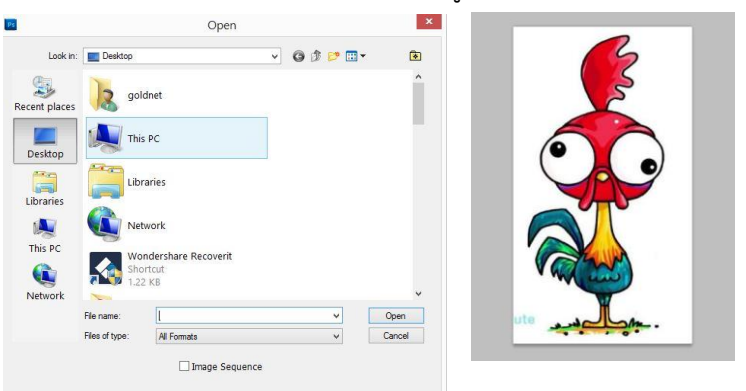

#### ๔) เมื่อเสร็จแล้วให้เลือก File

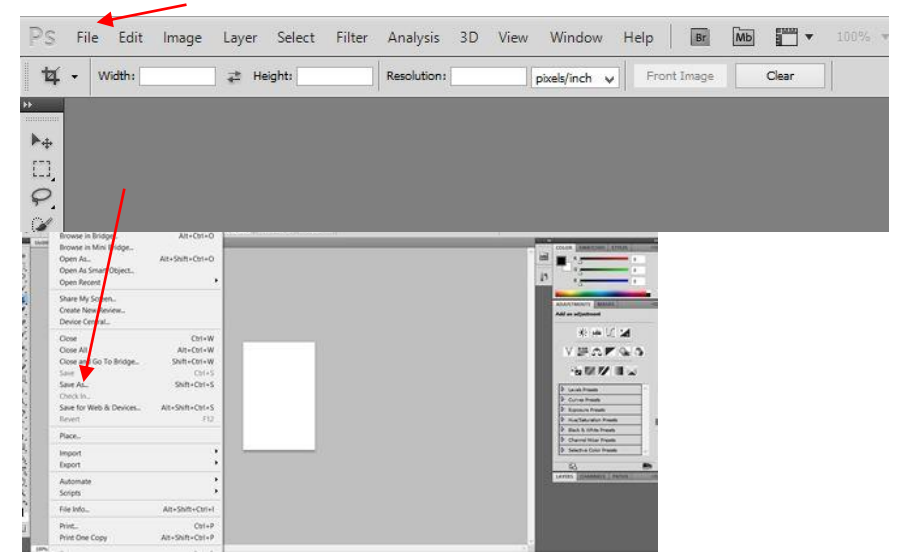

- 7. การอัพโหลดข้อมูลไฟล์เอกสารประกอบการรายงานตัว
  - 7.1 คลิก "อัพโหลดข้อมูลไฟล์เอกสารประกอบการรายงานตัว"

| 22012 IO TRATRIMITE TONA 2004                                                                                                    | กรอกข้อมูลรายงานดัว 👻 | ¥~ |
|----------------------------------------------------------------------------------------------------|-----------------------|----|
|                                                                                                    |                       |    |
| ข้อมลผ้รายงานตัว                                                                                                    |                       |    |
| รหัสประจำตัวผัสมัดร :                                                                                                    |                       |    |
| ชื่อ - นามสกุล :                                                                                                    |                       |    |
| สาขาวิชา : 1207 การศึกษาปฐมวัย                                                                                                    |                       |    |
| คณะ : คณะครุศาสตร์                                                                                                    |                       |    |
| ระดับการศึกษา : หลักสูตรครุศาสตรบัณฑิต                                                                                                    |                       |    |
| ประเภท : 1                                                                                                    |                       |    |
| สถานะการดำเนินการกรอกข้อมูลรายงานดัว<br>>>>                                                                                                    |                       |    |
| สถานะการดำเนินการกรอกข้อมูลรายงานด้ว<br>รายการที่ดำเนินการไม่เสร็จสมบูรถไ<br>ข้อมูลประวัติส่วนดัว!<br>ข้อมูลประวัติส่วนดัว!                                                                                                    |                       |    |
| สถานะการดำเนินการกรอกข้อมูลรายงานดัว<br>รายการที่ดำเนินการใม่เสร็จสมบูรณ์<br>ข้อมูลประวัติส่วนดัว !                                                                                                    |                       |    |
| สถานะการดำเนินการกรอกข้อมูลรายงานด้ว<br>รายการที่ดำเนินการใม่เสร็จสมบูรณ์<br>ข้อมูลประวัติด่วนตัว !                                                                                                    | 7.1                   |    |
| สถานะการดำเนินการกรอกข้อมูลรายงานด้ว<br>รายการที่ดำเนินการใม่เสร็จสมบูรณ์<br>ข้อมูลประวัดีส่วนตัว !ดำเหลียงของปัญภ<br>ข้อมูลประวัดีการดีกมา !ดำเหลียงของปัญภ<br>ข้อมูลผู้ปกครอง !                                                                                                    | 7.1                   |    |
| สถานะการดำเนินการกรอกข้อมูลรายงานด้ว<br>รายการที่ดำเนินการใม่เสร็จสมบูรณ์<br>ข้อมูลประวัดีส่วนตัว !                                                                                                    | 7.1                   |    |
| สถานะการดำเนินการกรอกข้อมูลรายงานด้ว<br>รายการที่ดำเนินการใม่เสร็จสมบูรณ์<br>ข้อมูลประวัติด่วนดัว !ถ้าตรีตรองรับสูง<br>ข้อมูลที่อง[!ถ้าตรีตรองรับสูง<br>ข้อมูลที่อง[!ถ้าตรีตรองรับสูง<br>ข้อมูลการมีงานทำ !ถ้าตรีตรองรับสูง<br>ข้อมูลการมีงานทำ !ถ้าตรีตรองรับสูง<br>ข้อมูลการมีงานทำ !ถ้าตรีตรองรับสูง<br>ข้อมูลการมีงานทำ !ถ้าตรีตรองรับสมัศร<br>ข้อมูลการกรรับข่าวสารการรับสมัศร | 7.1                   |    |

7.2 คลิก "แนบไฟล์เอกสาร" ดังนี้

7.2.1 สำเนาเอกสารแสดงผลการเรียนเฉลี่ย GPAX 6 ภาคเรียน ที่ระบุวันสำเร็จการศึกษา โดยไฟล์เอกสาร ต้องเป็นนามสกุล .PDF เท่านั้น (พร้อมรับรองสำเนาถูกต้องพร้อมทั้งเขียนชื่อ - นามสุกล ก่อนอัพโหลดเอกสาร เข้าระบบ) (เอกสารแสดงผลการเรียน จะต้องอัพไฟล์ทั้งด้านหน้าและด้านหลังใบสมัคร โดยไฟล์ใบปพ.จะต้องต่อ กัน เช่น แผ่นแรกของใบปพ.จะอยู่หน้าที่ 1 และแผ่นที่สองของใบปพ. จะอยู่หน้าที่ 2 เรียงลงมาจากแผ่นที่ 1 ไม่ควรนำมาวางไว้ในแผ่นเดียวกัน)

7.2.2 สำเนาบัตรประชาชน โดยไฟล์เอกสารต้องเป็นนามสกุล .PDF เท่านั้น **(พร้อมรับรองสำเนาถูกต้อง** พร้อมทั้งเขียนชื่อ - นามสุกล ก่อนอัพโหลดเอกสารเข้าระบบ)

7.2.3 สำเนาการเปลี่ยนชื่อ-นามสกุล (ถ้ามี) **โดยไฟล์เอกสารต้องเป็นนามสกุล .PDF เท่านั้น (พร้อมรับรอง** สำเนาถูกต้องพร้อมทั้งเขียนชื่อ - นามสุกล ก่อนอัพโหลดเอกสารเข้าระบบ)

7.2.4 สำเนาใบรายงานผลการสอบ Pat 5 **(เฉพาะหลักสูตรครุศาสตรบัณฑิตทุกสาขาวิชา) โดยไฟ**ล์ เอกสารต้องเป็นนามสกุล .PDF เท่านั้น (พร้อมรับรองสำเนาถูกต้องพร้อมทั้งเขียนชื่อ - นามสุกล ก่อนอัพโหลด เอกสารเข้าระบบ)

| ระบา                                            | <b>เรายงานตัวนักศึกษาให</b> ม่ 2564 กรอกข้อมูลรายงานตัว <del>-</del>                                                                                            |                                      |                         | ×        |
|-------------------------------------------------|----------------------------------------------------------------------------------------------------|--------------------------------------|-------------------------|----------|
| ข้า<br>รหัง<br>ชื่อ<br>สาว<br>คณ<br>ระดั<br>ประ | อมูลผู้รายงานดัว<br>สประจำตัวผู้สมัคร :<br>- นามสกุล :<br>มาวิชา : 1207 การศึกษาปฐมวัย<br>เะ : คณะครุศาสตร์<br>วับการศึกษา : หลักสูตรครุศาสตรบัณฑ์ด<br>ะเภพ : 1 |                                      |                         | 7.2.1    |
| ທລ                                              | นที่ 9 ข้อมูลไฟล์เอกสารประกอบการรายงานตัว                                                                                                    |                                      |                         |          |
| #                                               | เอกสารประกอบการรายงานตัว                                                                                                    | ไฟล์                                 | สถานะกา                 | 722      |
| 1                                               | สำเนาใบรายงานผลการเรียนฉบับสมบูรณ์                                                                                                    | แนบไฟล์เอกสาร                        | C ausense annon         |          |
| 2                                               | สำเนาบัตรประจำตัวประชาชน                                                                                                    | แนบไฟล์เอกสาร                        | 🗘 อยู่ระหว่างการตรวจสอบ | $\frown$ |
| 3                                               | สำเนาใบเปลี่ยนชื่อ – นามสกุล (ถ้ามี)                                                                                                    | แนบไฟล์เอกสาร                        | C                       | 7.2.3    |
| 4                                               | สำเนาใบผลคะแนน Pat 5 (เฉพาะหลักสูตรครุศาสตร์บัณฑิต)                                                                                                    | แบบไฟล์เอกสาร                        | 🕻 อยู่ระหว่างการตรวจสอบ |          |
|                                                 | คลิกเ                                                                                                    | พื่อกลับหน้าหลักเพื่อพิมพใบรายงานดัว |                         | 7.2.3    |

### <u>ตัวอย่างเอกสาร</u> สำเนาเอกสารแสดงผลการเรียนเฉลี่ย GPAX 6 ภาคเรียน ที่ระบุวันสำเร็จการศึกษา โดยไฟล์เอกสารต้องเป็นนามสกุล .PDF เท่านั้น

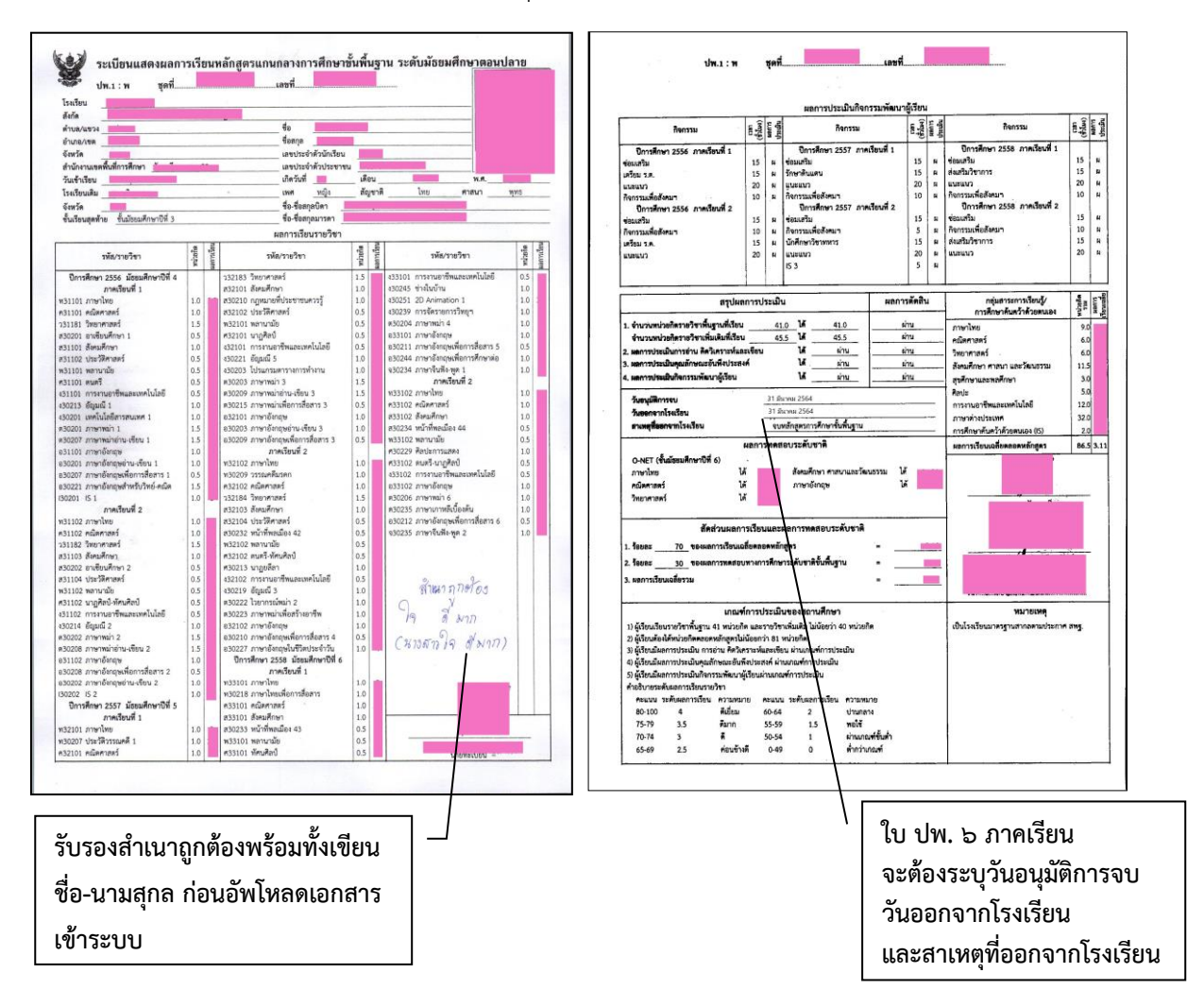

้<u>ตัวอย่างเอกสาร</u> สำเนาบัตรประชาชน โดยไฟล์เอกสารต้องเป็นนามสกุล .PDF เท่านั้น

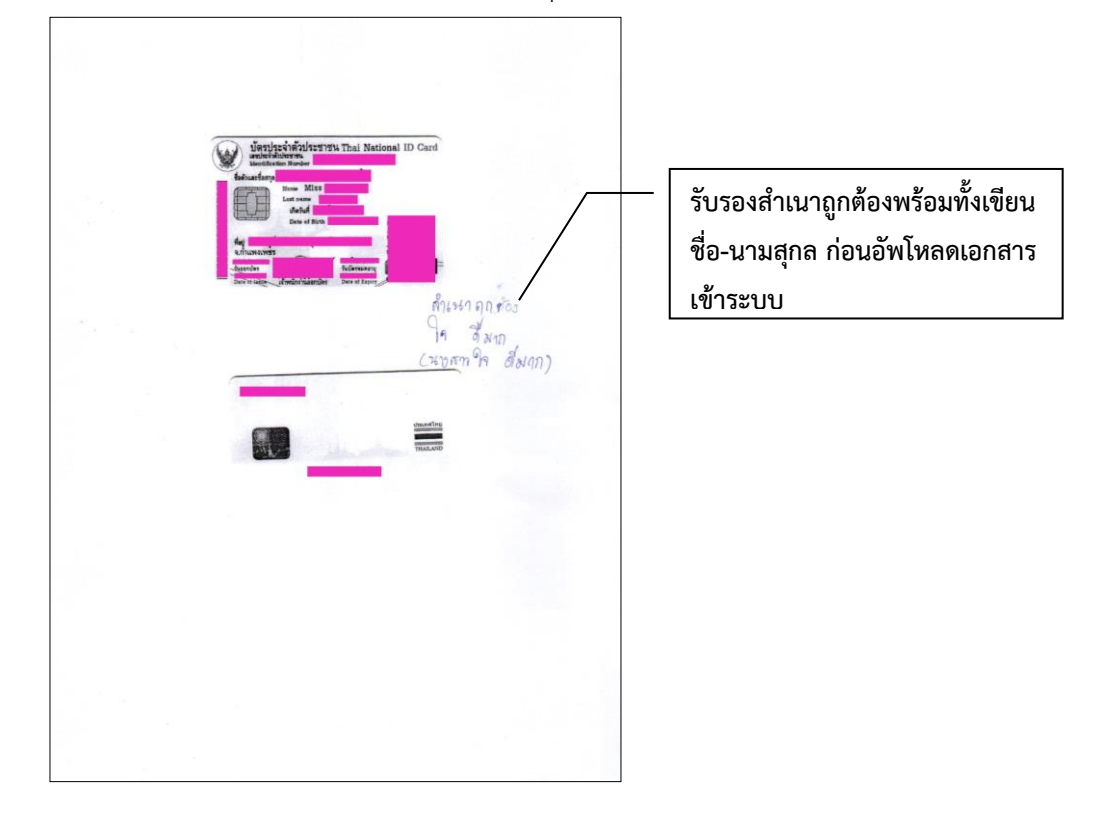

้<u>ตัวอย่างเอกสาร</u> สำเนาการเปลี่ยนชื่อ-นามสกุล (ถ้ามี) โดยไฟล์เอกสารต้องเป็นนามสกุล .PDF เท่านั้น

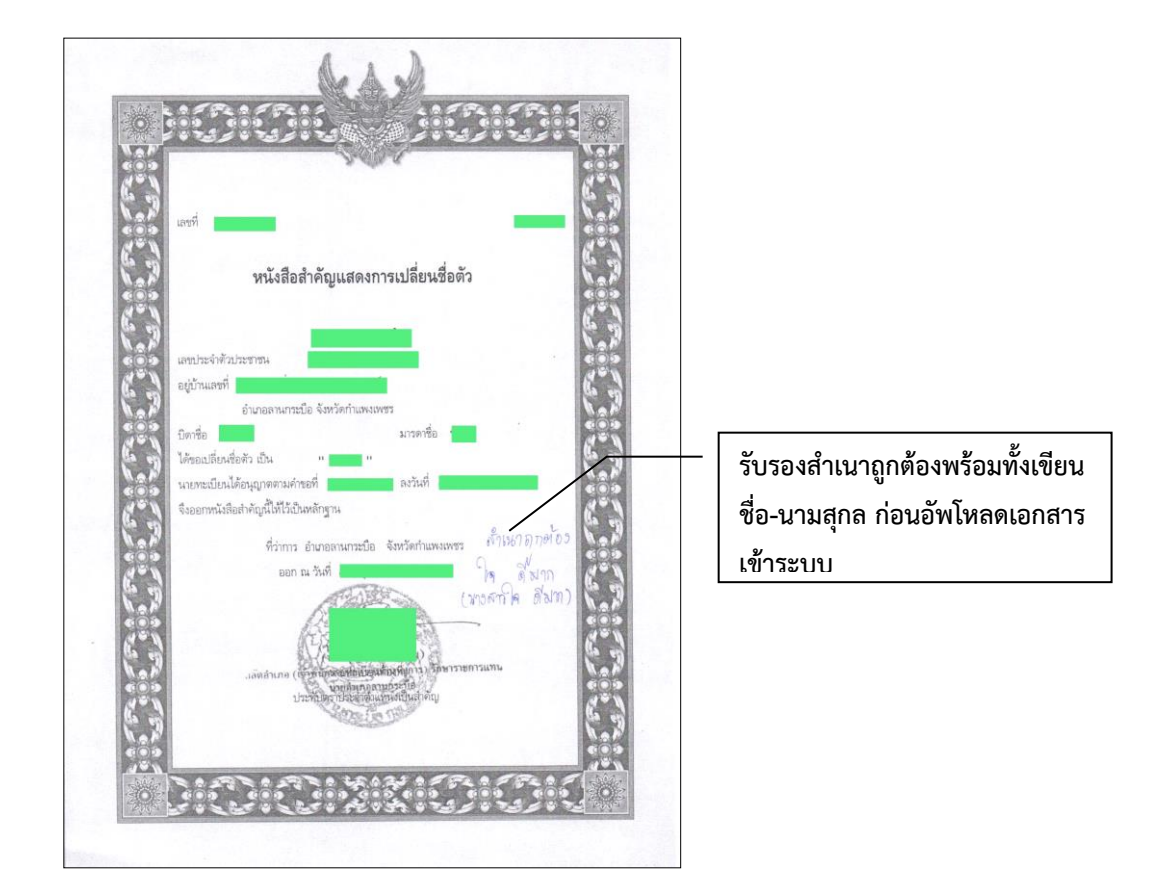

<u>ตัวอย่างเอกสาร</u> สำเนาใบรายงานผลการสอบ Pat 5 (เฉพาะหลักสูตรครุศาสตรบัณฑิตทุกสาขาวิชา) โดยไฟล์เอกสารต้องเป็นนามสกุล .PDF เท่านั้น

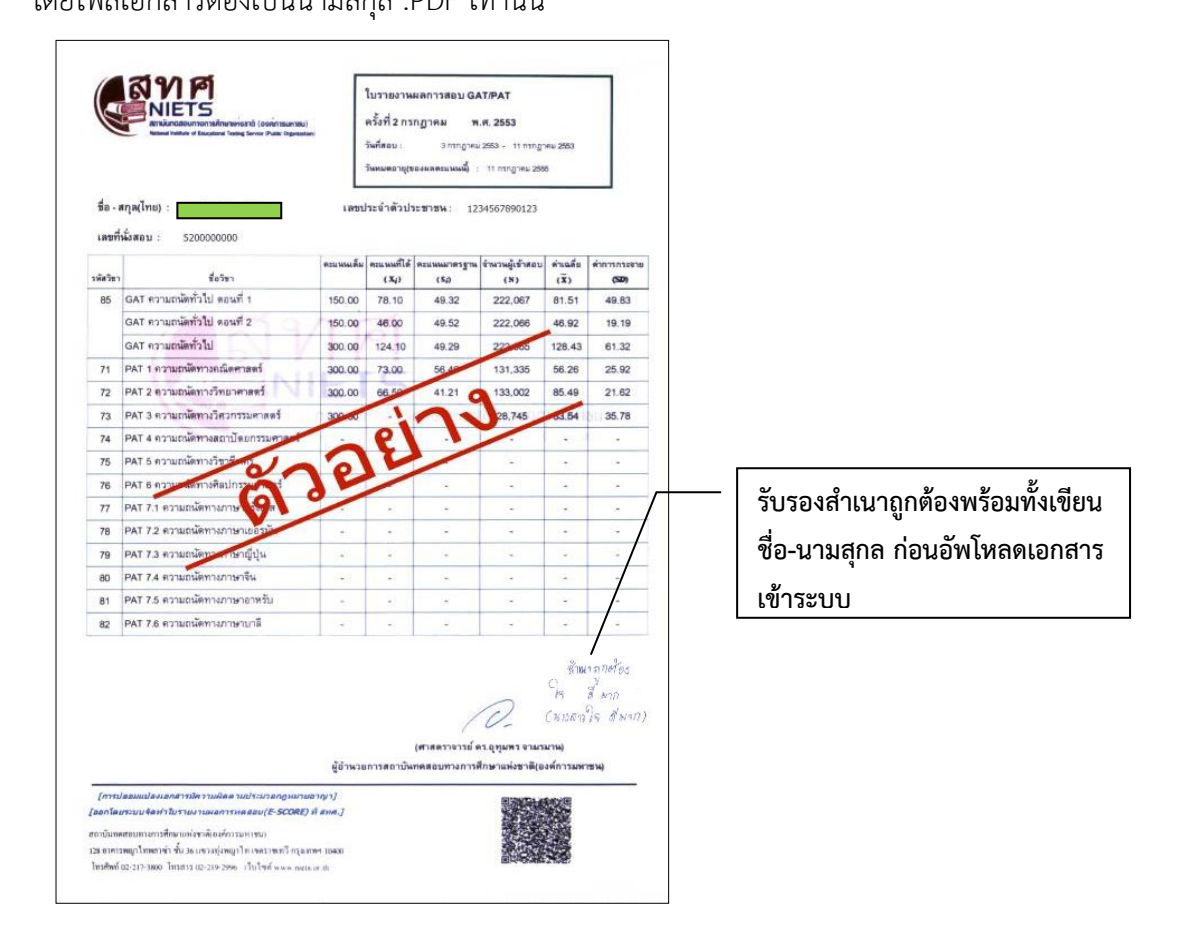

7.3 ผู้เข้ารับการรายงานตัวรอการตรวจสอบเอกสาร หากเอกสารผ่านการตรวจสอบให้เข้าพิมพ์
 ใบรายงานตัว ประกอบด้วย "ทะเบียนประวัตินักศึกษา และแบบสำรวจข้อมูล"

| ระบบ                                             | รายงานตัวนักศึกษาใหม่ 2564 กรอกข้อมูลรายงานตัว                                                                                                    | • <u>1</u>                                                 | ~  |
|--------------------------------------------------|----------------------------------------------------------------------------------------------------|------------------------------------------------------------|----|
| ขี้อ<br>รหัส<br>ชื่อ<br>สาว<br>คณ<br>ระดั<br>ประ | บมูลผู้รายงานดัว<br>เประจำดัวผู้สมัคร :<br>- นามสกุล :<br>- นามสกุล :<br>- นามสกุล :<br>- นามรศุกษา : หลักสุดรครุศาสตรบัณฑิต<br>เดพ : 1<br>าสารการรายงานตัวอยู่ระหว่างการตรวจสอบ ส | ามารถตรวจสอบได้หลังจากที่กรอกรายงานตัวไปแล้ว ภายใน 3-4 วัน |    |
| #                                                | เอกสารประกอบการรายงานตัว                                                                                                    | ไฟล์ สถานะการตรวจสอบ                                       |    |
| 1                                                | สำเนาใบรายงานผลการเรียนฉบับสมบูรณ์                                                                                                    | 🖉 อยู่ระหว่างการตรวจสอบ 🛛 🦯 7                              | .3 |
| 2                                                | สำเนาบัตรประจำตัวประชาชน                                                                                                    | 🗘 อยู่ระหว่างการตรวจสอบ                                    |    |
| 3                                                | สำเนาใบเปลี่ยนชื่อ – นามสกุล (ถ้ามี)                                                                                                    | 🗘 อยู่ระหว่างการตรวจสอบ                                    |    |
| 4                                                | สำเนาใบผลคะแนน Pat 5 (เฉพาะหลักสูตรครูศาสตร์บัณฑิต)                                                                                                    | C อยู่ระหว่างการตรวจสอบ                                    |    |
|                                                  |                                                                                                    | คลิกเพื่อกลับหน้าหลักเพื่อพิมพ์ใบรายงานด้ว                 |    |

- 8. การพิมพ์ใบรายงานตัว ประกอบด้วย "ทะเบียนประวัตินักศึกษา และแบบสำรวจข้อมูล"
  - 8.1 คลิกเพื่อพิมพ์ใบรายงานตัว "ทะเบียนประวัตินักศึกษา และแบบสำรวจข้อมูล"

| รับสมัครนักศึกษ                       | ษาใหม่ ประจำปีการศึกษา 2564                                                        |
|---------------------------------------|------------------------------------------------------------------------------------|
| หน้าหลัก                              | รายละเอียดสำหรับผู้สมัคร                                                           |
| แผนผังมหาวิทยาลัยราชภัฏกำแพงเพชร      | ชื่อ-บามสกุล                                                                       |
| ขั้นตอนการสมัครเรียน                  | วทัสสู้สมัคร                                                                       |
| สมัครเรียนภาคปกติ (จันทร์-ศุกร์)      |                                                                                    |
| สมัครเรียนหลักสูตรพยาบาลศาสตร<br>*_ = | กรอกข้อมูลทะเบียนประวัตินักศึกษา                                                   |
| บณฑต<br>                              | >> คลิกเพื่อศึกษารายละเอียดขึ้นตอนการรายงานตัว โดยเครั้งครัด <<                    |
| สมัครเรียนระดับบัณฑิตศึกษา            | >> คลิกเพื่อกรอกข้อมูลทะเบียนประวัตินักศึกษา และดาวน์โหลดทะเบียนประวัติ <<         |
| สมัครเรียนภาค กศ.บป. (เสาร์-อาทิตย์)  | ดาวน์โหลดไฟล์ใบเสร็จรับเงินค่าธรรมเนียมการศึกษา                                    |
|                                       |                                                                                    |
| พิมพ์ใบชำระเงินค่าสมัครสอบคัดเลือก    | >> ดาวน์โหลดไฟล์เป็นเสร็จรับเงินค่าธรรมเนียมการศึกษาแบบแบ่งจ่าย 2 งวด (งวดที่ 1)<< |

8.2 คลิก "พิมพ์ใบรายงานตัว"

8.3 คลิกดาวน์โหลดไฟล์ใบเสร็จรับเงินค่าธรรมเนียมการศึกษา (กรณียังไม่ได้ดาวน์โหลดใบเสร็จ)

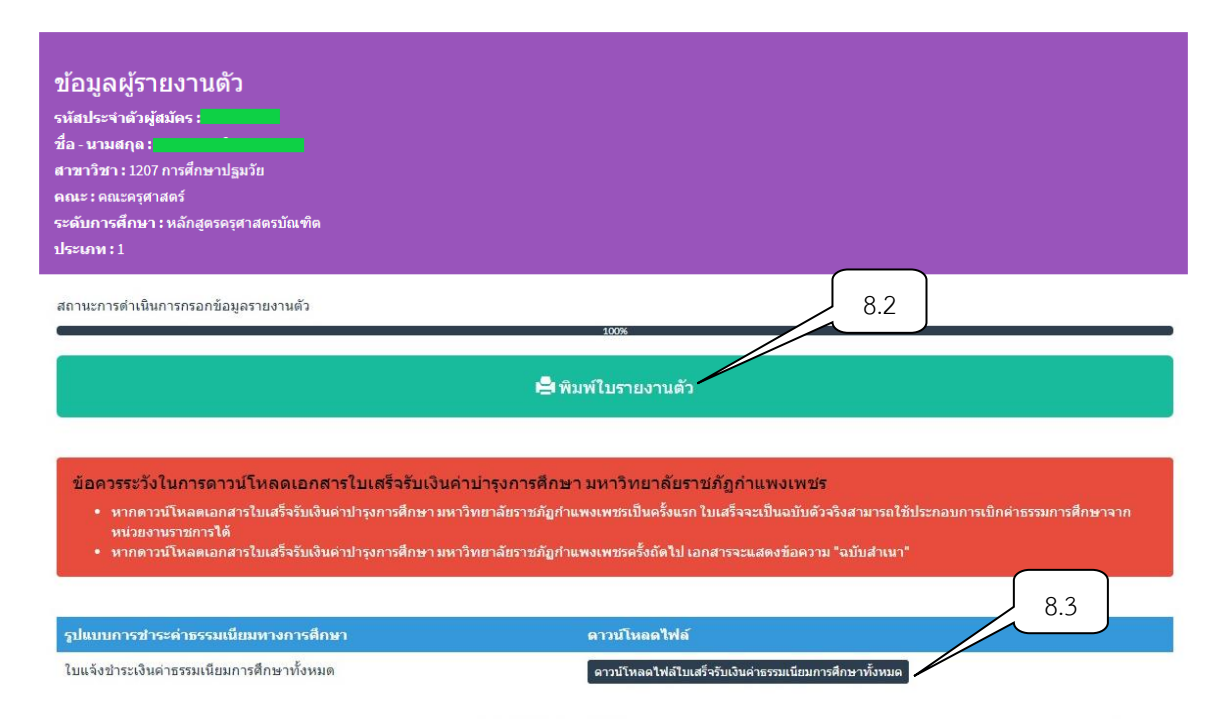

#### <u>ตัวอย่างเอกสาร</u> ทะเบียนประวัตินักศึกษาภาคปกติ

|                                                                                                    | ลงชื่อ เขียนชื่อ-นามสุกล นักศึกษ                                                                                                    |
|----------------------------------------------------------------------------------------------------|----------------------------------------------------------------------------------------------------|
| มหาวิทยาลัยราชภัฏกำแพงเพชร ปีการศึกษา 2564<br>ทะเบียนประวัตินักศึกษาภาคปกติ (กำแหงเพชร)<br>1                                                                                                    | ข้อมูลด้านการศึกษา<br>วุฒิการศึกษาประกับ<br>จะเมื่อปี พ.ศรับที่สำเร็จการศึกษา<br>จะทำวังเรียน/รหยายัยรับที่สำเร็จการศึกษา<br>ชานการ<br>ชานการ                                                                                                    |
| ข้อมูลส่วนสัว<br>รพัศประจำคังผู้สมัคร :<br>คณะ :<br>ระดับ :<br>ภักษณ์                                                                                                    | ข้าหลังของบรองว่า ข้อมูลที่ข้าหลังการเรา<br>ข้าหลังของบรองว่า ข้อมูลที่ข้าหลังการอาณและหลังฐานที่ได้กายโอนในระบบงายงานตัว เสื้อให้ประกอบการรายงานตัว<br>ท้าสนด อุกต้องตามประกาศการรับแปกรณตรรายงานตัวเขาเป็นในที่ก็เขาเอยมมาวิทยาดัยวาชก็ฏกำแหนตรชุพบระการ<br>หากข้อความข้ายในไม่เป็นความจริสเพียาข้อใดข้อหนึ่นและคุณสนบดีไม่ตรงกามที่กำหนด และเป็นหลักฐานปอยมนปลหรือ<br>เป็นสูงัด ข้าหนังขึ้นยอมให้แห่าวิทยาลัยฯ ออมสภาพการเป็นในกลังคาม และหัวเป็นการหานความอิตรามกฎหมายทุกประการ<br>และข้าหน่าชั้นที่จึงศึกษาในมหาวิทยาลัยฯ และผู้จึงครางหลัดคร โดยใน่ขอย่ายสถามศึกษา |
| โอยู่ ด้านด อำเภอ<br>เรหรัด รหรัดโปรษณีย์ ไหรศักท<br>-หามลิตอิสตรร<br>-เวนเลกุด มารดา ด้านด อำเภอ<br>เรเริด จำนด อำเภอ<br>-เวนเลกุด ผูปการจะ ความรักไปรษณีย์ โหรศักท์<br>-กลไ address ความรักไปรษณีย์ เราศึกท์<br>-กลา สร้านด จำเภอ                                                                                                    | ຊາມດາຫລ່າຍຫຼາຍມືກຄືກອາເອຍມາດວິກຍາເອີຍາ (ອັກໂມນອຍູປາການໂນຮະບານ)<br>ີ່ ນັກປາສະຊົງທີ່ວ່າປະສາຫຍຸ ແຕ່ບັນຫຼັກຈະອີ<br>ເຫັນເປັນແມ່ນ. ເຮືອ. ຂອງດະ2ັນ ເຮືອນ ນີກີສ ສາວເກັບແບ້ນເຈົ້າບົກມີ (ແບ້ນສັວອຈີວ)<br>ເປັນແມ່ນອາເມລດກາວອີບສາມບານອາເມ<br>ນາກອາການອີບສາມບານອາເມ<br>ນາມເອົາແລດກາວສາມາດແຫຼ່ມີ (ເປັນສາວານ)<br>ອື່ນ ໆ                                                                                                    |
| เคละข้างอิงที่สามารถมิดต่อได้ในกรณีอุกเสีย<br>โองามเกฤกErnail address                                                                                                    |                                                                                                    |
| ด้านตจังหรัดจังหรัดจ |                                                                                                    |

#### <u>ตัวอย่างเอกสาร</u> แบบสำรวจข้อมูลและบุคคลนักศึกษา

|                                                  |                                                                                                    |                                                                                                    |                                                                                                    |                                              | <ul> <li>น้อยกว่าหรือเท่ากับ 80,000 บาทค่อร่</li> <li>80,001 - 100,000 บาทค่อรี</li> <li>100,001 - 120,000 บาทค่อรี</li> </ul>                                                                                       | 1                                                                                                    |
|--------------------------------------------------|----------------------------------------------------------------------------------------------------|----------------------------------------------------------------------------------------------------|----------------------------------------------------------------------------------------------------|----------------------------------------------|----------------------------------------------------------------------------------------------------|----------------------------------------------------------------------------------------------------|
| วทัสประจำตั<br>ส                                 | รัฐสมัคร :                                                                                                    |                                                                                                    |                                                                                                    |                                              | <ul> <li>100,001 - 120,000 บาพลยป</li> <li>120,001 - 130,000 บาพลยป</li> <li>130,001 - 149,999 บาพลยป</li> <li>150,000-300,000 บาพ ละบี (12,50</li> </ul>                                                            | 0 - 25.000 บาพ ต่อเสียบ)                                                                                                    |
| รหัสประจำตัวปร                                   | זאיט :                                                                                                    |                                                                                                    |                                                                                                    |                                              | 🔲 มากกว่า 300,000 บาท ต่อปี (มากกว่<br>🗌 ไม่ระบุ                                                                                                    | า 25,000 บาพ ต่อเดือน)                                                                                                    |
| ชื่อ-สกุล<br>สัญชาติ                             | เชื้อขาดี                                                                                                    | วัน เดือน ปี เทิด<br>. ศาสนา                                                                                            |                                                                                                    | อาชีพมารดา                                   | รับราชการ                                                                                                    |                                                                                                    |
| ความพิการ                                        | <ul> <li>ไม่พิการ</li> <li>ความพิการทรงการมอนที่น</li> <li>ความพิการทรงการได้อื่น</li> <li>ความพิการทรงการได้อื่น</li> <li>ความหมาทร่องทรงดังอิญญา</li> <li>ความหมาทร่องทรงดังอิญญา</li> </ul>                                                                                                    | <ul> <li>มีปัญหาทางการ</li> <li>ความบกหร่องร</li> <li>มีปัญหาทางหฤ</li> <li>ออพิสติก</li> <li>บุคคลพักการของ</li> </ul> | ารเรียนรู้<br>ทางการพูดและภาษา<br>ๅติกรรม หรืออารมณ์<br>าน                                                                                                |                                              | <ul> <li>เริ่มสายกับ</li> <li>พบักราบหน่วยงานออชน/อูกจ้างหน่ว</li> <li>ท้ารายเร็วก็จะส่วนตัวและอาชีพอิสระ/</li> <li>เกษตร,ประมะ</li> <li>ไม่มีสินได้</li> <li>พบักราบราชการ/อูกจ้างหน่วยงานรา</li> <li>สี</li> </ul> | องาวแอกชน<br>ใบข้าเสีดรอแบบในประจำ<br>อการ                                                                                      |
| การรบทุน<br>ความถนัดความส                        | 🕑 ไมโครับทุน 📋 โครับทุน (รือ)<br>ระโจทิเศษ                                                                                                    |                                                                                                    |                                                                                                    | สถานถายปิดา.มาระ                             |                                                                                                    |                                                                                                    |
| จำนวนที่น้องทั้ย<br>ชื่อ-สกุล บิตา<br>รายได้บิตา | <ul> <li>สมค คน จำนวมพื้นองที่กำลังศึกร</li> <li>ลง</li> <li>] ไม่มีระชได้</li> <li>[1] น่อยาวาหรือเลาก้บ 80,000 บาทต่อปี</li> <li>[2] ส่งอยาวาหรือเลาก้บ 80,000 บาทต่อปี</li> </ul>                                                                                                    | ษาอยู่คน<br>ถานภาพของบิคา 🗌 อี                                                                                          | รณกกรรม 🗹 มีชีวิทธยู่                                                                                                    | eu nur mei 91-41-19                          | <ul> <li>2 อยู่ด้วยกัน<br/><ul> <li>แบกกับอยู่</li> <li>อย่าร้าง</li> <li>ปิหาอิจแก่กรรม</li> <li>มารดาอิจแก่กรรม</li> </ul> </li> </ul>                                                                             | <ul> <li>ปีตาแตะมาวจาเอ็นก่าวรม</li> <li>ปีตาแต่งงานใหม่</li> <li>มาวจาแต่งงานใหม่</li> <li>ปัจจาแตะมาวจาแต่งงานใหม่</li> </ul> |
|                                                  | <ul> <li>องงงง - งงงงง - งงงงงง - งงงงงง</li> <li>100,001 - 120,000 บาทตอป</li> <li>120,001 - 130,000 บาทตอป</li> <li>130,001 - 149,999 บาทตอป</li> <li>150,000-300,000 บาท ตอป (12,500 - 25,0)</li> <li>มงกล่าว 300,000 บาท ตอป (มากกล่า 25,0)</li> <li>ไม่าละบุ</li> </ul>                                       | ,000 บาท ต่อเดือน)<br>00 บาท ต่อเดือน)                                                                                  |                                                                                                    | ชื่อ-หกุล ซู่ปกครอง .<br>รายได้รู้ปกครอง     | นาะประหลัด ดำดี<br>□ ไม่มีราชได้<br>1 น้อยกวาพรีอเล่ากับ 80,000 บาทตยปี<br>10,000 - 100,000 บาทตยปี<br>100,001 - 120,000 บาทตยปี<br>120,001 - 130,000 บาทตยปี                                                        |                                                                                                    |
| ראטעטרס                                          | <ul> <li>บราการ</li> <li>รู้รู้สามกิจ</li> <li>หน้าสามหน้อยานเอกระบุกาย์เหน่อยายะ</li> <li>หน้าสามหน้อยานออกระบุคลีสาย/รับจ่างอี</li> <li>เกษตร,ประมะ</li> <li>ไปเป็นไป</li> <li>หน้าสามหารไข่ออกระบุคลีสาย/รับอ่างอี</li> <li>เป็นในไป</li> <li>หน้าสามหารไข่ออกระบุคลีสาย/รับอ่างอาการ</li> <li>อีน ๆ</li> </ul> | อกขน<br>เสระแบบไม่ก/ระจำ                                                                                                |                                                                                                    |                                              | 130,001 - 149,999 ນາກເອນີ<br>  150,000-300,000 ນາກ ເອນີ (12,50<br>  ມາກຄາວ 300,000 ນາກ ເອນີ (ມາກກວ່<br>  ໂນ່າຂາຍ                                                                                                    | 5 - 25,000 บาท ค่อเสียน)<br>25,000 บาท ค่อเสียน)                                                                                |
| 0                                                |                                                                                                    | 4                                                                                                    |                                                                                                    |                                              |                                                                                                    |                                                                                                    |
|                                                  |                                                                                                    | อาซีหผู้ปกครอง                                                                                                    | รับราชการ<br>รัธริตามสิด                                                                                                    |                                              |                                                                                                    |                                                                                                    |
|                                                  |                                                                                                    |                                                                                                    | <ul> <li>→ 3.45 กทาง</li> <li>พนักงานหน่วยงานเอกชน/ลูกจ้าง</li> <li>ท้าชาย,ชุวกิจส่วนตัวและอาชีพอิส</li> <li>เกษตร,ประมง</li> <li>ไม่มีเงินได้</li> </ul> | เหน่วยงานเอกชน<br>ระ/รับจ้างอิสระแบบไม่ประจำ |                                                                                                    |                                                                                                    |

#### <u>ตัวอย่างเอกสาร</u> ใบเสร็จรับเงินบำรุงการศึกษา

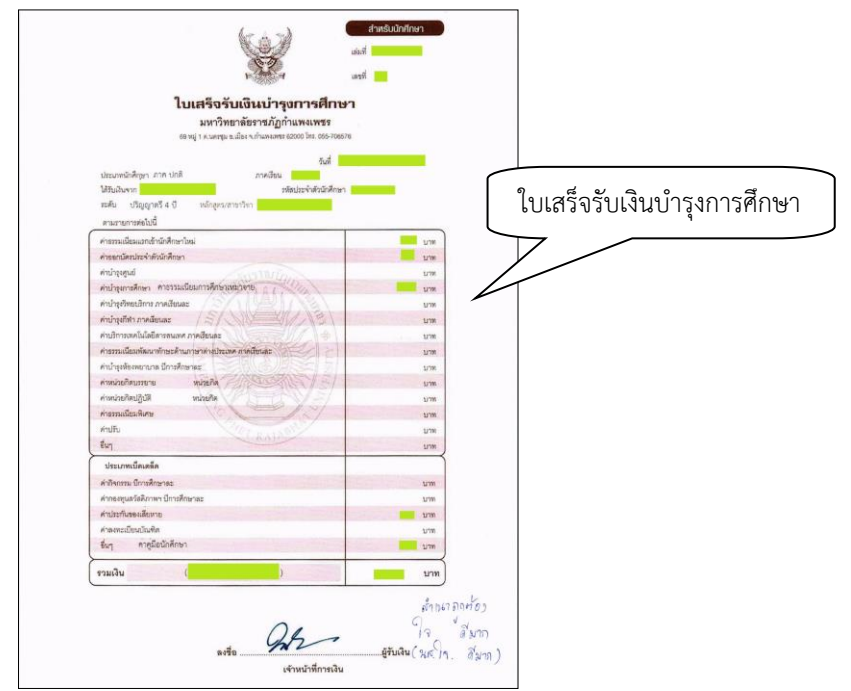

8.4 ผู้มีรายชื่อจะต้องส่งเอกสารการรายงานตัวด้วยตนเองที่มหาวิทยาลัยราชภัฏกำแพงเพชร ณ ห้องประชุมราชพฤกษ์ ชั้น 3 อาคารที่ปังกรรัศมีโชติ ในวันที่ 5 มิถุนายน 2564 เวลา 09.00 – 15.00 น. (**หมายเหตุ** กำหนดการอาจมีการเปลี่ยนแปลงตามความเหมาะสม)

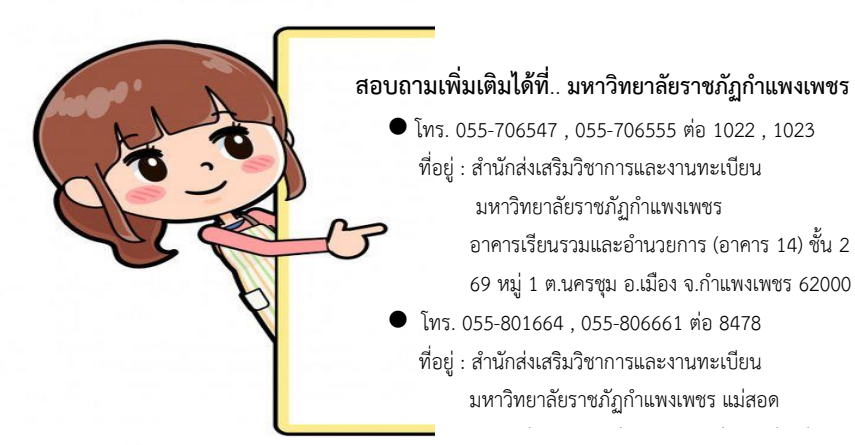

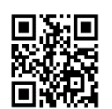

kpru register (เว็บไซต์รับสมัครนักศึกษา)

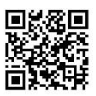

facebook : kpru register (งานรับสมัคร

#### ขั้นตอนการขอสำเร็จการศึกษา

 ผู้ขอรับบริการเข้าสู่ระบบผ่านเว็บไซต์ <u>https://e-student.kpru.ac.th/web2016/main.html</u> โดยรหัสผู้ใช้งาน คือ รหัสประจำตัวนักศึกษา เช่น 6013201XX รหัสผ่านผู้ใช้งาน คือ วันเดือนปีเกิด โดยรูปแบบคือ วว/ดด/ปป เช่น 13/11/XX

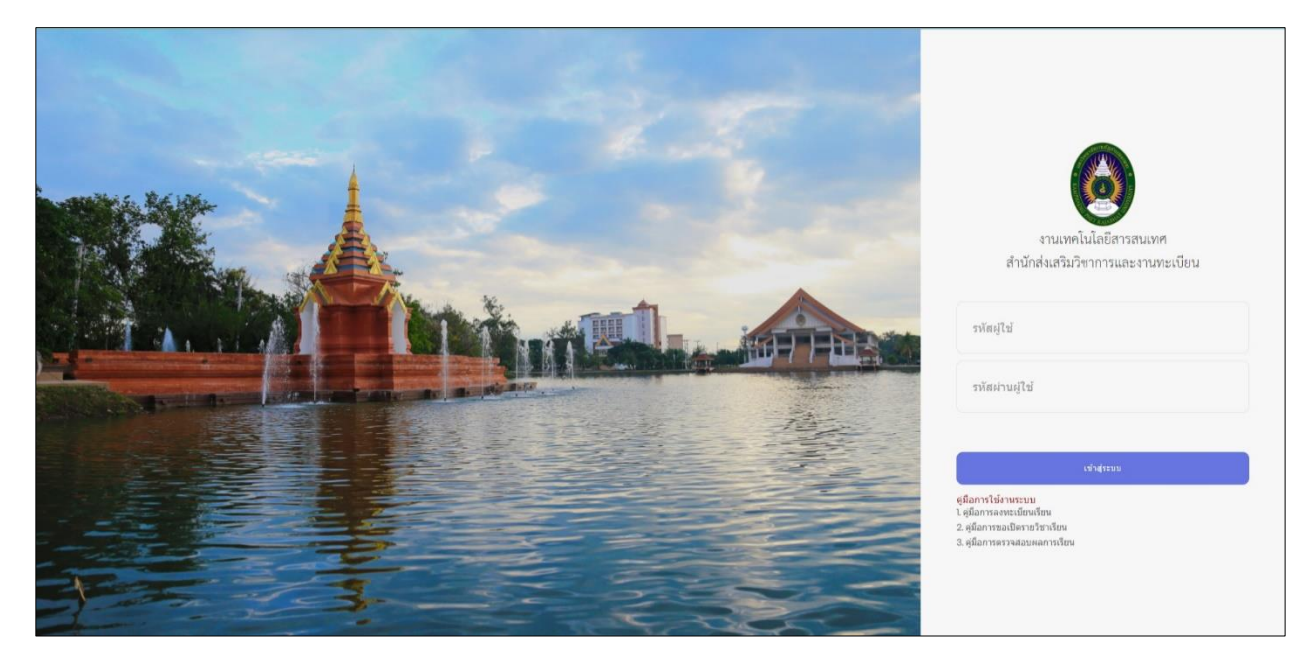

2. ผู้ขอรับบริการ คลิก เพิ่มข้อมูลขอสำเร็จการศึกษา

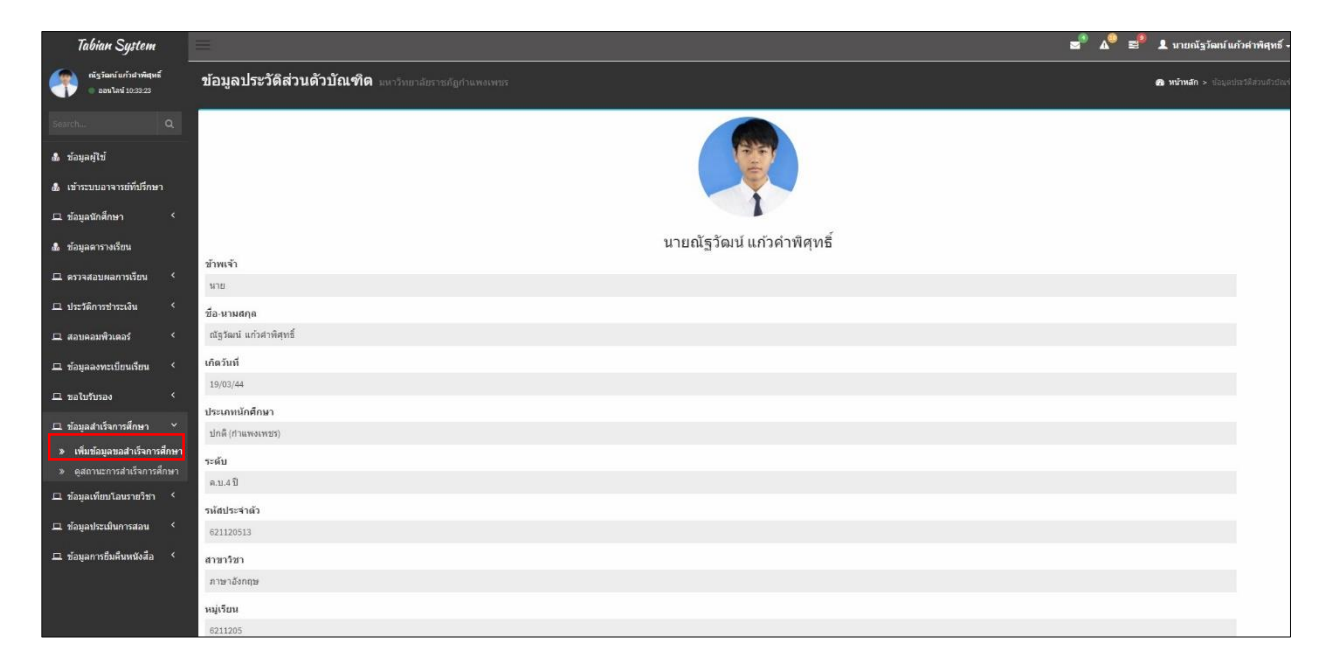

3. ผู้ขอรับบริการกรอกข้อมูลประวัติส่วนตัวนักศึกษาให้ถูกต้องครบถ้วน และอัพโหลดไฟล์ภาพชุดครุย

| Tabian System                                 |                                                                 | 🛋 🖉 🖉 🕄 นายณัฐวัฒน์แก้วคำพิศุทธ์ -    |
|-----------------------------------------------|-----------------------------------------------------------------|---------------------------------------|
| กัฐวัณน์ แก้วสำหริสหนี่<br>อ ละนโลน์ 10:36:22 | ขอใบสำเร็จการศึกษา หหร้งหองสอราสสัญชาแหลเพละ                    | 🏟 Home > Examples > (Speed pr         |
|                                               |                                                                 |                                       |
| 💩 ข้อมูลผู้ใช้                                | ข้าหเจ้า<br>หาย                                                 | กรุณากรอกข้อมูลสถานที่ทำงานปัจจุบัน   |
| 🛔 เข้าระบบอาจารย์ที่ปรึกษา                    | ชื่อ-นามสกุล                                                    | 🔾 พาสามแลง 🔘 อองมหางาน                |
| 🖵 ข้อมูลนักศึกษา 🗸                            | ณัฐวัฒณ์ แก้วศาพิศุทธิ์                                         | นื่อเปลื้อสามาอสาร                    |
| 🤹 ข้อมูลตารางเรียน                            | เค็ดวันที่<br>19/03/44                                          | กอยู่หางหิงเอกิตาว<br>เลซท์           |
| 🖵 ครวจสอบผลการเรียน 🤸                         | ประเภทนักศึกษา                                                  | เลขที                                 |
| 🖵 ประวัติการชาระเงิน 🤇                        | ปกติ (สามพระพชร)                                                | រល្បភ័<br>ការពី                       |
| 🖵 สอบคอมพิวเตอร์ 🛛 <                          | ระดับ<br>ค.ม.4 ปี                                               | ารมูท                                 |
| 🖵 ข้อมูลลงทะเบียนเรียน 🤇                      | รงสัสประจำตัว                                                   | กระ                                   |
| 🖵 ขอไปวับรอง 💙                                | 621120513                                                       | 1280                                  |
| 🖽 ข้อมูลสำเร็จการศึกษา 🐣                      | โปรแกรมวิชา                                                     | 100<br>                               |
| » เพิ่มข้อมูลขอสำเร็จการศึกษา                 | unarouta .                                                      | N01128                                |
| » ดูสถานะการสำเร็จการศึกษา                    | จญเรียน<br>6211205                                              | สำเภอ / เขต                           |
| 😐 ข้อมูลเทียบโอนรายวิชา 🤇                     |                                                                 | ×                                     |
| 😐 ข้อมูลประเมินการสอน 🤇                       | กรณาจัพโหลดข้อบอรปก่ายขดครย ตาบหลักสตรที่ดีกษา                  | ศาบล / แขวง                           |
| 🕮 ข้อมูลการยืมคืนหนังสือ 🧹                    | ารุ่าน และอาหามอนสูง (ออร์สักษา                                 | · · · · · · · · · · · · · · · · · · · |
|                                               | เมือกในสุขครูของ และสมมุของการสา<br>เพือกใฟส์ ไม่ใต้เลือกไฟส์โด | รทัสไปรษณีย์<br>รหัสไปรษณีย์          |
|                                               | ไฟล์ที่สามารถมีพโหลดได้ *jpgเท่านั้น                            | เนลร์ใหรสัพฟใต้อชื่อ                  |
|                                               |                                                                 | และโมรสังหว่                          |

 ผู้ขอรับบริการ คลิก ดูสถานะสำเร็จการศึกษา และ คลิกพิมพ์ใบขอสำเร็จการศึกษาและตรวจสอบความ ถูกต้อง

| Tabian System                                   |                             |                      |                       | =                                  | 🖌 🗚 🗐 💄 บางสาวสาลิดา เพิ่มผล - |
|-------------------------------------------------|-----------------------------|----------------------|-----------------------|------------------------------------|--------------------------------|
| สาสตาเพ้มพล                                     | ดูสถานะการขอใบรับรอง        |                      |                       |                                    | Home > Examples > Blank page   |
| SearchQ.                                        | สถานะการยืนอนุมัดิการสำเร็จ | จการศึกษา            |                       |                                    |                                |
| มือมูลผู้ใช้                                    | # รหัสประจำตัว              | ขื่อ - นามสกุด       | ระดับการศึกษา         | สถานะ                              |                                |
| 🎄 เข้าระบบอาจารย์ที่ปรึกษา                      | 1 601820102                 | นางสาวสาล็ตา เพิ่มผล | รัฐประศาสนศาสตรบัณฑ์ด | 🗢 ลมุมิลิการขึ้นของช่าเร็จการศึกษา |                                |
| 🖵 ข้อมูลนักศึกษา 🔸                              |                             |                      |                       |                                    |                                |
| 🏝 ข้อมูลดารางเรียน                              |                             |                      |                       |                                    |                                |
| 🗆 ครรรสอบคลการเรียน 🔇                           |                             |                      |                       |                                    |                                |
| 🗆 ประวัติการปาระเงิน 🔇                          |                             |                      |                       |                                    |                                |
| 🗆 สอบคอมพิวเตอร์ 🔹 🤇                            |                             |                      |                       |                                    |                                |
| 🞞 ข้อมูลองทะเบียนเรียน 🔇                        |                             |                      |                       |                                    |                                |
| 🖵 ขอใบรับรอง 🔨                                  |                             |                      |                       |                                    |                                |
| 😐 ข้อมูลสำเร็จการศึกษา 👻                        |                             |                      |                       |                                    |                                |
| <ol> <li>เพิ่มข้อมูลขอสำเร็จการสึกษา</li> </ol> |                             |                      |                       |                                    |                                |
| # ข้อมลเทียบโอนราชวิชา <                        |                             |                      |                       |                                    |                                |
|                                                 |                             |                      |                       |                                    |                                |
| 🖵 ข้อมลการขึมคืนหนังสือ 🤇                       |                             |                      |                       |                                    |                                |
|                                                 |                             |                      |                       |                                    |                                |
|                                                 |                             |                      |                       |                                    |                                |
|                                                 |                             |                      |                       |                                    |                                |

- 5. ผู้ขอรับบริการ นำเอกสารขอสำเร็จการศึกษาให้อาจารย์ที่ปรึกษาลงลายมือชื่อ
- 6. ผู้ขอรับบริการนำเอกสารการขอสำเร็จการศึกษาไปชำระเงินได้ที่งานการเงิน 500 บาท

|                                                                                                    | บันทึกข้อความ                                                                                                    |                                                                                                    |               |
|----------------------------------------------------------------------------------------------------|----------------------------------------------------------------------------------------------------|----------------------------------------------------------------------------------------------------|---------------|
| ส่วนราชการ มหาวิทยาลัยราชภัฏกำแ<br>ที่<br>เรื่อง ขอสำเร็จการศึกษา                                                                       | พงเพชร<br>ดส มีนาคม ๒๕๖                                                                                                    | i sini                                                                                                    | III           |
| เรียน อธิการบดีมหาวิทยาลัยราชภัฏก์                                                                                                    | ำแพงเพชร                                                                                                    |                                                                                                    | -             |
| ข้าพเจ้า นางสาววรรณพร จอ<br>ปี สาขาวิชาการพัฒนาสังคม หมู่เรียน<br>ตัวย่อ ม.๖ วิชาเอก ศิลป์-สังคม เกิดวั<br>ซื่อยุ่่ที่สานกรุดสิละล่อได้ | เมฟู เป็นนักศึกษาประเภท ภาคปกติ หลั<br>๖๐๑๒๒๐๔ รหัสประจำตัว ๖๐๑๒๒๐๔<br>นที่ ๑๔ กุมภาพันธ์ ๒๕๔๒ เลขบัตรประว<br>หนี่ต่ ๓ ณน. ศาย. ด้านอยุกระบัตร | าสูตรศิลปศาสตรบัณฑิต ระดับปริญญาต่<br>com วุฒิเดิมก่อนเข้าศึกษา มัธยมศึกษาปี<br>จำตัวประชาชน ดอดอตออออสตสอ<br>จำเวลสามนา อังหวัดอาก ระสัปประเภีย์ | รี ๔<br>ที่ไอ |
| ทยยูทถาม เรเทททยเห ๙.๔<br>๖๓๑๓୦ โทรศัพท์ ୦๙๔๔๒๖୦๘๕๕                                                                                     | ทมูพ ๓ สนน - ขยย - พ เบลยกกระบทร<br>Email: sumint๑๒๓๔@gmail.com                                                                                | 5 17160 1701 JUN 199 11 1967 12675                                                                                                    | 3             |
| <mark>สถานที่ดิดค่อเพื่อแจ้งรายละเ</mark><br>๙/๔ หมู่ที่ ๓ ถนน - ชอย - ต่<br>๐๙๔๔๒๖๐๘๕๕ Email: sumint๛๒                                 | <b>อียดเกี่ยวกับพิธีพระราชทานปริญญาบัต</b><br>ท่าบลยกกระบัตร อำเภอสามเงา จังหวัดต<br>เฑ๔@gmail.com                                             | ร <b>ที่อยู่ที่จัดส่งเอกสาร</b><br>าก รหัสไปรษณีย์ ๖๓๑๓๐ โทรศัพท์                                                                                 |               |
| ทั้งนี้ข้าพเจ้าได้ตรวจสอบ ชื่อ                                                                                                    | ) - นามสกุล วันเดือนปีเกิด ตามข้อมูลที่บ                                                                                                    | lรากฏว่าถูกต้องตรงตามทะเบียนบ้านจริง                                                                                                    | 1             |
| จึงเรียนมาเพื่อโปรดพิจารณ                                                                                                    | 1                                                                                                    |                                                                                                    |               |
| ลงชื่อ<br>ความเห็นของอาจารย์ที่ปรึกษา                                                                                                   | วรรณาร (1089) ผู้ข<br>( นางสาววรรณพร จอมฟู )                                                                                                   | เอสำเร็จการศึกษา                                                                                                    |               |
| <ul> <li>ศึกษารายวิชาและจำนว</li> <li>ศึกษารายวิชาและจำนว</li> </ul>                                                                    | นหน่วยกิต <b>ครบ</b> ตามหลักสูตรเรียบร้อยแ<br>เนหน่วยกิต <b>ไม่ครบ</b> ตามหลักสตรซึ่งขาดร                                                      | เล้ว<br>เายวิชาดังต่อไปนี้                                                                                                    |               |
| ଭ                                                                                                    |                                                                                                    | 5                                                                                                    |               |
|                                                                                                    | ลงชื่อ                                                                                                    | ······                                                                                                    | ſ             |
| <b>ชำระเงิน</b> ทางฝ่ายการเงินได้รับเงินลง                                                                                              | เบียนบัณฑิตจำนวน ๕๐๐ บาท ในไบเสรี<br>ลงซื่อ                                                                                                    | จรับเงิน P023, 13<br>(ผู้รับเงิน) 500 บาท 18/03/64                                                                                                |               |
| หมายเหตุ โปรดแบบรูปชุดครุยขนาด ๑ นิ้ว                                                                                                   | จำนวน ๖ รูป พร้อมกับเอกสารฉบับบนี้ตัวย                                                                                                    |                                                                                                    |               |
|                                                                                                    |                                                                                                    |                                                                                                    |               |

7. ผู้ขอรับบริการนำเอกสารการขอสำเร็จการศึกษาไปยื่นที่ฝ่ายทะเบียนพร้อมแนบรูปชุดครุย 6 รูป

#### ขั้นตอนการยกเลิกรายวิชาออนไลน์

1. การเข้าสู่ระบบยกเลิกรายวิชา สำหรับนักศึกษา สามารถเข้าได้ที่

URL <u>https://e-student.kpru.ac.th/withdrawal/</u>

โดยรหัสผู้ใช้งาน คือ รหัสประจำตัวนักศึกษา เช่น 6013201XX

รหัสผ่านผู้ใช้งาน คือ วันเดือนปีเกิด โดยรูปแบบคือ วว/ดด/ปป เช่น 13/11/XX

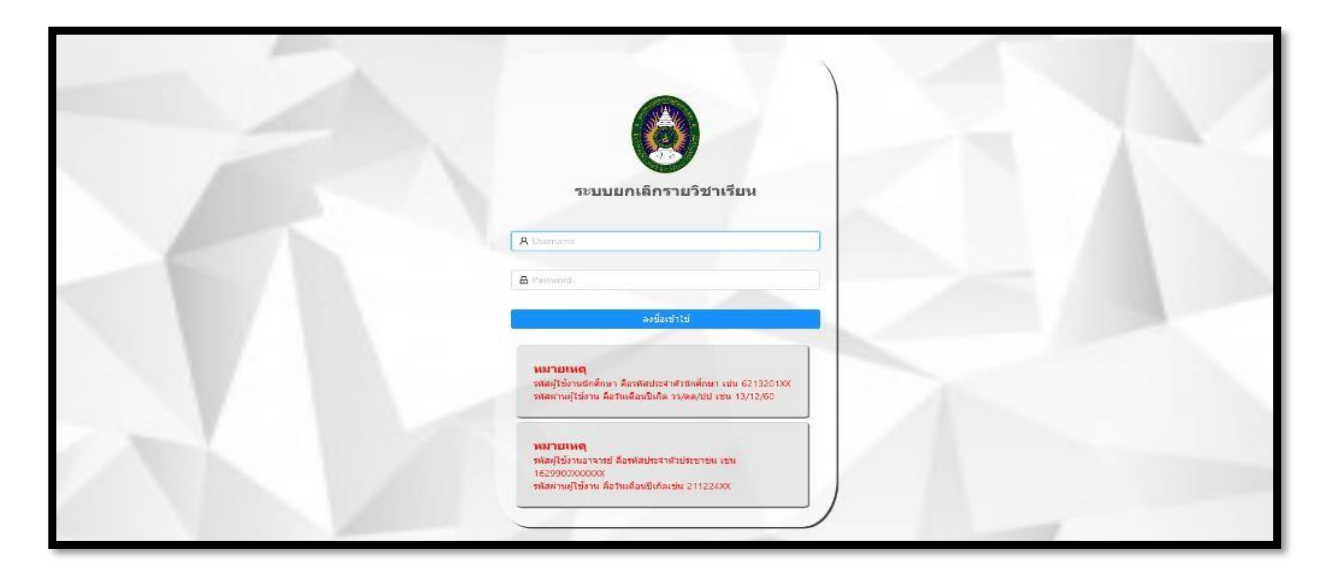

2. เมื่อเข้าสู่ระบบ จะแสดงข้อมูลรายวิชาที่ลงทะเบียนในภาคการศึกษานี้ ดังภาพ

|         |                                                                                                    |          |                                              | 1                               | 🖻 ออกจากระบบ |
|---------|----------------------------------------------------------------------------------------------------|----------|----------------------------------------------|---------------------------------|--------------|
|         | คำร้องยกเล็กรายวิชา                                                                                                    |          |                                              |                                 |              |
|         | ภาคเรียนที่ 2 ปีการศึกษา 2563<br>ตรวจสอบคารางเรียน <mark>คลิกที่นี่</mark><br>*** <b>หมายเหตุ © อนุมัติ © ไ</b> ม่อนุมัติ ) รอการอนุมัติ |          |                                              |                                 |              |
| ଳ mhusa |                                                                                                    | รหัสวิชา | ขึ้อวิชา                                     | ชื่อผู้สอน                      | สถานะ        |
|         | ยกเล็กรายวิชา                                                                                                    | 1550003Y | ເສງິນກັກພະກາພາລັງກຖະ 3                       | Aj.Sherry Faith Centes Bernalas | 1 sinR       |
|         | ยกเล็กรายวิชา                                                                                                    | 2011001U | สุนทรียภาพทางทัศนคิลป์                       | รด.มัย คะดียะ                   | linit        |
|         | ยกเล็กรายวิชา                                                                                                    | 3541001U | การเป็นผู้ประกอบการ                          | พศ.ธมรัตน์ เงินทอง              | ปกติ         |
|         | ยกเล็กรายรีชา                                                                                                    | 4121602U | การจัดการเครือข่ายเนื้องคัน                  | ทศ.ศิลปิณรงศ์ ฉรีทัฒน์          | ana          |
|         | ยกเล็กราชวิชา                                                                                                    | 4122703U | เทคโนโลยีแพลดฟอร์มและการประมวลผลกลุ่ม<br>เมฆ | ผศ.ศิลปิณรงศ์ ฉวีทัฒน์          | ปกลิ         |
|         | ยกเดิกรายวิชา                                                                                                    | 41227040 | เสรษฐกิจดิจิทัล                              | พศ.ตร.ขัมภับา ดันดีสันดิสม      | ปกลิ         |
|         | ยกเล็กรายรียา                                                                                                    | 4123306U | การพัฒนาระบบสารสนเหตบนเว็บ                   | อ.จีนดาพร อ่อนเกตุ              | ank          |
|         |                                                                                                    |          |                                              |                                 | ,<br>< 1 >   |
|         |                                                                                                    |          |                                              |                                 |              |
| <       |                                                                                                    |          |                                              |                                 |              |

3. คลิกยกเลิกรายวิชา ที่ปุ่มยกเลิกรายวิชา ในวิชาที่ต้องการยกเลิก

|           |                                                                                                    |           |                             |                                 | 🖻 ออกจากระบบ |
|-----------|----------------------------------------------------------------------------------------------------|-----------|-----------------------------|---------------------------------|--------------|
|           | คำร้องยกเล็กรายวิชา                                                                                                    |           |                             |                                 |              |
|           | ภาคเรียนที่ 2 ปีการศึกษา 2563<br>ตรวจสอบดารางเรียน <u>คลิกที่นี่</u><br>***หมายเหตุ 🥝 อนุมัติ 🔿 ไม่อนุมัติ 🔿 รอการอนุมัติ |           |                             |                                 |              |
| 🛆 หน้าแรก |                                                                                                    | รหัสวิชา  | ขึ้อวิชา                    | ชื่อผู้สอน                      | สถานะ        |
|           | ยกเลิกราชวิชา                                                                                                    | 1550003Y  | ເສງິນກັກນະການາລັວກຊນ 3      | Aj.Sherry Faith Centes Bernalas | ปกติ         |
|           | ยกเล็กราชวิชา                                                                                                    | 2011001U  | สุนทรียภาพทางทัศนคิลป่      | รศ.มัย ดะคือะ                   | link         |
|           | ยกเลิกราชวิชา                                                                                                    | 3541001U  | การเป็นผู้ประกอบการ         | ผส.ถมรัตน์ เงินทอง              | ปกติ         |
|           | ยกเลิกราชวิชา                                                                                                    | :41216020 | การจัดการเครือข่ายเบื้องด้น | ทศ.ศิลปิณรงศ์ ฉวีทัฒน์          | ปกติ         |
|           | ยะแล๊กราชวิชา                                                                                                    | 41227030  |                             | ส.ศิลปกเรงค์ ฉวิทัฒน์           | . Rice       |
|           | ยกเดิกราชวิชา                                                                                                    | 4122704U  | ยกเลกรายวชา                 | ข.ดร.ซมภิษา ดันติสันดิสม        | ปกลิ         |
|           | ยกเลีกราชรีชา                                                                                                    | 4123306U  |                             | จีนดาพร อ่อนเกตุ                | and .        |
|           | 4                                                                                                    |           |                             |                                 | < 1 >        |
|           |                                                                                                    |           |                             |                                 |              |
|           |                                                                                                    |           |                             |                                 |              |
| < .       |                                                                                                    |           |                             |                                 |              |

 เมื่อกดปุ่มยกเลิกรายวิชาแล้ว จะแสดงหน้าต่างขึ้นมา เพื่อให้นักศึกษากรอกวันและเวลาที่นักศึกษาเรียน โดยจะยึด ข้อมูลจากตารางเรียนเป็นหลัก และเหตุผลคำร้องยกเลิกรายวิชา

|                      | ต่าร้องยกเล็กรายวิชา                                                                                                    | ยกเล็กราชวิชา                                                                            | x                                                                  |                                                  | 🗆 aanqimshu                              |
|----------------------|----------------------------------------------------------------------------------------------------|------------------------------------------------------------------------------------------|--------------------------------------------------------------------|--------------------------------------------------|------------------------------------------|
| ن بىنامىيە<br>سىنىسە | กาลเรียนที่ 2 ปีการลึกษา 2563<br>ดาวจสอนตารางเรียน <u>อลิกที่มี</u><br>***นายเหตุ © อนุมัส์ © ไม่อนุมัล์ () รอการอนุมัล์ | <ul> <li>วันที่เรียน</li> <li>กรุณาเมือกวันที่เรียน</li> </ul>                           | 8]                                                                 | factory.                                         | -                                        |
|                      | รรณส<br>เขาเล้กรายวิชา 1550                                                                                              | * เวลาที่เรียน<br>\$6008¥ ครุณาเลือกเรลาเรียน (                                          | 🗊 - (กรุณาเลือกรวลาเรียน 🕜                                         | Aj-Sherry Faith Centes Bernalas                  | NIT THE                                  |
|                      | ยาเล็กรายวัชา 2011<br>ยาเล็กรายวัชา 2541                                                                                 | <ul> <li>เหตุผลที่ต้องการขณะลึกราชวิชา</li> <li>เหตุผลที่ต้องการขณะลึกราชวิชา</li> </ul> |                                                                    | รด.มัน จะต้อะ<br>เหต.กอรัตน์ เงินรอง             | and<br>and                               |
|                      | ยหม้ครามรีชา 4121<br>เหมือรามรีชา 4121                                                                                   | 216620                                                                                   | ยกเล็ก <mark>ปังพัก</mark><br>เทคโนโลยีเพลดฟอร์มและการประมวลผลกลุม | พย.ติลปิณรงย์ จรีฟลกว่<br>พย.ติลปิณรงย์ จรีฟลกว่ | and the second second                    |
|                      | ยกเล้าราชวิชา 4122                                                                                                    | 227040                                                                                   | เทร<br>เศรษฐกิจติจิงโล                                             | กระหน่งสาย ระกาทส                                | 200 (100 (100 (100 (100 (100 (100 (100 ( |
|                      | <b>ยกเล็กรายวิชา</b> 4123<br>ร                                                                                           | 233060                                                                                   | การพัฒนาระบบสารสนเทศบนเว็บ                                         | อ.จินตาพร อ่อนเกตุ                               | (del                                     |
| K                    |                                                                                                    |                                                                                          |                                                                    |                                                  |                                          |

 เมื่อนักศึกษากดบันทึกข้อมูลแล้ว จะแสดงสถานะเพื่อให้นักศึกษาสามารถตรวจสอบว่าตอนนี้มีกระบวนการถึง ขั้นตอน ไหนแล้ว และจะมีการแจ้งเตือนผ่าน Line notify ไปยังอาจารย์ผู้สอน ถ้าอาจารย์ผู้สอนยังไม่กดอนุมัติ นักศึกษาสามารถ กดยกเลิกได้

|          |                                                                                                    |          |                                              |                                 | 🕒 ออกจากระบบ                   |
|----------|----------------------------------------------------------------------------------------------------|----------|----------------------------------------------|---------------------------------|--------------------------------|
|          | ดำร้องยกเล็กรายวิชา                                                                                                   |          |                                              |                                 |                                |
|          | ภาคเรียนที่ 2 ปีการศึกษา 2563<br>ตรวจสอบคารางเรียน <u>ตติกปีนี้</u><br>***พมายเหต ⊙ อนมัติ © ไม่อนมัติ ∩ รอการอเมริติ |          |                                              |                                 |                                |
| là mhusa |                                                                                                    | รหัสวิชา | ขึ้อวิชา                                     | ชื่อผู้สอน                      | สถานะ                          |
|          | ุยกเล็ก                                                                                                    | 4122704U | เสรษฐกิจติจิทัล                              | ผส.ดร.ขัมภิบา สันดิสันดิสม      | C รอการอนุมิพีจากอาจารย์ผู้สอน |
|          | ซกเล็ก                                                                                                    | 4123306U | การพัฒนาระบบสารสนเทศบนเว็บ                   | อ.จินดาทร อ่อนเกตุ              | 📿 รอการอนุมิติจากอาจารย์รู้สอน |
|          | ยกเลิกราชวิชา                                                                                                    | 1554003Y |                                              | Aj.Sherry Faith Centes Bernalas | anê                            |
|          | ยกเล็กราชวิชา                                                                                                    | 2011001U | 10150                                        | รศ.มัย ตะดียะ                   | tină                           |
|          | ยกเลิกราชวิชา                                                                                                    | 3541001U | CITEMIT                                      | ผส.ถมรัดน์ เงินทอง              | ปกติ                           |
|          | ยกเล็กราชวิชา                                                                                                    | 41216020 |                                              | มศ.ศิลปิณรงศ์ ฉวีพัฒน์          | ant                            |
|          | ยกเล็กรายวิชา                                                                                                    | 4122703U | เทคโนโลยีแพลดฟอร์มและการประมวลผลกลุ่ม<br>เมฆ | ะเศ.ศิลปิณรงค์ ฉวีทัฒน์         | Bink                           |
|          | 4                                                                                                    |          |                                              |                                 | ,<br><1>                       |
|          |                                                                                                    |          |                                              |                                 |                                |
| <        |                                                                                                    |          |                                              |                                 |                                |

 เมื่ออาจารย์ผู้สอนทำการอนุมัติแล้ว จะมีการแจ้งเตือนผ่าน Line notify มายังนักศึกษาว่าอาจารย์ผู้สอนอนุมัติ แล้ว โดยปุ่มยกเลิกจะหายไป พร้อมแสดงสถานะรอการอนุมัติจากอาจารย์ที่ปรึกษา ดังภาพ

| an Water  |                                                                                                    |                  |                            |                                 | ออกจากระบบ                                                                                  |
|-----------|----------------------------------------------------------------------------------------------------|------------------|----------------------------|---------------------------------|---------------------------------------------------------------------------------------------|
| ·         | ดำร้องยกเล็กราชวิชา                                                                                                    |                  |                            |                                 |                                                                                             |
|           | ภาคเรียนที่ 2 ปีการศึกษา 2563<br>ตรวจสอบคารางเรียน <u>ตลิกที่ปี</u><br>*** <b>ายภอเหตุ ()</b> อนุมัตี () ใม่อนุมัตี () รอการอนุมัติ |                  |                            |                                 |                                                                                             |
| 🛆 หน้าแรก |                                                                                                    | รหัสวิชา         | ข้อวิชา                    | ชื่อผู้สอน                      | สถานะ                                                                                       |
|           |                                                                                                    | 4122704U         | เศรษฐกิจตัจทัล             | พศ.ตร.ซัมก็บา ดันดิสันดิสม      | <ul> <li>(2) อาจารยังสอนอนุธิอิตส์ว</li> <li>(2) รอการจมอัติจากอาจารย์ทั่งไว้กษา</li> </ul> |
|           | อกเล็ก                                                                                                    | 41233060         | การพัฒนาระบบสารสนเทศบนเว็บ | อ.จีนดาพร อ่อนแกต               | 🔾 รอการอนุมัติจากอาจารย์ผู้สอน                                                              |
|           | ยกเล็กรายวิชา                                                                                                    | 1550003Y         | ເສງິນທັກນະການາລັດກຊນ 3     | Aj.Sherry Faith Centes Bernalas | ana.                                                                                        |
|           | ยกเล็กรายวิชา                                                                                                    | 2011001U         | สุนทรียาเกางทัศนดิลป       | รดเมัย ดะดียะ                   | ante -                                                                                      |
|           | ยกเล็กรายวิชา                                                                                                    | 35               | แลนบัติแล้ว                | ถมรัตน์ เงินทอง                 | ปกลิ                                                                                        |
|           | ยกเล็กราชวิชา                                                                                                    | * 🔿 รอการอนุมัติ | จากอาจารย์ที่ปรึกษา        | สีลปิณรงศ์ ฉรีพัฒน์             | sinā                                                                                        |
|           | ยกเล็กรายวิชา                                                                                                    | 41.              |                            | สิลปัณรงศ์ ฉรีทัฒน์             | (Andz)                                                                                      |
|           | 4                                                                                                    |                  |                            |                                 | ,<br>(1)                                                                                    |
|           |                                                                                                    |                  |                            |                                 |                                                                                             |
| <         |                                                                                                    |                  |                            |                                 |                                                                                             |

ถ้าอาจารย์ผู้สอนกดไม่อนุมัติ จะมีการแจ้งเตือนผ่าน Line notify มายังนักศึกษาว่าอาจารย์ผู้สอนไม่อนุมัติ ซึ่ง นักศึกษาสามารถดูเหตุผลที่ไม่อนุมัติการยกเลิกรายวิชาได้ในระบบ

|         |                                                                                                    |  |                            | _                               | 🕒 ออกจากระบบ                   |
|---------|----------------------------------------------------------------------------------------------------|--|----------------------------|---------------------------------|--------------------------------|
| · 544.  | ดำร้องยกเล็กรายวิชา                                                                                                  |  |                            |                                 |                                |
|         | อาจเอียนที่ 2 ปีการศึกษา 2563<br>ดรวสอบตารางรัชน <u>คลิกที่มี</u><br>™าหายเหตุ ⊘ อมุมีด์ ⊚ ในอยุมีดี () รอการองุมีดี |  |                            |                                 |                                |
| ≙ mhusa | รหัสริยา                                                                                                    |  | ขึ้อริชา                   | ชื่อผู้สอน                      | สถานะ                          |
|         | 41233060                                                                                                    |  | การพัฒนาระบบสารสนเทศบนเว็บ | อ.จินตาพร อ่อนเกตุ              | (2) ลาจารปลู่สอนใปอนุปลี       |
|         | <b>antân</b> 4122704U                                                                                                |  | เศรษฐกิจติจิทัต            | ผศ.ตร.ขับเก็บา ดันติสันดิสม     | 🗘 ระการอนุมิสีจากอาจารย์ผู้สอน |
|         | <del>ยกเล็กรายวิชา</del> 1550003Y                                                                                    |  | เสริมทักษะภาษาอังกฤษ 3     | Aj-Sherry Faith Centes Bernalas | ant                            |
|         |                                                                                                    |  | รส.มัย ตะดิยะ              | - shi k                         |                                |
|         | <ul> <li>อาจารย์ผู้สอนใม่อนุมัติ เนื่องจากทดสอบระบบ<br/>ปิด รับพราบ</li> </ul>                                       |  |                            | พศ.ถมรัดน์ เงินทอง              | tină                           |
|         |                                                                                                    |  | ย์ผู้สอนใม่อนุมัติ         | ผส.สัลปัณรงค์ ฉรีพัฒน           | shik                           |
|         | анцаруцизат 41227030                                                                                                 |  | ระมวลผลกลุ่ม<br>เมพ        | พดเดิลปัณรงด์ ฉริพัฒน์          | tină                           |
|         | 4                                                                                                    |  |                            |                                 | ,<br>< 1 ×                     |
|         |                                                                                                    |  |                            |                                 |                                |
|         |                                                                                                    |  |                            |                                 |                                |
| <       |                                                                                                    |  |                            |                                 |                                |

7. เมื่อเจ้าหน้าที่ทะเบียนทำการอนุมัติแล้ว นักศึกษาจึงจะสามารถพิมพ์เอกสารเพื่อเก็บเป็นหลักฐานการยกเลิก รายวิชาได้

|          |                                                                                                    |                     |                                              |                                 | 🕒 ออกจากระบบ                                                                                                    |
|----------|----------------------------------------------------------------------------------------------------|---------------------|----------------------------------------------|---------------------------------|----------------------------------------------------------------------------------------------------|
|          | ด่าร้องยกเล็กรายวิชา                                                                                                    |                     |                                              |                                 |                                                                                                    |
|          | ภาลเรียนที่ 2 ปีการศึกษา 2563<br>ตรวจสอบตารางเรียน <u>คลิกที่ปี</u><br>***หมายเหตุ () อมุมัติ () ไม่อมุมัติ () รอการอมุมัติ |                     |                                              |                                 | พัฒรทั่งโรงรอด                                                                                                    |
| <u>เ</u> |                                                                                                    | รหัสวิชา            | ชื่อวิชา                                     | บื่อผู้สอน                      | สถานะ                                                                                                    |
|          |                                                                                                    | .4122704U           | เสรษฐกิจส์จิทัล                              | มศ.ตร.รับภับา สันด์สับดีสบ      | <ul> <li>(ຄຸ້ມເຈັດຊາງຄົນຊາຍແຫຼງຄົນຄະດາຍ ແລ້ວ</li> <li>(ຄຸ້ມເຮັດຊາງຄົນເຮັດຊາງຄູ່ເຮັດແຕ່ ແລ້ວ</li> <li>(ຄຸ້ມເຮັດຊາງຄົນເຮັດຊາງຄົນເຮັດຊາ<br/>ຄູ່ ຄື ແຕ່ ຄູ່ ແຕ່ ແຕ່ ແຕ່ ແຕ່ ແຕ່ ຊາງຄູ່ ຄູ່ ແຕ່ ແຕ່ ຊາງຄູ່ ຄູ່ ແຕ່ ຊາງຄູ່ ແຕ່ ຊາງຄູ່ ຄູງຄູ່ ແຕ່ ແຕ່ ຊາງຄູງຄູ່ ຄູງຄູງຄູ່ ຄູງ<br/>ຄູ່ ແຕ່ ແຕ່ ແຕ່ ແຕ່ ແຕ່ ແຕ່ ຊາງຄູ່ ຄູ່ ແຕ່ ແຕ່ ຊາງຄູງຄູງຄູ່ ແຕ່ ແຕ່ ຊາງຄູງຄູງຄູງຄູງຄູງຄູງຄູງຄູງຄູງຄູງຄູງຄູງຄູງ</li></ul> |
|          |                                                                                                    | 4123306U<br>155003Y | การพัฒนาระบบสารสบุบ อนสาวบ                   | อ.จีนดาพร อ่อนเกตุ              |                                                                                                    |
|          | ยกเล็กราชวิชา                                                                                                    |                     | พิมพ์ทั้งหมด                                 | AJ.Sherry Faith Centes Bernalas | āniz                                                                                                    |
|          | ยกเล็กรายวิชา                                                                                                    | 2011001U            |                                              | รด.มัน ดะดียะ                   | anā                                                                                                    |
|          | ียกเลิกรายวิชา                                                                                                    | 3541001U            | การเป็นผู้ประกอบการ                          | ผส.ถมรัดน์ เงินทอง              | ună.                                                                                                    |
|          | อกเลิกราชวิชา                                                                                                    | 4121602U            | การจัดการเครือข่ายเมืองดัน                   | ผศ.ศิลป์ณรงค์ ฉวีทัฒน์          | - Init                                                                                                    |
|          | ยคนสึกราชวิชา                                                                                                    | 4122703U            | เทตโนโลอีแทลตฟอร์มและการประมวลผลกลุ่ม<br>เมฆ | พล.ศิลปิณรงศ์ ฉวิพัฒน์          | (ilnā)                                                                                                    |
|          | ¢                                                                                                    |                     |                                              |                                 | ,<br>( 1 >                                                                                                    |
| <        |                                                                                                    |                     |                                              |                                 |                                                                                                    |

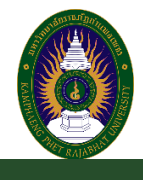

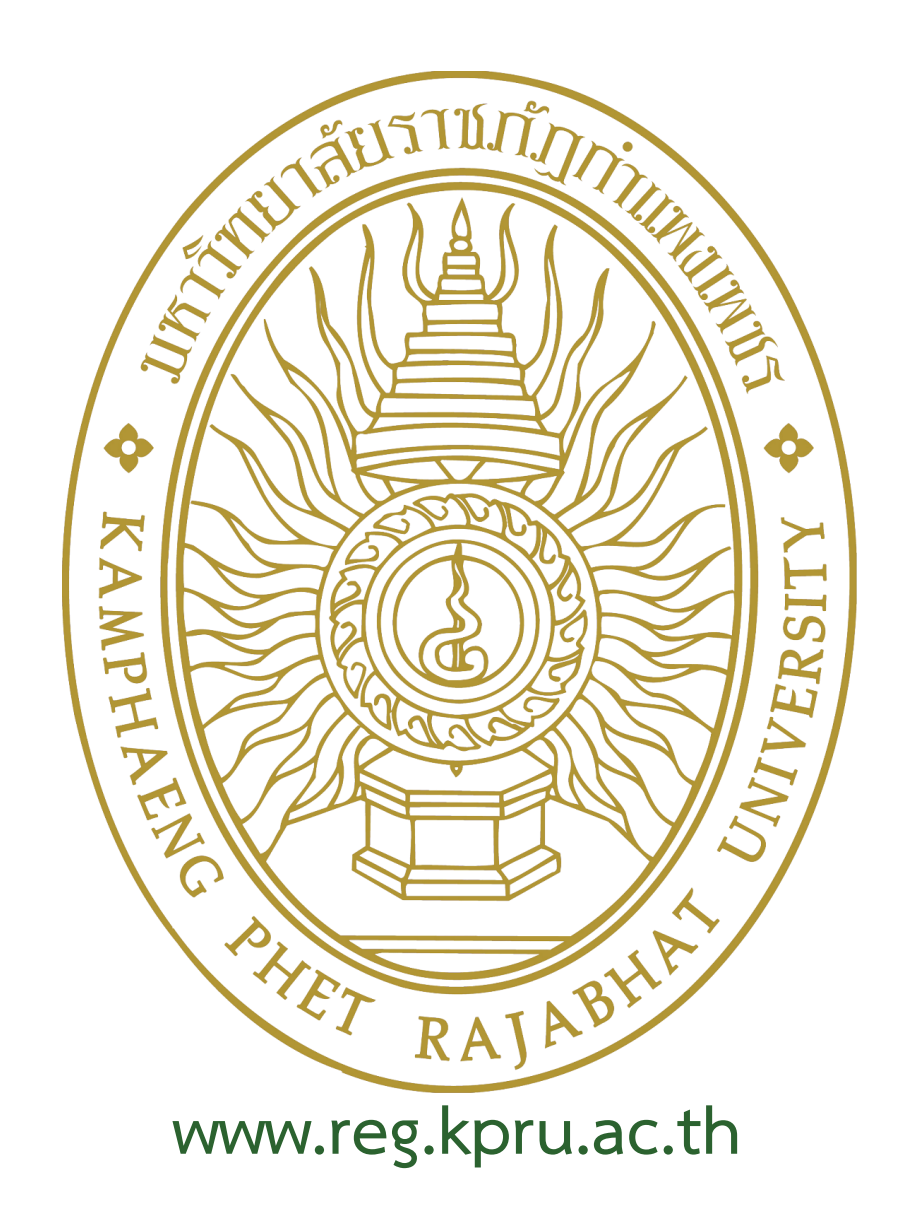

สำนักส่งเสริมวิชาการและงานทะเบียน

เลขที่ 69 หมู่ 1 ต.นครชุม อ.เมือง จ.กำแพงเพชร 62000 โทรศัพท์ : 055 706 555 ต่อ 1022, 1023 โทรสาร : 055 706 518

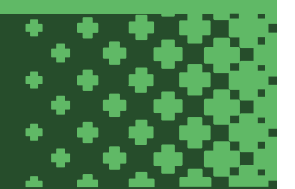